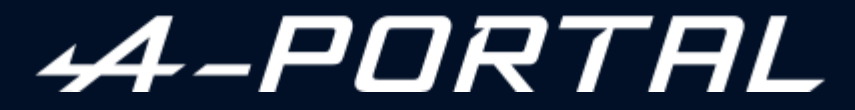

ALPINE MULTIMEDIA SYSTEM

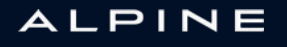

# Precauções de utilização

É imperativo tomar as precauções abaixo indicadas, durante a utilização do sistema, por razões de segurança e para evitar danos materiais. Respeite obrigatoriamente as leis em vigor no país em que se encontra.

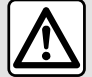

#### Precauções relativas à manipulação do sistema

- Acione os controlos e leia as informações no ecrã apenas quando as condições da estrada o permitirem.

- Regule o volume sonoro para um nível moderado que lhe permita ouvir os ruídos do meio envolvente.

#### Precauções relativas à navegação

- A utilização do sistema de navegação não substitui, em caso algum, a responsabilidade nem a vigilância do condutor durante a condução do veículo.

- Consoante as zonas geográficas, o mapa pode não conter todas as informações sobre as novas estradas. Por isso, o condutor deve manter-se atento. Em todo o caso, o código da estrada e os painéis de sinalização rodoviária são sempre prioritários relativamente às indicações dadas pelo sistema de navegação.

#### Precauções materiais

- Não tente desmontar ou modificar o sistema, de modo a evitar riscos de incêndio ou danos no equipamento.

- Em caso de mau funcionamento ou para qualquer operação de desmontagem, contacte um representante do construtor.

- Não insira objetos estranhos nem um dispositivo de armazenamento externo danificado ou sujo (unidade USB, cartão SD, etc.) no leitor.

- Utilize um dispositivo de armazenamento externo (unidade USB, tomada Jack, etc.) que seja compatível com o sistema.

- Limpe sempre o ecrã com um pano microfibras.
- Não utilize produtos com álcool e/ou fluidos de vaporização na área.

A aceitação prévia das Condições Gerais de Venda é obrigatória antes de utilizar o sistema.
 A descrição dos modelos descritos neste manual foi concebida a partir das caraterísticas conhecidas à data da sua elaboração. Consoante a marca e o modelo do seu telemóvel, algumas funções poderão ser parcial ou totalmente incompatíveis com o sistema multimédia do veículo.
 Para mais informações, consulte um representante da marca.

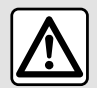

#### Proteção de dados pessoais

Os dados do seu veículo são processados pelo construtor, pela Google<sup>®</sup>, pelos distribuidores aprovados e por outras entidades do grupo do construtor. Os dados do construtor estão disponíveis no respetivo site e na última página do Manual do Utilizador do veículo.

Os seus dados pessoais são processados para as seguintes finalidades:

- permitir que beneficie das aplicações e serviços de bordo do veículo;
- permitir o funcionamento e a manutenção do veículo;
- melhorar a experiência de condução e desenvolver os produtos e serviços do grupo do construtor;
- Cumprir as obrigações legais do grupo do construtor.

De acordo com os regulamentos aplicáveis ao seu caso, particularmente se estiver situado na Europa, poderá solicitar:

- a obtenção e consulta dos dados que o construtor conserva sobre si;
- corrigir informações eventualmente incorretas;
- remover dados que lhe digam respeito;
- realizar uma cópia dos seus dados para os reutilizar noutras circunstâncias;
- opor-se à utilização dos seus dados em qualquer momento;
- suspender a utilização dos seus dados.

Através do ecrã multimédia do veículo, é possível:

- rejeitar a autorização de partilha dos seus dados pessoais (incluindo a localização);
- cancelar a sua autorização em qualquer momento.

Se decidir suspender a partilha dos seus dados pessoais, algumas das funções e/ou serviços do veículo oferecidos pelo construtor serão interrompidos, dado que necessitam da autorização do utilizador.

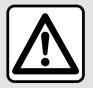

#### Proteção de dados pessoais

Quer opte por suspender a partilha ou não, os dados de utilização do veículo serão reencaminhados para o construtor e para os parceiros/subsidiárias relevantes para as seguintes finalidades:

- permitir o funcionamento e a manutenção do veículo;
- melhorar o ciclo de vida útil do veículo.

O uso destes dados não tem como finalidade a angariação comercial, mas sim a melhoria contínua dos veículos do construtor e a prevenção de problemas que possam impedir a sua utilização diária.

Para mais informações, a política de proteção de dados está disponível no site do construtor, cujo endereço está disponível no manual do utilizador do veículo.

O manual reúne o conjunto das funções existentes nos modelos descritos. A sua presença depende do modelo do equipamento, das opções escolhidas e do país de comercialização. Do mesmo modo, as funcionalidades a introduzir futuramente podem estar já descritas neste documento. Os ecrãs apresentados no «Manual» não são contratuais.

→ em qualquer ponto do Manual indica uma transferência para uma página.

# SUMÁRIO

| Generalidades 5                   |
|-----------------------------------|
| Descrição geral5                  |
| Apresentação dos comandos8        |
| Ativar serviços10                 |
| Princípios de utilização14        |
| Limpeza                           |
| Funcionamento, paragem19          |
| Adicionar e gerir widgets21       |
| Utilizar o reconhecimento vocal23 |
| Navegação                         |
| Мара                              |
| Introduzir um destino35           |
| Regulação de navegação43          |
| Áudio/multimédia47                |
| Fontes de áudio47                 |
| Ouvir rádio                       |
| Música                            |
| Regulações áudio57                |
| Telemóvel                         |
| Emparelhar e ligar um telefone    |
| Gestão de chamadas64              |
| SMS                               |
| Definições do telemóvel72         |
| Carregador sem fios73             |
| Aplicações                        |
| Android Auto™, CarPlay™           |
| Gestão de aplicações79            |
| My Alpine                         |
| Empréstimo e renúncia do veículo  |
| Veículo                           |

| Ajuda à condução           |     |
|----------------------------|-----|
| Ajuda ao estacionamento    | 90  |
| Câmara de marcha-atrás     | 94  |
| DRIVE MODE                 |     |
| Iluminação ambiente        |     |
| Telemetria Alpine          |     |
| Pressão dos pneus          | 102 |
| My driving                 | 103 |
| Qualidade do ar            | 106 |
| Veículo elétrico           | 107 |
| Chamada de emergência      | 112 |
| Regulações                 | 113 |
| Definições                 | 113 |
| Configurações do sistema   | 117 |
| Notificações               | 120 |
| Atualizar                  | 122 |
| Anomalias de funcionamento | 125 |

# DESCRIÇÃO GERAL

# Ecrã

 Para mais informações sobre o nível de aquecimento, consulte o Manual do Utilizador do veículo.

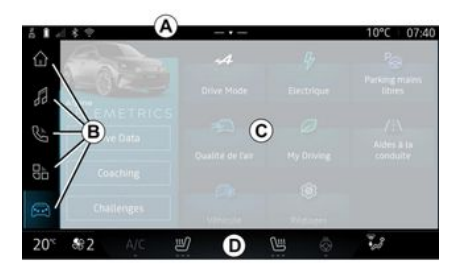

- A. Barra de acesso e de estado.
- **B.** Acesso aos diferentes mundos.

*C.* Área de visualização do mundo selecionado.

*D.* Indicador de barra do nível de aquecimento.

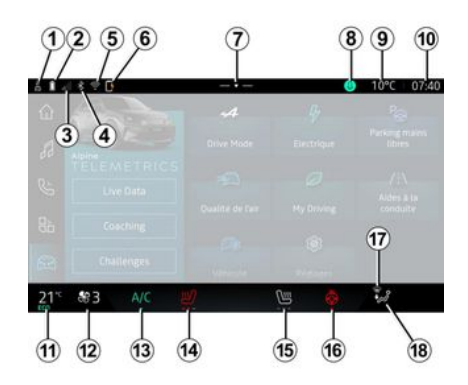

1. Estado da ligação e da partilha de dados;

**2.** Nível de carga da bateria do telefone.

- *3.* Estado da receção do telefone.
- 4. Bluetooth® do sistema multimédia ativado.

*5.* Estado da funcionalidade WIFI do sistema multimédia.

*6.* Estado do carregador sem fios.

7. Acesso ao centro de notificações.

*8.* Comando e estado do microfone.

- 9. Temperatura exterior.
- 10. Relógio.

*11.* Indicador da temperatura de aquecimento.

*12.* Indicador da velocidade de ventilação.

13. Comando do ar condicionado.

*14.* Comando do aquecimento do banco do condutor.

*15.* Comando do aquecimento do banco do passageiro.

*16.* Comando do aquecimento do volante.

*17.* Testemunho de degelo/desembaciamento do para-brisas.

*18.* Indicador da repartição do ar do habitáculo.

### Ecrãs dos mundos

O sistema é constituído por diversos Mundos **B**:

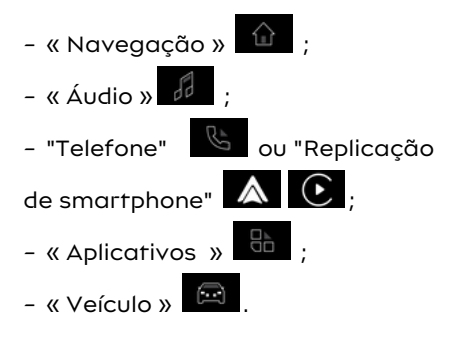

# DESCRIÇÃO GERAL

**Nota:** a disponibilidade dos Mundos depende do equipamento.

É possível aceder aos diversos Mundos em qualquer altura através da barra dos Mundos **B**, a qual está sempre visível e acessível no ecrã ativo.

#### Mundo "Navegação"

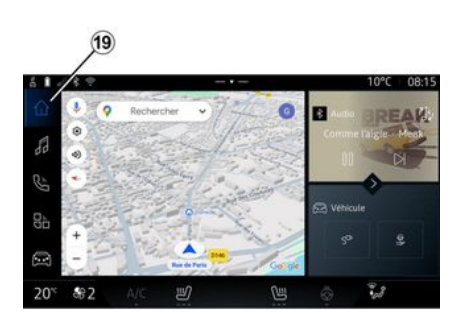

O mundo "Navegação" , ao qual é possível aceder através do botão 19, permite aceder ao sistema de navegação. É possível apresentar dois widgets personalizáveis.

### Mundo "Áudio"

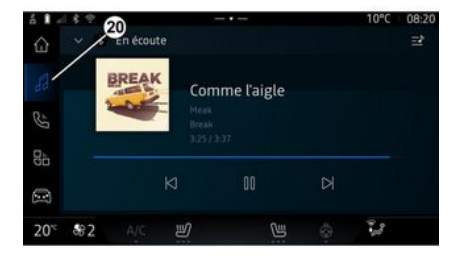

#### Mundo "Telefone"

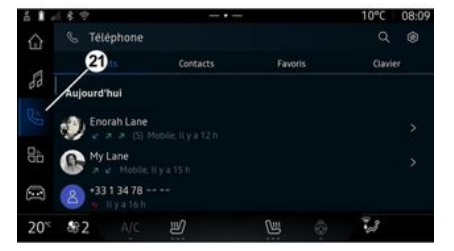

O mundo "Áudio" , ao qual é possível aceder através do botão **20**, pode ser utilizado para aceder ao rádio e à música. O mundo "Telefone" . ao qual é possível aceder através do botão **21**, permite aceder a chamadas, pastas e outras funções do telefone ligado ao sistema multimédia.

Nota: o ícone do mundo "Telefone"

poderá mudar enquanto a replicação de smartphone estiver

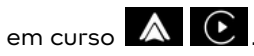

# DESCRIÇÃO GERAL

### Mundo "Aplicativos"

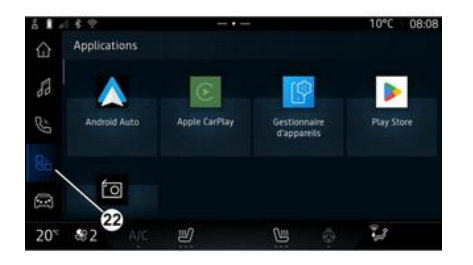

O mundo "Aplicativos" , ao qual é possível aceder através do botão 22, pode ser utilizado para aceder a aplicações através do sistema multimédia. Mundo "Veículo"

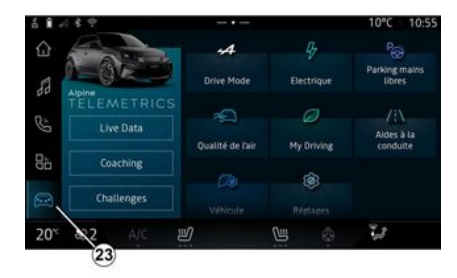

O mundo "Veículo" (a o qual é possível aceder através do botão 23, pode ser utilizado para gerir alguns equipamentos do veículo como, por exemplo, as ajudas à condução, o Alpine Telemetrics, etc. e configurar algumas definições do sistema multimédia, como, por exemplo, o ecrã, o idioma, etc.

#### Nota:

 consoante o nível de equipamento, apenas são apresentadas no ecrã inicial funções disponíveis que possam ser selecionadas;

- também pode aceder aos diversos modos premindo repetidamente o comando "Drive Mode" do veículo. Para mais informações, consulte o Manual do Utilizador do veículo.

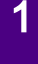

### Centro de notificações

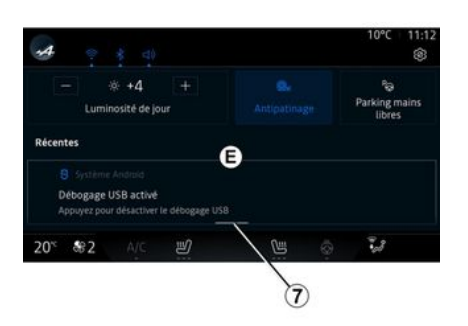

O centro de notificações E, ao qual é possível aceder através do botão 7 ou deslizando rapidamente o ecrã multimédia da zona A na direção do centro do ecrã, permite aceder às notificações, a "Perfil" e a algumas funções. Para sair do centro de notificações, prima 7 ou deslize rapidamente para cima da zona D para o centro do ecrã.

# APRESENTAÇÃO DOS COMANDOS

1

# Comandos de ecrã 3 4 2

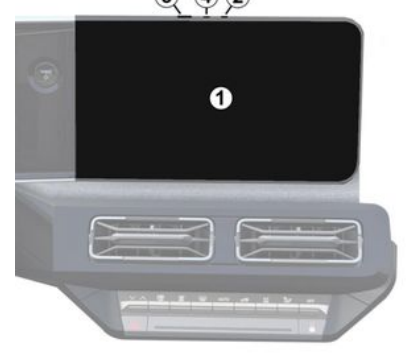

|   | Função                                                                                                    |
|---|----------------------------------------------------------------------------------------------------|
| 1 | Ecrã multimédia.                                                                                                    |
| 2 | Aumento do volume.                                                                                                    |
| 3 | Pressão breve: "Rádio - Músi-<br>ca OFF"/"Rádio - Música ON",<br>"Desligar ecrã", "Ecrã de lim-<br>peza ", "Em espera". |
|   | Pressão longa (cerca de cinco<br>segundos): forçar o encerra-<br>mento do sistema multimédia.                           |
| 4 | Diminuição do volume.                                                                                                   |
|   |                                                                                                    |

# Comandos sob o volante G SOURCE 1 MODE Função 5 Escolher a fonte de áudio. Navegar pelas estações de rádio ou pelas faixas de áu-6 dio e diretórios (consoante o equipamento). Efetue uma pressão breve em: - aumentar o volume da fonte atualmente em escuta. 7 Pressão longa (cerca de 10 segundos): - desativar o silenciamento forçado do áudio.

|  |             | Função                                                                                  |  |  |  |
|--|-------------|-----------------------------------------------------------------------------------------|--|--|--|
|  |             | Efetue uma pressão breve<br>em:                                                         |  |  |  |
|  | 7<br>+<br>8 | – cortar/repor o som do áu-<br>dio;                                                     |  |  |  |
|  |             | - inferromper ou reproduzir a<br>faixa de áudio;                                        |  |  |  |
|  |             | <ul> <li>interromper o sintetizador<br/>de voz do reconhecimento de<br/>voz.</li> </ul> |  |  |  |
|  |             | Pressão longa (cerca de 10<br>segundos):                                                |  |  |  |
|  |             | - desativar o silenciamento<br>forçado do áudio.                                        |  |  |  |
|  |             | Efetue uma pressão breve<br>em:                                                         |  |  |  |
|  | 0           | - diminuir o volume da fonte<br>atualmente em escuta.                                   |  |  |  |
|  | 8           | Pressão longa (cerca de 5 se-<br>gundos):                                               |  |  |  |
|  |             | - ativar o silenciamento for-<br>çado do áudio.                                         |  |  |  |
|  | 9           | Mudar o modo de reprodução<br>das estações de rádio ("Lis-<br>ta", "Favoritas").        |  |  |  |

# APRESENTAÇÃO DOS COMANDOS

### Comandos sob o volante

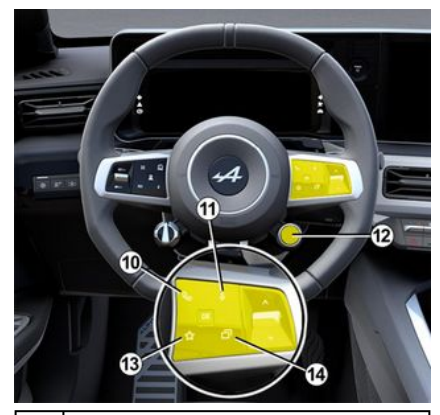

#### Função

Se o telefone não estiver ligado ao sistema multimédia:

- aceda à função de emparelhamento de telefones (disponível se o veículo estiver parado).

- 10 Se o telefone estiver ligado ao sistema multimédia:
  - aceder ao mundo "Telefo-

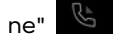

- atender/terminar uma chamada.

|    | Funçao                                                                                                    |
|----|----------------------------------------------------------------------------------------------------|
|    | Efetue uma pressão breve<br>em:                                                                                                    |
|    | <ul> <li>ativar/desativar o reco-<br/>nhecimento de voz "Assisten-<br/>te Google" do sistema multi-<br/>média.</li> </ul>                                                           |
| 11 | Pressão contínua:                                                                                                    |
|    | - ativar/desativar o reco-<br>nhecimento de voz do telefo-<br>ne (apenas disponível se o<br>telefone estiver ligado ao<br>sistema multimédia através<br>da replicação de telefone). |
|    | Efetue uma pressão breve<br>em:                                                                                                    |
|    | – deslocamento e seleção de<br>modo DRIVE MODE.                                                                                                    |
|    | Pressão contínua:                                                                                                    |
| 12 | - aceder à configuração do<br>modo DRIVE MODE em utili-<br>zação.                                                                                                    |
|    | Para mais informações, con-<br>sulte o capítulo "Drive Mode,<br>➔ 95".                                                                                                    |
|    | Efetue uma pressão breve<br>em:                                                                                                    |
| 13 | – utilizar a função "Favori-<br>tas".                                                                                                    |

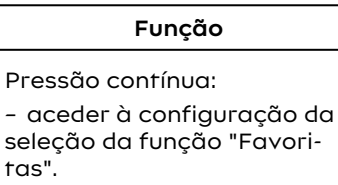

Para mais informações, consulte o capítulo "Definições do utilizador"**→ 113**.

14 Seleção da vista apresentada no quadro de instrumentos entre as disponíveis (por exemplo, navegação no quadro de instrumentos).

# **ATIVAR SERVICOS**

### Apresentação

Assim que os servicos forem ativados, poderão ser utilizados gratuitamente durante um período limitado a partir da data de entrega do veículo

O sistema multimédia sugere configurar o seu perfil em algumas etapas.

#### Nota:

- o assistente de configuração oferece assistência sempre que um perfil é criado:

- o assistente de configuração apenas pode ser utilizado com o veículo imobilizado.

### Assistente de configuração

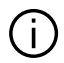

O construtor deve tomar todas as precauções necessárias para garantir um nível de segurança adequado aos riscos, tomando em consideração as regras aplicáveis.

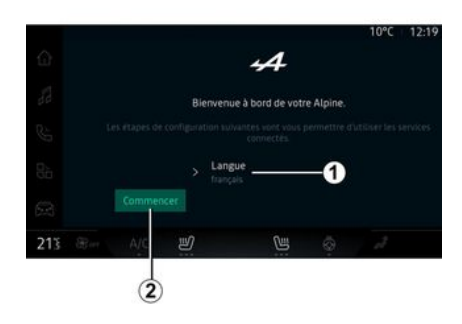

Selecione o idioma que pretende utilizar na lista disponível em 1 e, em seguida, confirme premindo 2.

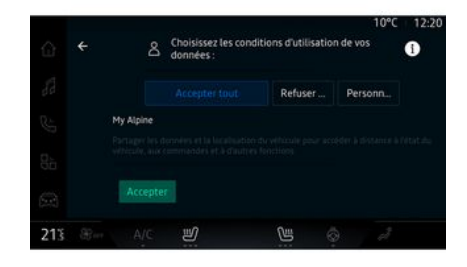

O sistema multimédia informa-o e permite-lhe controlar os seus dados pessoais.

Para mais informações sobre as diversas opcões de partilha de dados do veículo, prima o ícone "In-

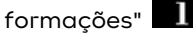

Depois de rever as informações

facultadas, confirme sua escolha premindo "Confirmar" para continuar.

Em seguida, escolha os termos de utilização dos seus dados pessoais entre as sequintes opcões:

- "Aceitar tudo" autoriza a parti-Iha dos seus dados pessoais e permite o acesso a todos os servicos conectados disponíveis:

- "Recusar tudo" rejeita a partilha dos seus dados pessoais e não permite o acesso ou a utilização de servicos conectados (com excecão das funcões regulamentares relacionadas com a segurança da chamada de emergência automática em caso de acidente):

- "Personalizar" permite a personalização das condições de utilizacão dos seus dados pessoais ativando/desativando determinadas funcionalidades relacionadas com os seguintes dados:

- « My Alpine » ;

# ATIVAR SERVIÇOS

 "Os meus serviços conectados a bordo",

 "Melhoria e desenvolvimento de produtos e serviços";

- ...

O sistema multimédia utiliza software e serviços da Google® que trocam dados com o sistema multimédia. Será informado sobre as condições legais dos serviços da Google®.

Poderá autorizar ou rejeitar:

 a utilização da sua localização por parte das aplicações;

 o envio de dados de diagnóstico/ utilização.

#### Nota:

 se não pretender que as aplicações utilizem a posição atual do veículo, não poderá aceder à navegação Google Maps™;

 para mais informações sobre permissões de aplicações e privacidade, consulte os capítulos "Gestão de aplicações" → 79 e "Definições do sistema" → 117.

| 213 | æ. | A/C       | Ľ                 | C. | 0                                                  | đ |
|-----|----|-----------|-------------------|----|----------------------------------------------------|---|
|     |    |           | pour l'instant    |    |                                                    |   |
|     |    |           |                   | A  | profil<br>Protégez vos                             |   |
|     |    |           |                   |    | applis Google                                      |   |
|     |    |           |                   | G  | Utiliser des<br>commandes voc<br>avec les services |   |
|     |    | Personnal | iser votre profil |    | Configurer<br>l'Assistant et le<br>applications    |   |

Pode personalizar o seu perfil configurando as seguintes funções:

- conta "My Alpine";
- configurar "Assistente Google" e as aplicações;
- bloquear o perfil.

Nota: é possível suspender a configuração premindo *3* e, em seguida, retomá-la posteriormente a partir do centro de notificações ou do seu perfil. Para mais informações sobre a configuração do perfil, consulte o capítulo "Definições do utilizador" → 113.

### "Conta My Alpine"

O sistema multimédia permite estabelecer uma ligação à sua conta "My Alpine" de modo a poder gerir determinadas funções do veículo e aceder a essas informações através do seu smartphone.

Para mais informações sobre "My Alpine", consulte o capítulo "My Alpine" **→ 81**.

### configurar "Assistente Google" e as aplicações

O sistema multimédia oferece diversas formas de estabelecer uma ligação à sua conta Google®:

- utilizando a sua conta Google<sup>®</sup>
   (e-mail ou número de telefone e, em seguida, palavra-passe);
- consoante o modelo do seu telefone, utilizando um QR Code que pode ser digitalizado no ecrã do sistema multimédia.

Siga as instruções apresentadas no ecrã do sistema multimédia.

### Bloquear o perfil

No sentido de salvaguardar informações sensíveis e preservar a sua privacidade, recomendamos vivamente que proteja os seus dados pessoais. Para tal, o sistema multimédia permite bloquear o acesso ao seu perfil através dos seguintes métodos:

- « Modelo » ;
- « Código PIN » ;

# **ATIVAR SERVICOS**

- « Senha » :

- "Não utilizar bloqueio do perfil". Siga as instruções apresentadas no ecrã do sistema multimédia para concluir a configuração.

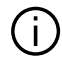

No sentido de preservar a sua privacidade, incluindo a confidencialidade e a integridade de seus dados pessoais, recomendamos vivamente que bloqueie o seu perfil.

### Recolha de dados

| ő <b>1</b> - |                                                          | 10°C | 08:23 |
|--------------|----------------------------------------------------------|------|-------|
| ≙            | <ul> <li>Modifier le profil</li> <li>securite</li> </ul> |      |       |
| 88           | Compte My Alpine     Appuyer pour configurer             |      |       |
| Ŀ            | > Compte Google<br>gregory.lan@explex.com                |      |       |
| 00           | > Mentions légales                                       |      |       |
|              | > Paramètres de confidentialité<br>Accepter tout         |      |       |
| 20°°         | <b>8≈2</b> A/C 🕑 🕲                                       | S 3  |       |

Após a validação do seu pedido de ativação dos servicos, continuará a ser possível ativar/desativar a recolha de dados ou modificar o nível de partilha de dados. Para escolher os termos de utilização dos seus dados pessoais, abra o centro de notificações, selecione as suas "Perfil", Editar perfil e, em seguida, "Definições de privacidade".

Em seguida, escolha entre os sequintes níveis de partilha de dados:

- "Aceitar tudo": autorizar a parti-Iha dos seus dados:

- "Recusar tudo": rejeitar a parti-Iha dos seus dados:

- "Personalizar": autorizar a partilha de dados selecionados na lista.

Nota: se não pretender partilhar os seus dados, os serviços que exijam a sua autorização poderão deixar de funcionar (com a exceção dos serviços/funções de série relacionados com a chamada de emergência automática em caso de acidente).

### Suspensão temporária da recolha de dados

A recolha de dados do veículo poderá ser temporariamente suspensa.

Para tal, é possível interromper ou modificar o nível de recolha de dados em aualquer momento a partir do seu "Perfil", disponível no centro de notificações: prima "Partilhar apenas os dados". É possível suspender a recolha de determinados dados selecionando "Recusar tudo" ou suspender a recolha de determinados dados selecionando "Personalizar" e, em seguida, escolher as recolhas aue pretende suspender.

Se rejeitar a partilha de dados, os servicos que necessitem da sua autorização poderão deixar de funcionar (com a exceção dos servicos de série relacionados com a chamada de emergência automática em caso de acidente).

O construtor toma todas as precauções necessárias para garantir que os seus dados pessoais são processados em total seguranca.

# ATIVAR SERVIÇOS

### Proteção de dados

Os seus dados pessoais são processados para as seguintes finalidades:

para lhe permitir controlar o veículo à distância, atualizar o veículo automaticamente ou oferecer serviços de entretenimento no veículo;

- para permitir a manutenção do veículo;

 para melhorar a experiência de condução, oferecer diversos métodos de mobilidade e desenvolver produtos e serviços;

- para cumprir as nossas obrigações legais ou regulamentares.

De acordo com os regulamentos aplicáveis sobre a proteção de dados pessoais, é possível solicitar:

 a obtenção e consulta dos dados que o construtor conserva sobre si;

- corrigir informações eventualmente incorretas;

- remover dados que lhe digam respeito;

 realizar uma cópia dos seus dados para os reutilizar noutras circunstâncias;

- opor-se à utilização dos seus dados em qualquer momento; - suspender a utilização dos seus dados.

Através do ecrã multimédia do veículo, é possível:

 rejeitar a autorização de partilha dos seus dados pessoais (incluindo a localização);

- cancelar a sua autorização em qualquer momento.

Se decidir suspender a partilha dos seus dados pessoais, algumas das funções e/ou serviços do veículo oferecidos pelo construtor serão interrompidos, dado que necessitam da autorização do utilizador.

Quer opte por suspender a partilha ou não, os dados de utilização do veículo serão reencaminhados para o construtor e para os parceiros/subsidiárias relevantes para as seguintes finalidades:

 permitir o funcionamento e a manutenção do veículo;

- melhorar o ciclo de vida útil do veículo.

Estes dados não são utilizados para fins comerciais, mas sim para a melhoria contínua dos veículos do construtor e para a prevenção de problemas que possam impedir a sua utilização diária.

### Término dos serviços

Os serviços são ativados durante um período limitado. Após esse período, os serviços deixarão de funcionar. Para reativar os serviços, consulte o parágrafo sobre "Renovar um serviços" **→ 82**.

O construtor deve tomar todas as precauções necessárias para garantir um nível de segurança adequado aos riscos, tomando em consideração as regras aplicáveis.

# Ecrã multimédia

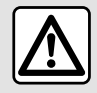

Por razões de seguranca, efetue estas operações com o veículo parado.

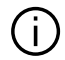

Determinadas definicões têm de ser modificadas com o motor a trabalhar para que sejam quardadas pelo sistema multimédia.

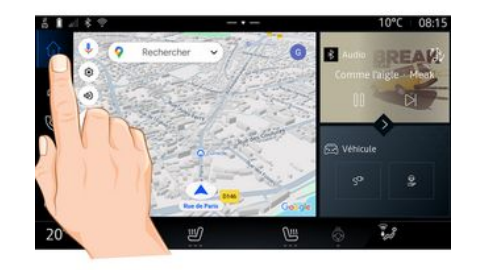

Deslocar-se num ecrã

O ecrã multimédia pode ser utilizado para aceder às funções do sistema. Toque no ecrã multimédia para selecionar um dos menus.

Interação através de gestos

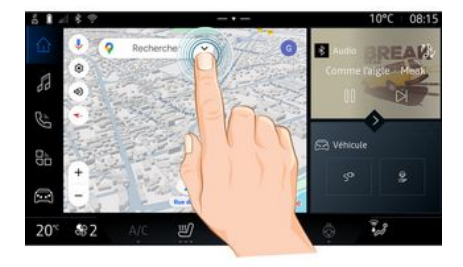

- Pressão breve: toque numa parte do ecrã com o dedo e, em seguida, remova imediatamente o dedo do ecrã.

- Pressão longa: toque numa parte do ecrã durante, pelo menos, 1,5 segundos.

- Ampliar/reduzir: junte os dedos ou afaste-os deslizando-os ao longo do ecrã.

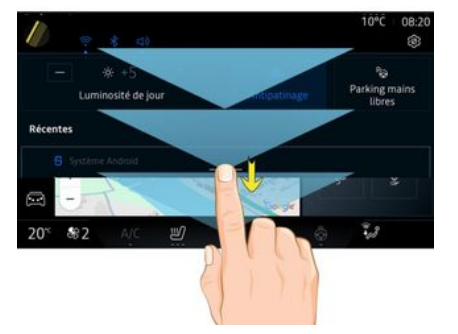

- Deslizar: deslizar rapidamente com o dedo:
  - horizontalmente, da esquerda para a direita ou da direita para a esquerda;

ου

 verticalmente, de baixo para cima ou de cima para baixo.

#### Apresentação da barra dos "Mundos"

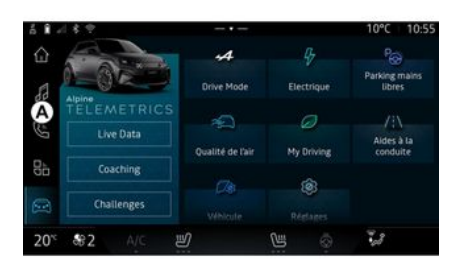

O seu sistema multimédia inclui uma barra de Mundos *A*. O sistema é constituído por cinco mundos, sendo possível aceder a todos eles em qualquer momento no ecrã multimédia:

 "Navegação": inclui todas as funções de navegação por satélite, os mapas rodoviários e as informações de trânsito;

 "Áudio": permite aceder ao rádio e à reprodução de ficheiros de áudio;

- "Telefone"/"Replicação":

- pode ser utilizado para emparelhar um ou vários telefones com o sistema ou para aceder às chamadas, à lista telefónica e a outras funções disponíveis no telefone ligado ao sistema multimédia;

- pode ser utilizado para ativar a replicação de smartphone.

 "Aplicativos": pode ser utilizado para aceder às aplicações;

 "Veículo": permite gerir alguns equipamentos do veículo, como, por exemplo, o MODO DE CONDU-ÇÃO, as ajudas à condução, Alpine Telemetrics e configurar diversas definições no sistema multimédia, como, por exemplo, o ecrã, o idioma, etc.

# Apresentação das páginas dos "Mundos"

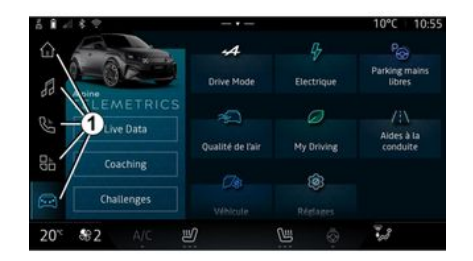

Passe de um mundo para outro premindo diretamente num dos botões dos Mundos *1*.

O mundo "Navegação" inclui widgets que permitem aceder a funções como, por exemplo, ajuste da pressão dos pneus, rádio, etc.

Estes widgets permitem aceder diretamente ao ecrã principal da função ou, em alguns casos, controlá-las diretamente através de um dos ecrãs principais (mudar de estação de rádio, por exemplo).

Nota: é possível modificar a configuração da página "Navegação". Consulte o capítulo "Adicionar e gerir widgets" para mais informações → 21.

### Centro de notificações

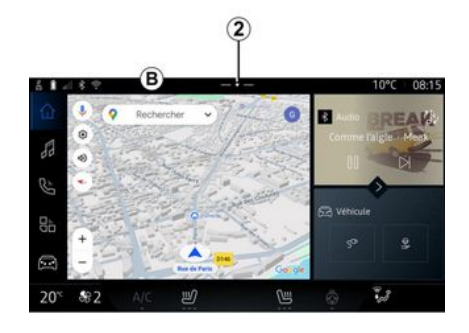

É possível aceder utilizando o botão **2** ou deslizando rapidamente o ecrã multimédia da zona **B** na direção do centro do ecrã. O centro de notificações permite aceder ao historial de notificações, por exemplo:

- SMS;
- « Pressão dos pneus » ;
- atualizações disponíveis;
- ...

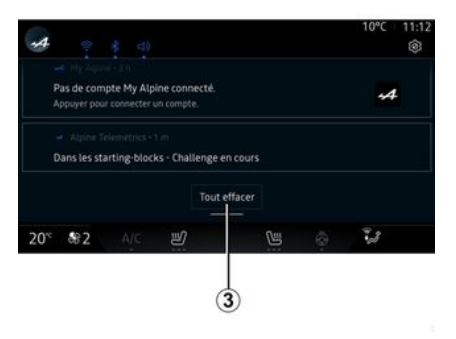

Selecione uma notificação para aceder à mesma.

Para eliminar uma notificação, deslize rapidamente pelo ecrã.

Para eliminar todas as notificações, prima o botão **3**.

É igualmente possível criar e configurar o seu perfil de utilizador. Para mais informações, consulte o capítulo "Definições do utilizador" → 113.

Para mais informações sobre notificações, consulte o capítulo "Notificações" **→ 120**.

### Funções indisponíveis

Em andamento, as funções como, por exemplo, acesso ao tutorial e

algumas definições poderão estar indisponíveis, consoante os regulamentos específicos do país.

Para aceder às funções indisponíveis, pare o veículo.

**Nota:** em determinados países, a regulamentação exige que o travão de estacionamento seja acionado para poder aceder às aplicações. Para mais informações, consulte um representante da marca.

# Recomendações de limpeza

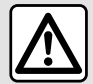

Não verta nem pulverize o produto de limpeza no ecrã.

Não utilize produtos químicos de limpeza nem produtos domésticos. O dispositivo não deverá entrar em contacto com quaisquer líquidos e não deverá ser exposto à humidade. Se assim for, as superfícies ou os componentes elétricos poderão sofrer uma deterioração ou danos.

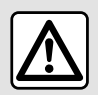

Não utilize produtos com álcool e/ou fluidos de vaporização na área.

Utilize apenas um pano de microfibras suave, limpo, seco e sem pelos para limpar o ecrã tátil, de modo a não danificar os materiais antiencandeamento.

Não exerça uma pressão excessiva no ecrã multimédia e não utilize equipamento de limpeza que possa riscar o ecrã (por exemplo, escova, pano áspero, etc.).

### Modo "Ecrã de limpeza"

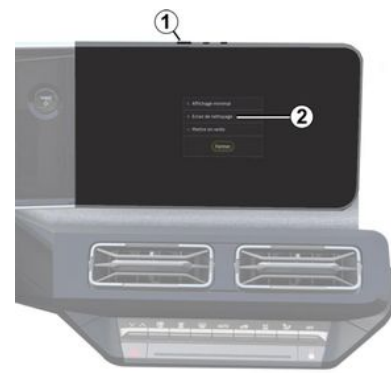

Para utilizar um pano de microfibras no ecrã do sistema multimédia quando este estiver ligado, efetue uma pressão breve no comando *1* no painel multimédia e, em seguida, prima "Ecrã de limpeza" *2* para colocar o ecrã tátil no modo inativo.

Para sair do modo "Ecrã de limpeza", prima o ecrã multimédia duas vezes.

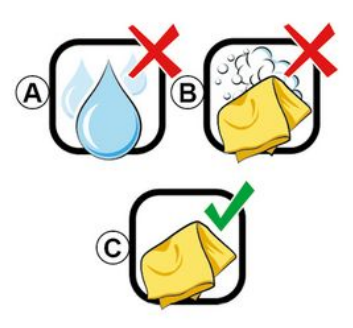

Respeite as seguintes recomendações de limpeza:

 A. : não utilize fluidos à base de álcool, não aplique nem vaporize fluidos;

**B.** : não limpe com água e sabão utilizando um pano de microfibras ligeiramente humedecido;

*C.* : limpe a seco utilizando um pano de microfibras.

# FUNCIONAMENTO, PARAGEM

### Funcionamento

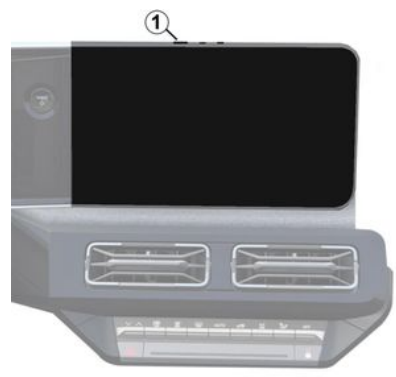

O sistema multimédia é iniciado:

- quando as portas são abertas;

- efetuando uma pressão breve no comando do painel multimédia 1.

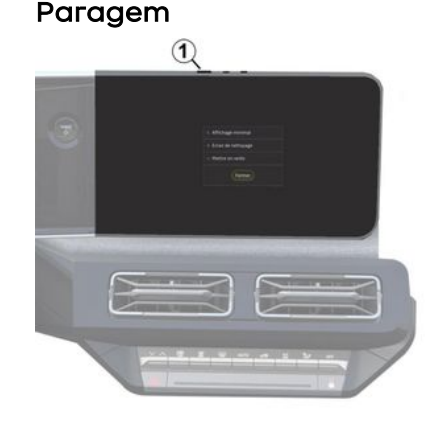

O sistema multimédia pode ser desligado:

 efetuando uma pressão breve no comando *1* do painel multimédia e, em seguida, premindo "Em espera";

- quando os abríveis do veículo são trancados.

# Visualização mínima

Esta função permite ver apenas a temperatura exterior, o relógio e a barra do nível de aquecimento no ecrã.

Para selecionar este modo de visualização, efetue uma pressão breve no comando *t* do painel multimédia e, em seguida, prima a função "Desligar ecrã".

Serão apresentadas outras funções quando efetuar uma pressão breve no comando *1*:

- « Rádio - Música OFF »/« Rádio - Música ON » ;

- « Ecrã de limpeza ».

### Reiniciar

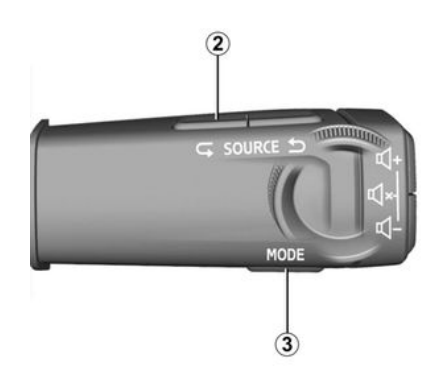

O sistema multimédia pode ser reiniciado efetuando uma pressão longa (até o sistema ser reiniciado):

- no comando do painel multimédia *1*;

ου

## FUNCIONAMENTO, PARAGEM

- no botão "Mode" **3** e no botão esquerdo "Source" **2** no comando sob o volante.

1

# ADICIONAR E GERIR WIDGETS

### Apresentação

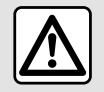

Por motivos de segurança, efetue as regulações com o veículo parado.

 A configuração de widgets está associada ao perfil. Ao mudar de perfil, a apresentação de widgets também mudará. O sistema dispõe de uma página "Navegação" personalizável. Esta página inicial é constituída por diversos widgets na zona *A* que permitem aceder a informações e funções como, por exemplo, My driving, rádio, ajuste da pressão dos pneus, etc.

Prima o comando de um dos widgets para comandar diretamente a função através do ecrã principal (mudar de estação de rádio, aceder ao telefone, etc.).

### Dimensão do widget

Prima o botão *1* ou deslize o ecrã multimédia da zona dos widgets *A* na direção da margem do ecrã.

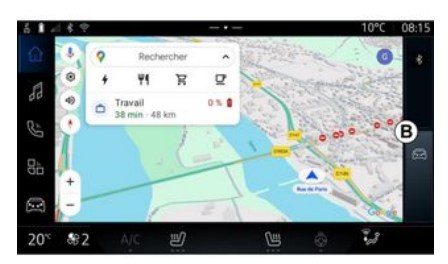

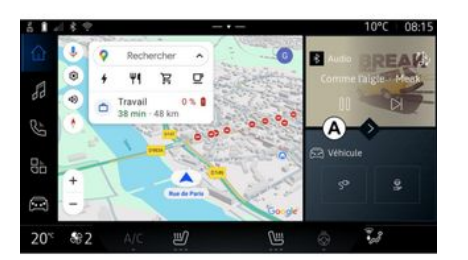

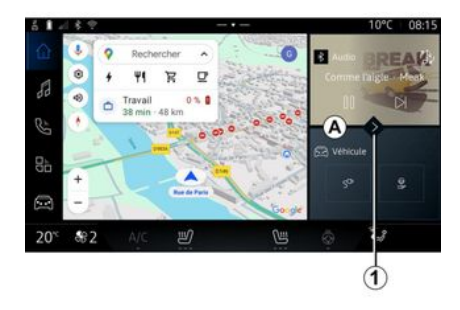

Para permitir uma maior visibilidade do mapa de navegação, é possível reduzir a área dos widgets. Para aumentar o ecrã dos widgets, prima o widget ou deslize rapidamente o ecrã multimédia a partir da zona dos widgets *B* na direção do centro do ecrã.

# ADICIONAR E GERIR WIDGETS

### Personalização dos widgets

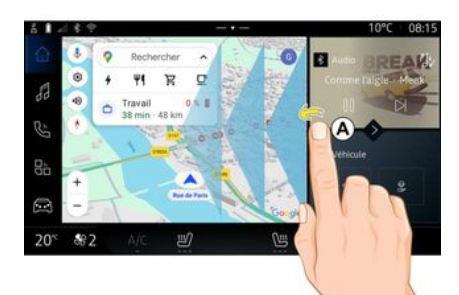

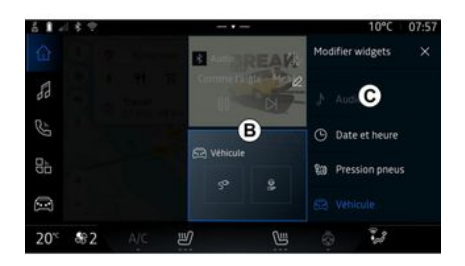

Em seguida, selecione a localização pretendida na zona **B** tocando simplesmente no ecrã e selecione o widget que pretende visualizar na lista **C**.

No mundo "Veículo" 🧖 , no menu "Veículo", "Habitáculo" e, em se-

guida, "Alterar widgets", é possível personalizar os widgets.

É iqualmente possível personalizar os widgets no mundo "Navegação"

"deslizando" da zona **A** para o centro do ecrã e, em seguida, efetuando uma pressão longa no widget que pretende personalizar.

### Apresentação

O seu sistema multimédia possui um sistema de reconhecimento de voz:

- « Assistente Google » ;

- comando de voz através da replicação do smartphone.

O sistema de reconhecimento de voz pode ser utilizado para comandar algumas funções no sistema multimédia e no seu smartphone através de um comando de voz. É possível utilizar o sistema multimédia ou o smartphone mantendo as mãos no volante.

Utilize o comando de voz dirigindose ao sistema multimédia com frases naturais, como se estivesse a falar naturalmente com uma pessoa.

**Nota:** a posição do botão do reconhecimento de voz poderá variar. Para mais informações, consulte o Manual do Utilizador do veículo.

É possível utilizar os sistemas de reconhecimento de voz:

- do sistema multimédia;

- do smartphone disponível através da replicação de smartphone. Para mais informações sobre a replicação de smartphone, consulte "Android Auto™, CarPlay™ → 75.

# Utilizar o reconhecimento vocal do sistema multimédia

#### Principais funções controladas pelo comando de voz do sistema multimédia

É possível utilizar alguns comandos de voz para aceder às seguintes funções do veículo:

- Navegação;
- Música;
- Rádio;
- Telemóvel;

- Funções do veículo (ar condicionado, Drive Mode);

- Serviços conectados (meteorologia, notícias, etc.);

- ...

**Nota:** se pretender utilizar o reconhecimento de voz, certifique-se de que se encontra numa zona com cobertura de rede. Não é possível aceder a determinadas funções em caso de má receção.

A associação a uma conta Google® permite personalizar adicionalmente o assistente quando o veículo está conectado. Por exemplo, é possível ligar para contactos guardados ou aceder ao conteúdo do calendário Google<sup>®</sup>.

#### Nota:

 O "Assistente Google" ainda não está disponível em todos os idiomas. Para mais informações sobre a disponibilidade ou para experimentar outro idioma (desde que esteja disponível), consulte support.google.com;

 os comandos de voz são otimizados e melhoram com as atualizações do software;

 as instruções apresentadas mais abaixo constituem descrições gerais e incluem fornecedores externos. A disponibilidade, versão e funcionamento poderão variar ou sofrer modificações.

### Comando de voz

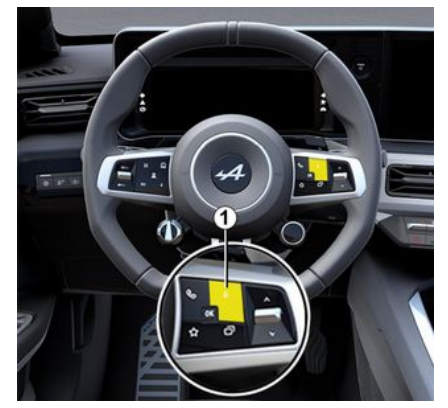

Pode utilizar o comando de voz para ligar para um dos seus contactos, introduzir um destino e mudar de estação de rádio sem tocar no ecrã. Efetue uma pressão breve no botão *1* para que seja emitida uma confirmação sonora em conjunto com uma confirmação visual no ecrã.

**Nota:** esta função apenas está disponível em veículos equipados com o sistema de navegação.

### Ativação de "Assistente Google"

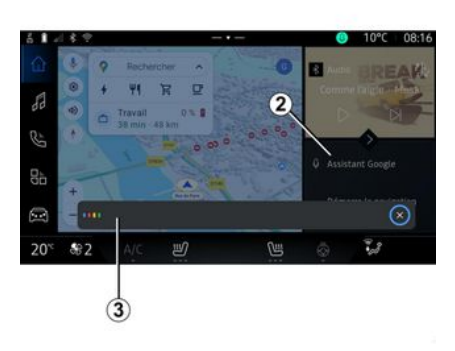

Existem diversas formas de ativar o sistema de reconhecimento de voz:

 depois de indicar o comando de voz "Ok Google" ou "Hey Google" e de receber feedback sonoro e visual no ecrã 3, indique o seu pedido (por exemplo, "Ir para casa");

#### ου

 efetuando uma pressão breve no botão de reconhecimento de voz 1 no seu veículo;

#### ου

premindo o widget "Assistente
 Google" 2;

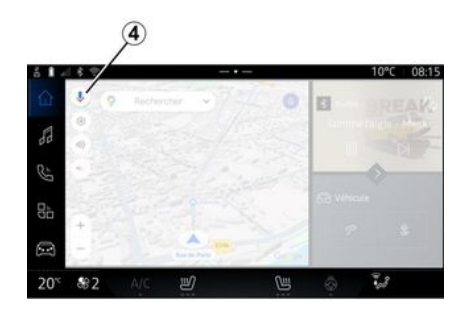

- premindo o ícone 4 em "Navega-

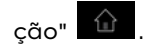

# Menu "Reconhecimento de voz"

No mundo "Veículo" , "Definições", "Google®" e, em seguida, "Assistente Google", é possível:

- selecionar o "Idioma" do Assistente;
- ativar/desativar o comando de voz "Diga Ok Google";
- autorizar resultados personalizados;
- apresentar resultados personalizados de forma proativa;

- receber notificações do "Assistente Gooale".

### Comando de "Navegação" com reconhecimento de voz

O utilizador dispõe de vários métodos para introduzir um destino com o comando de voz intearado no seu sistema multimédia.

**Nota:** para beneficiar de todas as funcionalidades, é necessário ativar uma conta Google® e dispor de enderecos quardados. Para mais informações, consulte o capítulo "Definicões do utilizador" → 113.

Para iniciar um comando de voz associado à navegação, ative o comando de voz e, em seguida, profira o seu comando relacionado com um dos sequintes tópicos:

- "Pontos de interesse":
- "Destino":
- "Casa";
- "Trabalho":
- "Informações sobre o itinerário";
- "Navegação";
- ...

#### "Pontos de interesse"

Para procurar um POI (ponto de interesse) utilizando o comando de V07.

Exemplos:

- "Ir à padaria";
- "Levar-me até à estação de comboios de Paris":
- "Levar-me até à Torre Eiffel":

- ...

#### "Destino"

Para introduzir um endereço completo utilizando o comando de voz. Exemplos:

- "Ir para 7 rue de la Joie, Paris";
- "Leva-me até Paris":
- "Ir para Montmartre, Paris";

- ...

Nota: os exemplos podem ser adaptados em função do país e do idioma.

#### "Casa" e "Trabalho"

Para ir para casa ou para o trabalho utilizando o comando de voz.

Exemplos:

- "Ir para casa";
- "Leva-me para casa";
- "Leva-me para o trabalho";
- ...

Nota: para poder utilizar a função de voz "Ir para casa" ou "Ir para o trabalho", é necessário introduzir uma conta Google® e quardar um endereco.

### "Informações sobre o itinerário"

Para receber informações sobre o itinerário em curso utilizando o comando de voz.

#### Exemplos:

- "Qual é o meu itinerário?":
- "Qual é a hora de cheaada?":
- "Qual é a distância restante?":

- ...

### "Navegação"

Para realizar acões relacionadas com a navegação no atual itinerário utilizando o comando de voz. Exemplos:

- "Ativar/desativar o quia de voz";
- "Evitar estradas com portagem";
- "Cancelar o itinerário":

- ...

### Comando de "Áudio" com reconhecimento de voz

Pode ativar a música ou o rádio com o comando de voz integrado no seu sistema multimédia.

Para iniciar um comando de voz

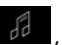

relacionado com os "Áudio" ative o comando de voz e, em sequida, profira o seu comando relacionado com um dos seguintes tópicos:

- "Fonte de áudio":
- « Rádio » :

- "Música";
- "Comandos de reprodução";

- ..

#### "Fonte de áudio"

É possível alterar a fonte de áudio. Exemplo:

- "Reproduzir o rádio";

- "Iniciar a aplicação de streaming de música";

- ...

#### « Rádio »

É possível escolher a estação de rádio.

Exemplo:

- "Reproduzir Jazz radio";
- "Reproduzir 91.8";
- ...

#### "Música"

Apenas é possível lançar música (uma faixa de áudio, listas de reprodução, etc.) para música em streaming.

Exemplo:

 "Escutar <nome do intérprete>, com <nome da aplicação preferencial>";

 "Escutar <título da faixa>, com
 nome da aplicação preferencial>";

 "Escutar <nome do álbum>, com
 nome da aplicação preferencial>";  "Escutar <nome da lista de reprodução>, com <nome da aplicação preferencial>";

- ...

**Nota:** algumas aplicações de streaming de música exigem a ligação de uma conta associada.

#### "Comandos de reprodução"

É possível comandar a atual lista de reprodução.

Exemplo:

- "Reproduzir";
- "Pausa";
- "Seguinte";
- "Anterior".

**Nota:** os comandos poderão variar ou não estar disponíveis consoante a aplicação utilizada.

### Comando de "Telefone" com reconhecimento de voz

É possível fazer uma chamada com o comando de voz integrado no seu sistema multimédia.

Para iniciar um comando de voz relacionado com os "Telefone"

em seguida, profira o seu comando do relacionado com um dos seguintes tópicos:

- "Ligar";

- "Marcar";
- "Registo de chamadas";
- « SMS » ;

- ...

#### Nota:

 é necessário ativar a partilha de dados no telefone; para mais informações, consulte o capítulo "Ativar serviços" > 10;

é necessário autorizar os resultados personalizados nas definições de Google®; para mais informações, consulte o capítulo "Definições do sistema" > 117.

#### "Ligar" e "Marcar"

É possível ligar para um contacto disponível na lista telefónica ou marcar um número de telefone.

#### Exemplos:

- "Ligar para Grégory";
- "Ligar para Grégory casa";

- "Ligar para o meu correio de voz";

- "Marcar 06 77 07...";
- "Marcar 06 77 07...";

- ...

#### "Registo de chamadas"

É possível visualizar o histórico de chamadas do telefone.

#### Exemplo:

- "Registo de chamadas";
- "Mostrar chamadas";

- "Chamadas recentes";

#### - ...

#### « SMS »

É possível ditar e enviar um SMS ou solicitar que seja lido um SMS em voz alta.

Exemplo:

- "Enviar para Fabien "Encontremo-nos mais tarde para...'";

- "Ler o SMS";
- "Responder à SMS";

- ...

#### Nota:

 é necessário ativar a partilha de dados para que o sistema multimédia possa ler o SMS; para mais informações, consulte o capítulo "Ativar serviços" **> 10**;

– é necessário autorizar os resultados personalizados nas definições de Google®; para mais informações, consulte o capítulo "Definições do sistema → 117";

- em andamento, o sistema multimédia apenas pode ler os SMS recebidos.

### Comando "Funções do veículo" com o reconhecimento de voz

É possível ativar algumas das funções do veículo utilizando o comando de voz integrado no sistema multimédia.

Para iniciar um comando de voz associado ao mundo "Veículo", ative o comando de voz e, em seguida, depois de escutar a confirmação sonora, profira o seu comando relacionado com um dos seguintes tópicos:

- "Autonomia";
- "Nível de aquecimento";

- ...

#### "Autonomia"

(consoante o equipamento)

É possível obter determinadas informações relacionadas com a vida útil da bateria do veículo.

Exemplo:

- "Posso ir até Dunkerque?";

- "Qual é a autonomia da minha bateria?";

- ...

#### "Nível de aquecimento"

É possível ativar determinadas funções associadas ao nível de aquecimento.

Exemplo:

 "Ativar a ventilação para os pés";

- "Ativar o volante aquecido";

- "Aumentar o aquecimento do banco do passageiro";

- "Sincronizar a temperatura";
- "Reduzir a temperatura";

- "Regular a temperatura para 21 graus";

- ...

#### Comando "Serviço conectado" com o reconhecimento de voz

É possível colocar determinadas perguntas aos serviços conectados utilizando o comando por voz integrado no sistema multimédia.

Para iniciar um comando de voz associado aos "Serviços conectados", ative o comando de voz e, em seguida, profira o seu comando relacionado com um dos seguintes tópicos:

- "Tempo";
- "Notícias";
- "Desporto";
- "Eventos";

- ...

Exemplo:

- "Como está o tempo na estação de caminho de ferro de Paris ?";

- "Quais são as notícias de hoje?" estação de caminho de ferro";

- "Qual é o resultado do jogo"? Paris - Marseille ?";

- ...

Utilizar o reconhecimento de voz através da replicação de smartphone

#### Principais funções controladas pelo comando de voz do smartphone

Quando o smartphone está ligado ao sistema multimédia através da replicação de smartphone, é possível utilizar alguns comandos de voz para aceder aos domínios e aplicações disponíveis no smartphone.

Para mais informações sobre a replicação de smartphone, consulte o capítulo "Android Auto™, Car-Play™ **→ 75**.

É possível utilizar alguns comandos de voz para aceder às seguintes funções do smartphone:

- Navegação ;
- Música;
- Telefone ;
- ...

**Nota:** se pretender utilizar o reconhecimento de voz do smartphone com o sistema multimédia, certifique-se de que se encontra numa zona com cobertura de rede. Comando da replicação de smartphone com reconhecimento de voz

Ao utilizar o reconhecimento de voz através da replicação de smartphone, está a usar a ligação à Internet do telefone, a qual está sujeita aos custos e às limitações impostos pelo operador da rede móvel.

Para utilizar o sistema de reconhecimento de voz do smartphone com o sistema multimédia, é necessário:

 garantir que o seu smartphone dispõe de uma função de reconhecimento de voz compatível com o sistema multimédia;

 ligar o smartphone ao sistema multimédia através da replicação de smartphone.

Para mais informações, consulte "Ligar e desligar um telefone" → 60 e "Android Auto™, CarPlay™" → 75.

### Comando de voz

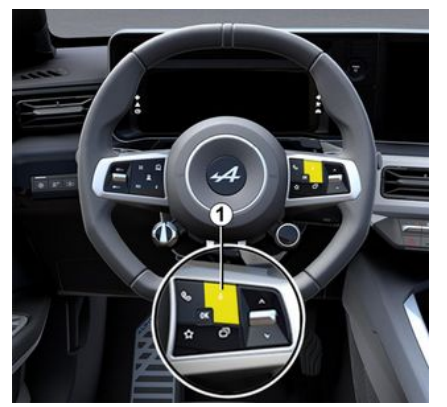

É possível utilizar o comando de voz de replicação do smartphone sem utilizar o ecrã efetuando uma pressão longa no botão *1*. Em seguida, será emitida uma confirmação, a qual será apresentada no ecrã.

# Ativação

Para ativar o sistema de reconhecimento de voz:

 efetue uma pressão longa no botão do reconhecimento de voz 1 no veículo;

- no mundo "Replicação" \Lambda

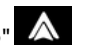

, prima o comando de voz associado à aplicação utilizada.

Nota: ao utilizar o reconhecimento de voz, aquarde sempre pela emissão de uma confirmação sonora antes de falar

Para iniciar um comando de voz associado a aplicações compatíveis com o reconhecimento de voz. ative o comando de voz e, em seguida, profira o seu pedido após o sinal sonoro.

Utilizar a aplicação do telefone, através da replicação de smartphone, com o comando de voz.

Exemplo:

- "Ligar para José";
- "Ligar para o escritório";
- ...

Utilizar a aplicação de navegação para a replicação de smartphone, com o comando de voz.

Exemplo:

- "Ir para Champs-Élysées em Paris";

```
- "Ir para casa";
```

- ...

Nota: os comandos utilizados para o reconhecimento de voz dependem da aplicação no smartphone replicado.

### Mapa

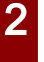

Por motivos de segurança, efetue as regulações com o veículo parado.

### Afixação do mapa

Prima o mundo "Navegação" 1 para aceder ao mapa.

É igualmente possível aceder ao mapa a partir do Mundo " Aplicati-

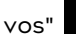

e, em seguida, "Maps".

O mapa apresenta a posição atual e as diversas informações configuradas pelo utilizador (mostrar POI, pontos de interesse, informações de trânsito, etc.).

Para se deslocar no mapa de navegação, faça-o deslizar no sentido pretendido no ecrã.

Prima "Recentrar" para regressar à posição atual.

#### Nota:

 "Maps" é a aplicação de navegação predefinida. Poderão existir outras aplicações disponíveis para transferência na "Play Store™", às quais é possível aceder a partir do

mundo "Aplicativos"

 o mapa é atualizado automaticamente, sem necessidade de qualquer ação por parte do utilizador.

# Ecrã "Mapa" sem itinerário em curso

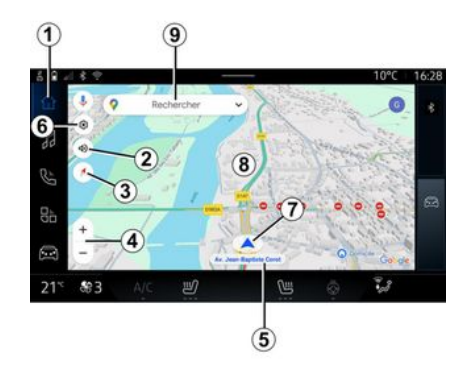

1. Mundo "Navegação"

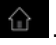

**2.** Definições da voz de navegação: "Desativado", "Apenas alertas" ou "Reativado".

3. Modo de visualização a apresentar como "Norte na parte superior" (2D/norte), "Vista do utilizador" (2,5D) ou "Vista superior".

 Faça zoom no mapa: prima o botão "+"/"-" para ampliar/reduzir o mapa.

**Nota:** é igualmente possível afastar ou aproximar a imagem aumentando ou diminuindo a distância entre os seus dois dedos no ecrã.

*5.* Nome da rua em que se encontra. Prima para aceder a funcionalidades adicionais.

- 6. Definições de navegação.
- 7. A posição atual.
- **8.** Мара.
- 9. Barra de pesquisa de destinos.

*10.* Recentre o mapa após explorá-lo.

#### Ecrã "Mapa" com um itinerário em curso

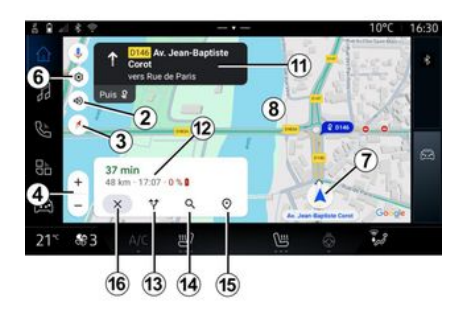

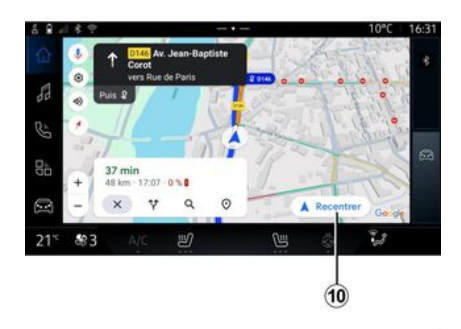

**2.** Definições da voz de navegação: "Desativado", "Apenas alertas" ou "Reativado".

3. Modo de visualização a apresentar como "Norte na parte superior" (2D/norte), "Vista do utilizador" (2,5D) ou "Vista superior".

 Faça zoom no mapa: prima o botão "+"/"-" para ampliar/reduzir o mapa.

- 6. Definições de navegação.
- 7. A posição atual.
- **8**. Mapa com visualização do itinerário.

*10.* Recentre o mapa após explorá-lo.

11. Via e sentido que deve seguir para continuar no itinerário calculado.

12. Informações sobre o trajeto, como, por exemplo, a hora de chegada, informações de trânsito e distância restante até à etapa seguinte ou até ao destino final (consoante a configuração), percentagem de carga estimada da bateria no destino, etc.

13. "Escolher outro itinerário".

14. "Procurar ao longo do itinerário".

15. "Pré-visualização do itinerário".

16. "Parar navegação".

#### Visualização da navegação no quadro de instrumentos

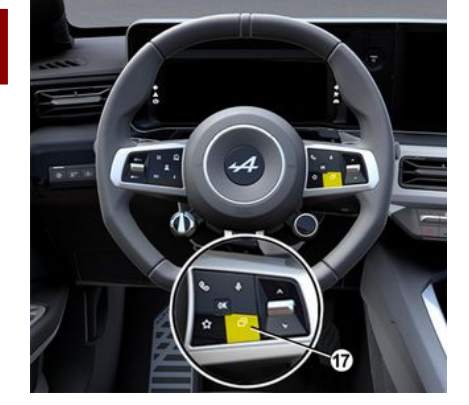

0

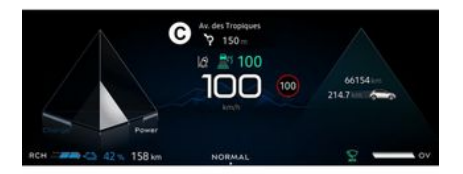

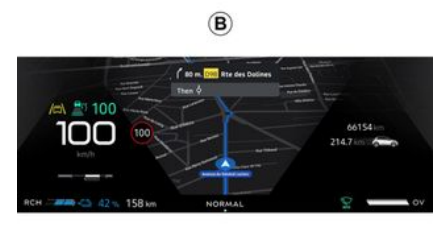

Consoante a vista selecionada através do comando sob o volante "VIEW" *17*, existem dois tipos de visualização da navegação no quadro de instrumentos:

 a visualização de navegação é reduzida em tamanho nas restantes visualizações A;

- navegação em ecrã inteiro na visualização dedicada **B**.

É possível visualizar as informações de navegação no ecrã do quadro de instrumentos em dois modos de visualização:

 vista clássica A. As informações são apresentadas na parte superior do ecrã do quadro de instrumentos C;

vista em ecrã inteiro B.

**Nota:** a visualização da navegação no ecrã do quadro de instrumentos apenas está disponível com a navegação do sistema multimédia "Google Maps<sup>TM</sup>".

Consoante o equipamento, a navegação de replicação por "Android Auto™" pode ser apresentada no ecrã do quadro de instrumentos.

Para mais informações sobre a visualização do quadro de instrumentos, consulte o Manual do Utilizador do veículo.

#### Definições da voz de navegação

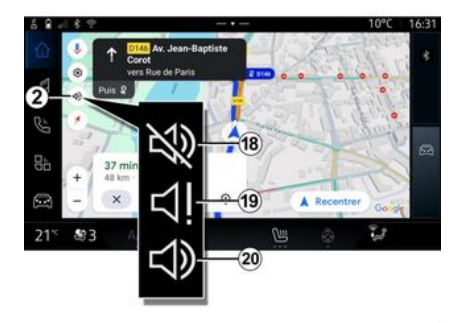

Para definir a voz de navegação, prima **2** para selecionar uma das seguintes opções:

- "Desativado" 18;
- "Apenas alertas" 19;
- "Reativado" 20.

**Nota:** se selecionar a função "Desativado", o sistema multimédia não emitirá quaisquer instruções através do guia de voz.

# Modo de visualização

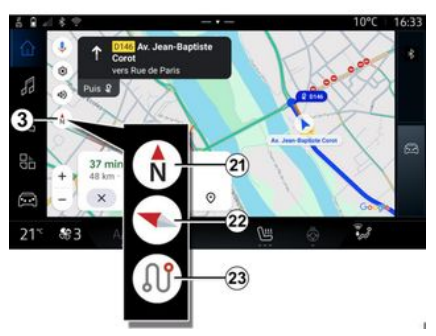

É possível alterar a vista do mapa premindo o botão **3**.

#### Vista "Norte na parte superior" (2D/norte) *21*

O mapa apresenta a sua posição atual orientado para norte.

### "Vista do utilizador" (2,5D) 22

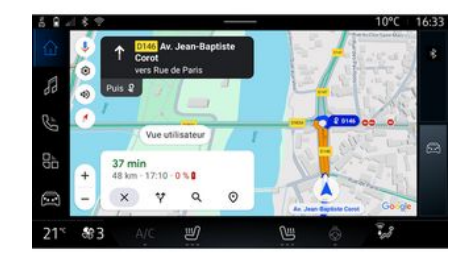

### "Pré-visualização" 23

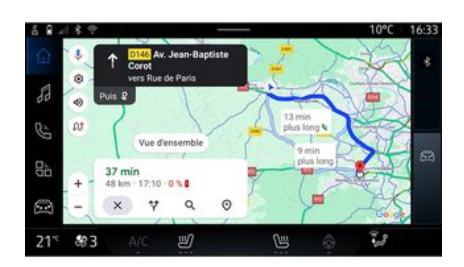

O mapa apresenta a sua posição atual numa superfície de mapa 3D.

Este fica automaticamente orientado para a direção na qual se desloca.

Para mudar a inclinação do mapa de relevo, deslize os seus dois dedos no ecrã de baixo para cima ou de cima para baixo. O mapa apresenta a sua atual posição orientada para o norte e a pré-visualização do itinerário em curso.

**Nota:** esta vista apenas está disponível quando existe um itinerário em curso.

# Navegação

A orientação é ativada assim que o itinerário estiver calculado. O sistema multimédia orienta-o durante todo o itinerário, informando-o a cada interseção sobre a direção a seguir ao longo das várias fases.

#### Etapa 1: preparação

2

# ΜΔΡΔ

Através da voz de navegação, o sistema multimédia informa-o de que terá de realizar uma manobra em breve.

2

#### Etapa 2: alerta

O sistema multimédia anuncia uma manobra que terá de realizar.

p. ex.: "Daqui a 400 metros, saia na próxima saída".

#### Etapa 3: manobra

O sistema multimédia indica que manobra deverá ser realizada.

p. ex.: "Vire na próxima à direita".

Nota: se não seguir as recomendações de condução ou se sair do itinerário calculado, o sistema multimédia recalculará automaticamente um novo itinerário.

### "Pré-visualização do itinerário"

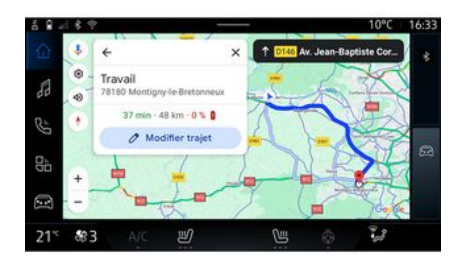

Esta função é utilizada para visualizar os detalhes do itinerário em curso.

No ícone "Pré-visualização do itinerário" 15, é possível ver:

- o itinerário em curso em maior detalhe:

- o ponto de partida e o destino, assim como os diversos itinerários sugeridos;

- as diversas etapas, distâncias e durações referentes a cada etapa;

- ...
### Introduzir um destino

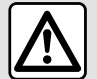

Precaucões relativas à navegação

A utilização do sistema de navegação não substitui, em caso algum, a responsabilidade nem a vigilância do condutor durante a condução do veículo.

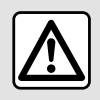

Por motivos de seguranca, efetue as requlações com o veículo parado.

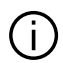

Determinadas funcões apenas estão disponíveis guando o veículo está parado.

No mundo "Navegação" prima a barra de pesquisa de destinos 2.

#### Utilizar o reconhecimento de voz para introduzir um endereco

Ative o comando de voz e, em sequida, indique o nome de uma localidade, um número e/ou nome de uma rua, uma área de destino.

Para mais informações, consulte o capítulo "Utilizar o reconhecimento de voz"  $\rightarrow$  23.

Nota: para beneficiar de todas as funcões de navegação, estabeleca a ligação à sua conta Google®.

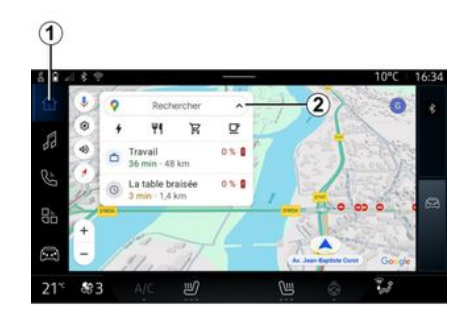

Na barra de pesquisa de destinos 2, é possível aceder a:

- destinos recentes;
- categorias (POI: pontos de interesse);

- enderecos guardados (casa, trabalho, favoritos, etc.).

Nota: a ativação da localização e da partilha de dados é necessária para utilizar a função de pesquisa de destinos online. Consulte o capítulo "Ativar os servicos" → 10.

#### Destinos de "Casa" e "Trabalho"

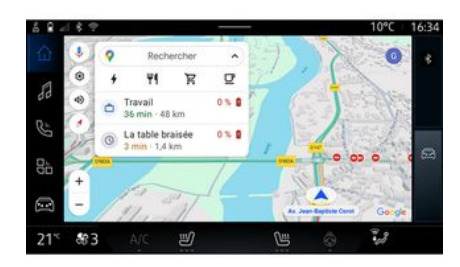

Na barra de pesquisa, é possível executar a navegação para o seu local de "Trabalho" ou "Casa".

Quando seleciona "Casa" ou "Trabalho" pela primeira vez, o sistema pede que registe um endereço.

Nota: o sistema multimédia apenas pode memorizar um endereco

de "Casa" e um endereço de "Trabalho".

### Encontrar um endereço

| 6 <b>R</b> - | 11.2 |                                    |         |            |   |      |   |   |   |    |   | 0°0 |   | 16:36 |
|--------------|------|------------------------------------|---------|------------|---|------|---|---|---|----|---|-----|---|-------|
|              | +    | Q, rue de                          | la gare |            |   | 1.00 |   |   |   | 8  | Ļ | 0   | 1 |       |
| 8            | ٩    | Rue de la i<br>ssou<br>Rue de la i | Gare (  | <b>A</b> ) |   |      |   |   |   |    |   | ĸ   | 1 |       |
| Ë            | 1    | 2                                  | 3       | 4          | 5 |      | 6 |   | 7 | 8  |   | 9   |   |       |
| _            |      |                                    |         |            |   |      |   |   |   |    |   |     |   |       |
| 8a           |      |                                    |         |            |   |      |   |   |   |    |   |     |   |       |
|              |      |                                    |         |            |   |      |   |   |   |    |   |     | 1 | ×     |
| 2            | ė    |                                    |         |            |   |      |   |   |   | 20 |   |     | Q |       |
| 21*          | \$83 |                                    |         | S)         |   |      | 1 | 8 |   |    |   | 28  |   |       |

#### Procurar um destino

#### Destinos recentes 3

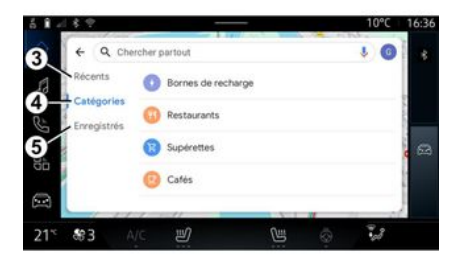

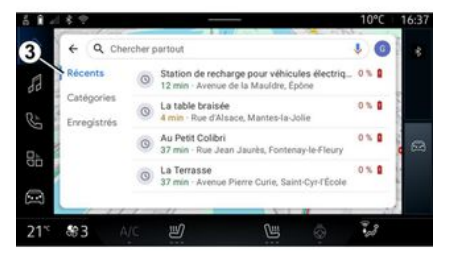

Na barra de pesquisa **2**, é possível introduzir um endereço completo ou parcial (país, localidade, código postal, rua, número, cruzamento, etc.).

Quando começar a introduzir letras, o sistema sugerirá nomes de ruas semelhantes. É possível:

 premir o nome da rua apresentada no ecrã para confirmar a sua seleção;

- navegar pela lista **A** de ruas sugeridas para consultar a lista completa correspondente à sua pesquisa. Na barra de pesquisa de destinos 2, é possível aceder aos separadores para os seguintes tipos de destinos:

- "Recentes" 3;
- "Categorias" 4;
- "Guardar" 5.

Na barra de pesquisa, selecione o separador "Recentes" para aceder à lista de destinos utilizados recentemente. Estes destinos são memorizados automaticamente a partir do sistema multimédia e dos dispositivos associados à sua conta "Google®".

Selecione um destino para iniciar a navegação.

36 - Navegação

### Destinos por categoria 4

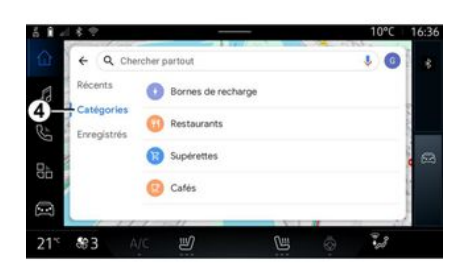

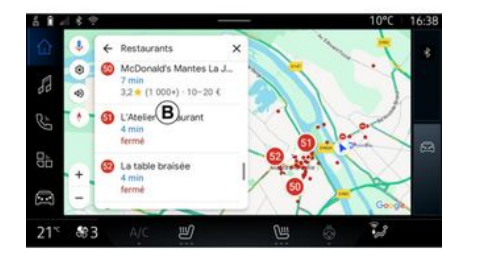

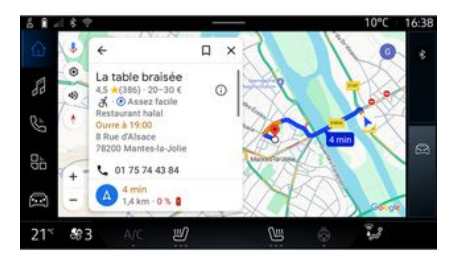

2

Na barra de pesquisa, selecione o separador "Categorias" para aceder a uma lista de categorias de POI (pontos de interesse):

- "Postos de carregamento";
- "Restaurantes";
- "Lojas de conveniência";
- "Cafés".

Um POI (ponto de interesse) é um serviço, um estabelecimento ou uma atração turística situados nas proximidades de um local (ponto de partida, cidade de destino, ao longo do itinerário, etc.). Após selecionar uma categoria, o sistema multimédia apresentará uma lista de POI em **B** e no mapa. É possível:

- prima o POI apresentado em **B** para confirmar a sua escolha;

- navegue pela lista **B** dos POI apresentados para aceder à lista completa correspondente à sua pesquisa.

Nota: a lista de POI é atualizada em tempo real pelo "Google Maps<sup>TM</sup>". Após selecionar um POI, o sistema multimédia apresenta as seguintes informações (se disponíveis):

- endereço, horário de funcionamento, opiniões, etc.;
- número de telefone;
- hora de chegada, distância;
- pré-visualização do itinerário;

- ...

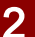

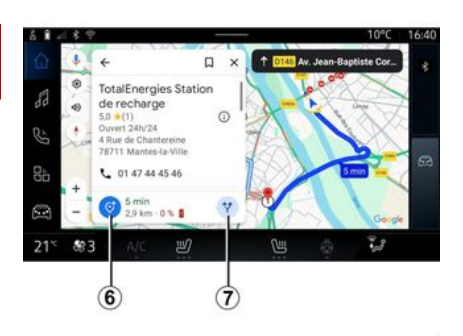

É igualmente possível procurar um POI com um itinerário já em curso.

**Nota:** a pesquisa de POI tem como base a sua posição quando o pedido é realizado. Se a pesquisa se referir a outra área geográfica, introduza a localização pretendida.

Após procurar e selecionar um POI, o sistema multimédia apresenta as informações (se disponíveis) e a respetiva localização ao longo do itinerário em curso:

Para visualizar o itinerário em curso, prima **7**.

Para adicionar uma paragem em POI no itinerário em curso, prima *6*.

### "Guardar" 5

É possível aceder aos locais guardados:

- "Com texto";
- "Favoritos";
- "Guardados";
- "A visitar";
- "Contactos".

**Nota:** as localizações guardadas são sincronizadas com a sua conta Google® mesmo que sejam utilizadas noutros dispositivos associados à sua conta.

### "Navegar no mapa"

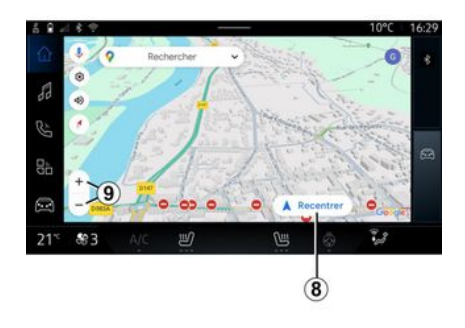

Para explorar o mapa, mova o mapa mantendo a pressão do dedo no ecrã enquanto o arrasta. Para afastar/aproximar o mapa, prima os botões **9** ou aumente/diminua a distância entre os seus dois dedos no ecrã.

Para recentrar o mapa, prima o botão "Recentrar" **8**.

### Introduzir um destino com um itinerário em curso

Quando existe um itinerário em curso, é possível aceder às seguintes funções:

- ""Escolher outro itinerário" 12;
- "Procurar ao longo do itinerário" *10*;
- "Definições de navegação" 13;
- "Parar navegação" 14;
- "Pré-visualização do itinerário"
  11;

- ...

"Escolher outro itinerário" 12

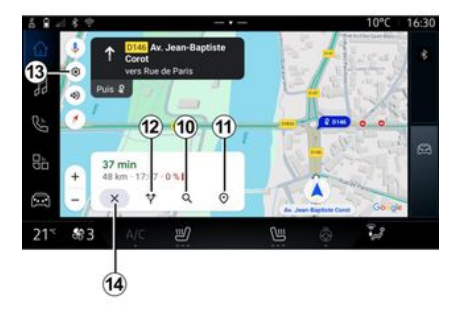

"Procurar ao longo do itinerário" *10* 

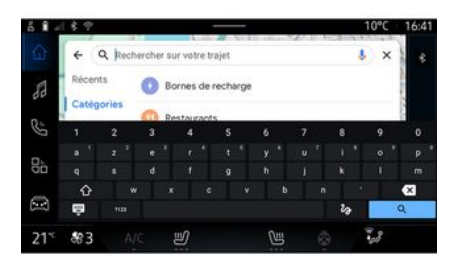

10°C 16:41

Para ver os restantes itinerários sugeridos pelo sistema multimédia, prima *12*.

Esta função permite procurar e/ou adicionar uma ou várias etapas ao itinerário em curso. É possível adicionar:

- uma procura utilizando o reconhecimento de voz;

- "Postos de carregamento";
- "Restaurantes";
- "Lojas de conveniência";
- "Cafés".

Utilize este menu para aceder às seguintes definições de navegação:

- "Trânsito";
- "Edifícios 3D";

"Definições" 13

- "Som de navegação";
- "Opções do itinerário";

 "Mudar o endereço da residência ou do local de trabalho" (se já tiverem sido guardados);

- "Mapas offline";
- "Centro de confidencialidade";
- "Informações do sistema/ajuda".

Para mais informações sobre as "Definições", consulte o capítulo "Definições de navegação" **→ 43**.

"Parar navegação" *14* 

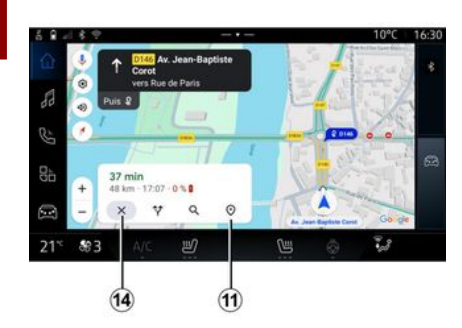

Utilize esta função para cancelar o itinerário em curso. Prima *14* para parar a atual navegação. "Pré-visualização do itinerário" *11* 

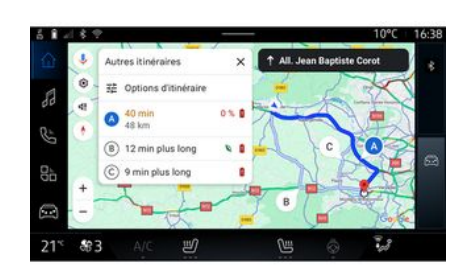

Na pré-visualização do itinerário 11, é possível visualizar o itinerário em curso, assim como outros itinerários alternativos.

Premindo um dos itinerários, é possível visualizar o trajeto e a respetiva distância e duração.

### Mundo "Navegação" 🙆 para veículos elétricos

A configuração do sistema multimédia depende do motor do seu veículo elétrico (por exemplo, "Estação de carga") São apresentados menus adicionais e regulações diferentes.

#### Nota:

os serviços devem ser ativados para visualizar os postos de carregamento disponíveis. Consulte o capítulo "Ativar os serviços" → 10;
para beneficiar de todas as funções de navegação, introduza informações sobre o seu veículo (por exemplo, tipo de tomada de carga) ligando a sua conta Google<sup>®</sup>.

#### Definições de terminais de carga

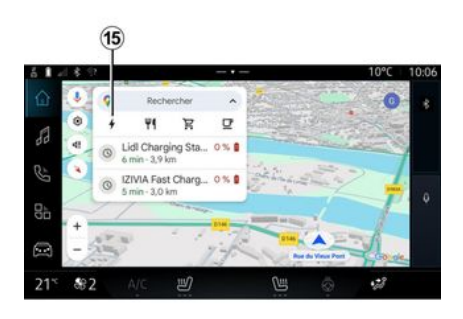

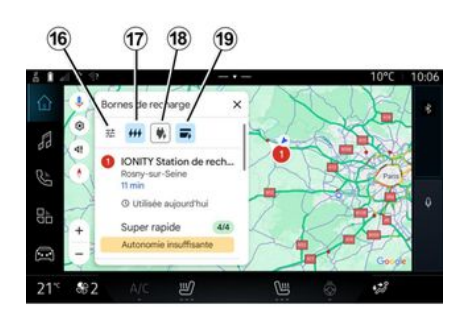

Nas definições de terminais de carga 15, é possível definir os filtros em 16 de modo a permitir que o ecrã de navegação apresente apenas os terminais de carga que reúnam critérios como, por exemplo:

- velocidades de carga (por exemplo, 150 KW ou superior);

- tipos de tomadas compatíveis (por exemplo, CCS tipo 2, etc.);

- redes de pagamento disponíveis (por exemplo, Mobilize Charge Pass, etc.).

Para ativar/desativar os filtros, prima:

- velocidades de carga 17;
- tomadas compatíveis 18;
- redes de pagamento 19.

**Nota:** se o ícone do filtro estiver destacado, tal indicará que a função está ativa.

### Introduzir um destino

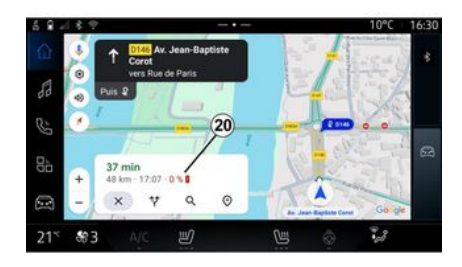

Ao introduzir um destino, o sistema multimédia informa-o sobre se é possível chegar até esse destino com o nível de carga restante da bateria do veículo.

Se o destino for acessível, a percentagem de carga estimada da bateria ao chegar ao destino será apresentada em **20**.

#### Nota:

 após o início da navegação, o nível de carga estimada da bateria à chegada será atualizado continuamente enquanto conduz; - o período de carga está incluído no tempo do trajeto.

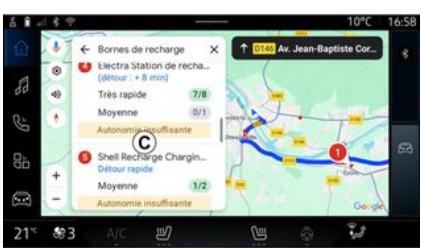

Se apenas for necessária uma paragem para carregar, será possível escolher o posto de carregamento pretendido.

Se forem necessárias várias cargas para chegar ao destino, o sistema multimédia calculará automaticamente uma combinação otimizada de postos de carregamento para que o itinerário total seja o mais breve possível.

É possível ver os nomes dos postos de carga públicos na lista *C*, assim como o trajeto e os diversos locais dos postos de carga no mapa.

Nota: a lista de postos de carregamento é atualizada em tempo real pelo "Google Maps<sup>TM</sup>". sofrer alterações durante a navegação.

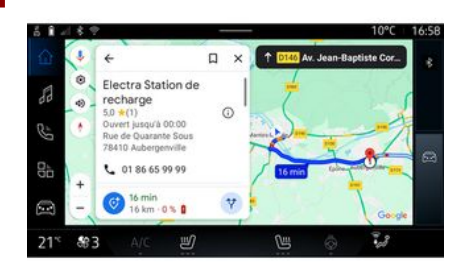

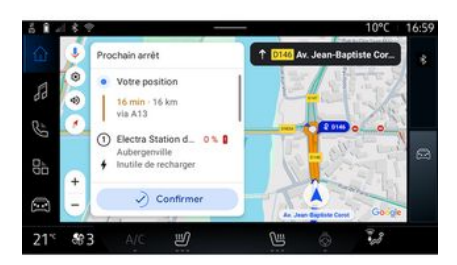

Em seguida, é possível:

- iniciar a navegação até ao posto;
- ligar para a estação;
- ...

Prima um dos postos de carregamento apresentados em *C* para ver os seguintes detalhes:

- nome, classificação, horário de funcionamento e endereço;

- tipo e número de tomadas de carga disponíveis;

- tempo, distância e nível restante da carga estimada da bateria no momento da chegada;

- método de pagamento;

- ...

**Nota:** as informações sobre a disponibilidade das tomadas de carga apresentadas no ecrã poderão

### Menu de "Definições"

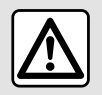

Por motivos de segurança, efetue as regulações com o veículo parado.

| 6.8 -1 8 1 |                        | _        |            | 10°C           | 16:41 |
|------------|------------------------|----------|------------|----------------|-------|
| 0 2        | ← Paramètres           | ×        | 1 0146 - 8 | Baptiste Cor   |       |
| a la       | Trafic                 | 0        | 3          | States -       | E.    |
| 9          | Bátiments 3D           | 0        |            |                |       |
| E S        | Son du guidage         |          | 3 9        |                | 8     |
| <b>4</b>   | Options d'itinéraire   |          |            | 1              | 1     |
| 🖾 🕒        | Adresse domicile ou tr | ravail — | 1          | ata Canal Go o |       |
| 21* 83     | 3 A/C 🕑                |          | 6          | 2              |       |

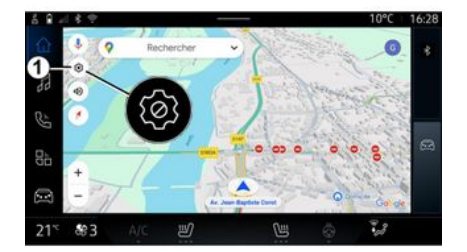

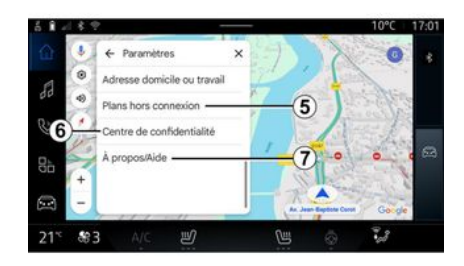

No mundo "Navegação" , prima o ícone de "Definições" *1* para aceder às definições de navegação. No ícone "Definições" 1, é possível aceder às seguintes definições:

- "Trânsito" 2;
- "Som de navegação" **3**;
- "Opções do itinerário" 4;
- "Mapas offline" 5;
- "Centro de confidencialidade" 6;
- "Informações do sistema/ajuda"
  7;
- ativar/desativar a função "Trânsito" **8**;
- "Edifícios 3D" 9;
- ativar/desativar a função "Edifícios 3D" 10;
- "Endereço da resistência ou local de trabalho" *11*.

### "Trânsito" 2

Esta função permite receber informações de trânsito em tempo real, como, por exemplo:

- informações de trânsito e incidências na sua zona;

- acidentes, trabalhos na via ou encerramento de estradas nas proximidades;

- ...

Prima *8* para ativar/desativar a função "Trânsito".

"Som de navegação" 3

### "Opções do itinerário" 4

#### "Mapas offline" 5

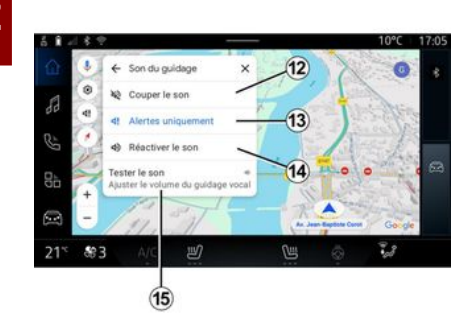

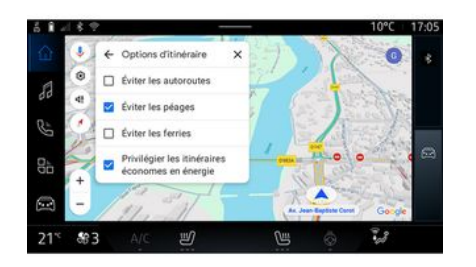

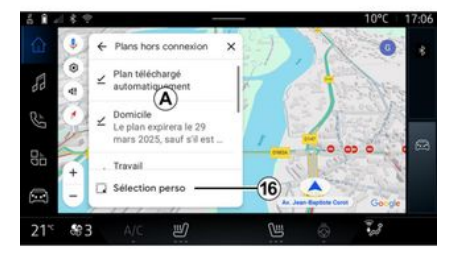

A partir desta definição, é possível:

- cortar o som da "Navegação"
 12;

 - cortar o som da "Navegação" e manter apenas o som dos alertas de "Trânsito" 13;

- reativar o som de navegação 14;

- testar o som da "Navegação" para ajustar o volume do reativar o som de navegação **15**. A partir desta definição, é possível ativar/desativar as seguintes opções de itinerário:

- "Evitar vias principais";
- "Evitar estradas com portagem";
- "Evitar ferry-boats";

- "Dar prioridade à eficiência energética". Os mapas offline permitem transferir e guardar mapas no sistema multimédia de modo a que possam ser utilizados quando se encontrar num local em que a ligação à Internet seja lenta ou esteja inacessível ou caso não pretenda utilizar a ligação à Internet.

A lista de mapas offline está disponível em **A**.

Para adicionar um mapa offline a "Seleção personalizada", prima *16*.

### Seleção personalizada

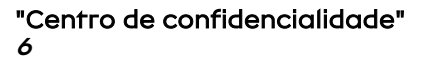

#### "Partilhar dados de condução com a Google®

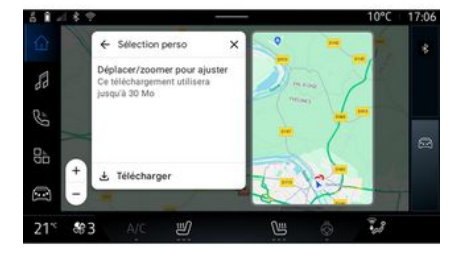

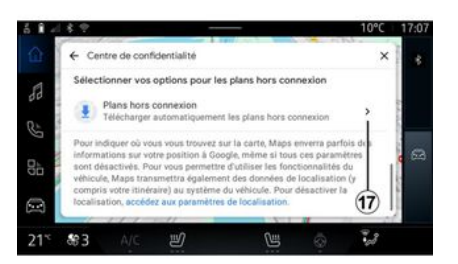

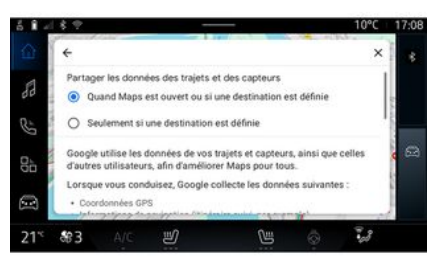

Esta função pode ser utilizada para selecionar uma área no mapa a transferir, juntamente com as respetivas informações.

Percorra e amplie ou reduza o mapa para configurar a seleção a transferir. A partir deste menu, é possível configurar os seguintes dados a partilhar:

 "Partilhar dados de condução com a Google<sup>®</sup>";

- "Mapas offline".

Para aceder diretamente às definições de localização do veículo, prima "Aceder às definições de localização" *17*. Os seus dados de condução e localização podem ser partilhados com a Google<sup>®</sup>. Estes dados podem ser utilizados para melhorar as informações fornecidas pela Google<sup>®</sup> a si e a outros utilizadores, como, por exemplo, navegação, condições de circulação em tempo real, disponibilidade de "Mapas offline", etc.

A partilha poderá ser:

- "Desativada";

 apenas ativada "Durante a navegação detalhada";

- "Sempre ativa".

Opções de "Mapas offline"

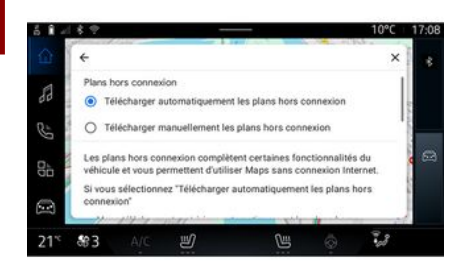

"Informações do sistema/ajuda" *7* 

### "Edifícios 3D" 9

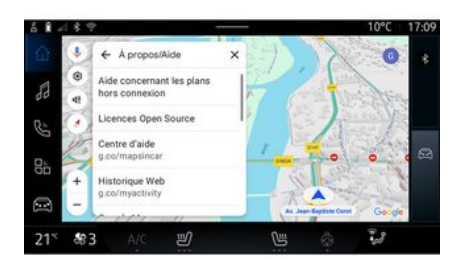

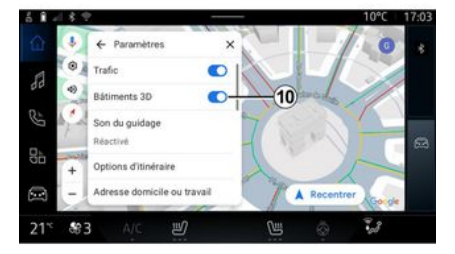

É possível optar por transferir as atualizações dos mapas offline da seguinte forma:

- automaticamente;

ου

- manualmente.

**Nota:** para mais informações, consulte os detalhes e as instruções apresentados no ecrã multimédia. Neste menu, é possível aceder às informações utilizando os seguintes elementos:

- "Ajuda com os mapas offline";
- "Licença Open Source";
- "Centro de ajuda";
- "Histórico Web";
- « Google Maps™ » ;
- "Versão";
- ...

Pode optar por visualizar edifícios em 3D onde o mapeamento assim o permitir. Prima *10* para ativar/ desativar a função.

#### "Endereço da resistência ou local de trabalho"11

Pode configurar o endereço da sua residência e do local de trabalho neste menu.

### FONTES DE ÁUDIO

### Apresentação

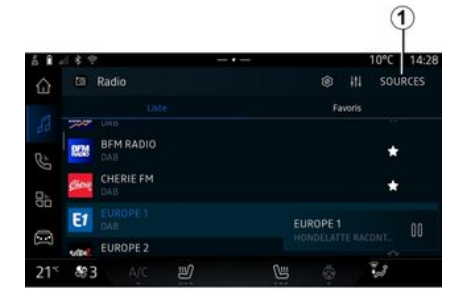

No mundo "Áudio", é possível selecionar a fonte de áudio que pretende escutar premindo "Fontes" 1.

É igualmente possível selecionar a fonte de áudio utilizando o comando sob o volante. Para mais informações, consulte o capítulo "Apresentação dos comandos" **→ 8**.

As fontes de áudio poderão variar consoante o nível de equipamento.

Apenas as fontes de áudio disponíveis e transferidas a partir da aplicação "Play Store™" são apresentadas e podem ser selecionadas no ecrã multimédia.

### Ecrã "Fontes de áudio"

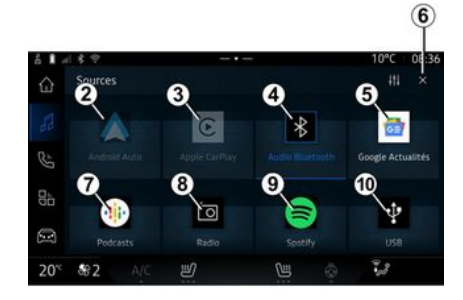

- 2. Fonte "Android Auto™".
- 3. Fonte "CarPlay™".
- 4. Fonte "Áudio Bluetooth®".
- 5. Fonte "Google News".
- 6. Sair do ecrã "Fontes de áudio".
- 7. Fonte "Podcasts".
- 8. Fonte "Rádio".
- 9. Fonte "Aplicação".
- 10. Fonte "USB" (porta USB).

### « Android Auto™ »

Utilize esta fonte para escutar música a partir do seu smartphone, se estiver equipado com a aplicação "Android Auto™", através da replicação de smartphone. Para mais informações, consulte os capítulos "Android Auto™, CarPlay™" → 75 e "Música" → 54.

### « CarPlay™ »

Utilize esta fonte para escutar música a partir do seu smartphone, se estiver equipado com o serviço "CarPlay™", através da replicação de smartphone. Para mais informações, consulte o capítulo "Android Auto™", CarPlay™ **→ 75**.

### "Áudio Bluetooth®"

Esta fonte pode ser igualmente utilizada para escutar a música do seu smartphone, através da ligação Bluetooth®. Para mais informações, consulte os capítulos "Música" → 54 e "Ligar e desligar um telefone" → 60.

### "Aplicação"

Utilize esta fonte para escutar música através de aplicações de música por "streaming" e para aceder às aplicações de áudio transferidas através da aplicação "Play Store™". Para mais informações, consulte os capítulos "Música" → 54 e "Gestão de aplicações" → 79.

### FONTES DE ÁUDIO

### « Rádio »

É possível utilizar esta fonte para ouvir rádio. Para mais informações, consulte o capítulo "Rádio" → 49.

### "USB" (porta USB)

Utilize esta fonte para escutar música a partir de uma unidade USB. Para mais informações, consulte o capítulo "Música" **→ 54**.

#### Nota:

alguns formatos poderão não ser reconhecidos pelo sistema;
a unidade USB deve estar no formato FAT32 ou NTFS e dispor de uma capacidade mínima de 8 GB e de uma capacidade máxima de 64 GB.

#### « Podcasts »

Utilize esta fonte para ouvir "Podcasts".

### « Google News »

Utilize esta fonte para ouvir "Google News".

### Apresentação

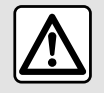

Por razões de segurança, efetue estas operações com o veículo parado.

É possível selecionar uma estação guardada ou percorrer as estações de rádio por lista, consoante o modo selecionado, utilizando o botão no comando sob o volante. Para mais informações sobre os comandos sob o volante, consulte o capítulo "Apresentação dos comandos" → 8.

No mundo "Áudio"

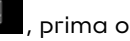

botão **3** para selecionar a fonte "Rádio".

É igualmente possível aceder à fonte "Rádio" a partir do mundo

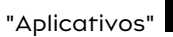

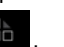

Utilizando o comando sob o volante, é possível selecionar a fonte de áudio, navegar pelas estações e alterar o modo de seleção ("Lista", "Favoritos"). Para mais informações, consulte o capítulo "Apresentação dos comandos". **→ 8**.

### Ecrã "Rádio"

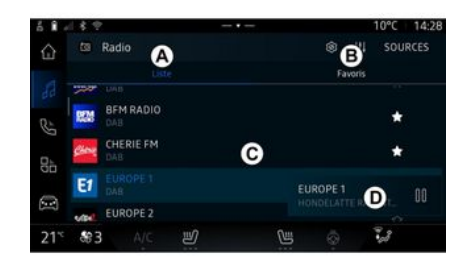

- A. Separador do modo "Lista".
- *B.* Separador do modo "Favoritas".
- C. Lista de estações disponíveis.

**D**. Área de reprodução para a estação de rádio atualmente em escuta e acesso à visualização em ecrã inteiro. Prima esta área para apresentar a faixa atualmente em escuta em ecrã inteiro.

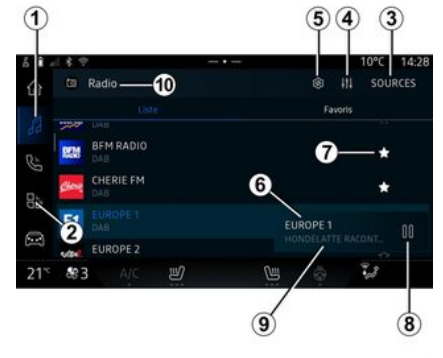

1. Aceda ao mundo "Áudio"

2. Aceda ao mundo "Aplicativos"

3. Aceder ao áudio "Fontes".

**4.** Aceder à "Configurações de áudio".

5. Aceder à "Definições do rádio".

*6.* Estação de rádio atualmente em audição.

7. Guardar uma estação no "Favoritas".

*8.* Parar o rádio/reprodução da estação em escuta.

9. O nome da estação atual e a frequência. Informações de texto (logótipo do rádio, intérprete, faixa, etc.).

10. Tipo de "Fontes" em escuta.

**Nota:** algumas informações apenas estão disponíveis em determinadas estações de rádio.

### Visualização em ecrã inteiro E

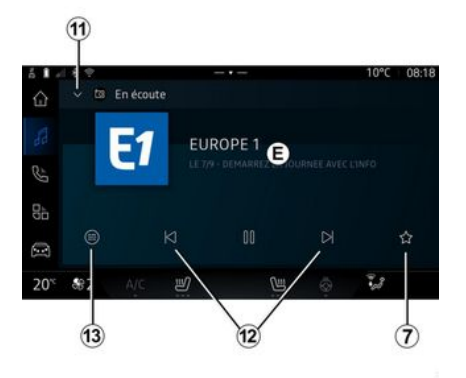

Prima esta zona para visualizar a estação de rádio atualmente em escuta na zona *D* no modo de reprodução em ecrã inteiro.

Para minimizar a visualização em ecrã inteiro *E*, prima *11*.

Com o veículo parado, é possível ativar "Apresentação de imagem

com deslocamento automático" premindo o logótipo da estação de rádio em escuta, se a atual estação DAB o permitir.

### Selecionar uma banda de rádio

Prima o botão **5** para definir as seguintes bandas de frequência.

- « FM » :

- « Frequência Alternativa
   (AF) »;
- « Região ».
- "DAB" (rádio digital terrestre).
  - « Alternar (DAB  $\leftrightarrow$  FM) »;
  - "Imagens com deslocamento automático".

### Programa de rádio

Consoante a estação em escuta, será possível obter uma visão detalhada dos programas atualmente em escuta e dos programas que serão reproduzidos nas 24 horas seguintes.

Prima o botão *13* para visualizar a lista destes programas.

**Nota:** esta função apenas estará disponível se a estação for reproduzida em DAB.

### Procurar estações

É possível procurar estações de rádio na banda de rádio atual por ordem alfabética na lista: avance ou retroceda para a estação seguinte premindo os botões **12**.

#### Adicionar/remover uma estação de rádio aos/dos "Favorifas"

Na visualização de ecrã inteiro ou no modo "Lista", prima o botão **7** para adicionar/remover a estação atual aos/dos "Favoritas".

### Modo "Lista" A

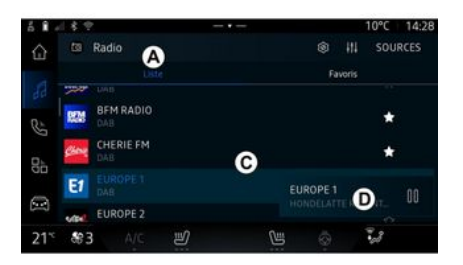

Este modo permite procurar e visualizar as estações captadas pe-

lo sistema multimédia e enumeradas alfabeticamente.

Deslize rapidamente pela lista *C* para enumerar todas as estações.

Selecione uma estação de rádio na lista para escutar a mesma diretamente.

A estação de rádio atualmente em escuta é apresentada no minileitor **D**. Prima esta área para apresentar a estação de rádio atual em ecrã inteiro.

Se as estações de rádio na banda "FM" não utilizarem o sistema RDS ou se o veículo estiver situado numa área com má receção de rádio, o nome e o logótipo da estação não serão apresentados no ecrã, apenas a frequência.

**Nota:** algumas informações apenas estão disponíveis em determinadas estações de rádio.

### Modo "Favoritas" B

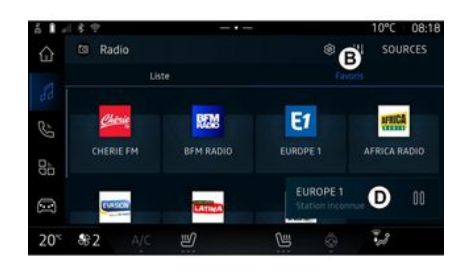

### Menu "Definições do rádio" 5

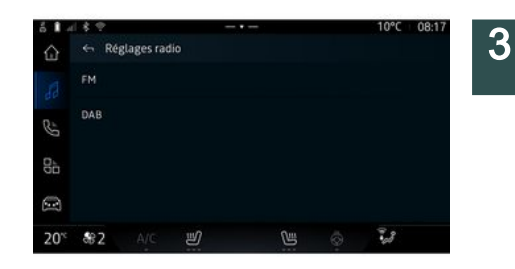

Este modo permite aceder às estações de rádio previamente memorizadas.

Selecione uma estação de rádio na lista para escutar a mesma diretamente.

A estação de rádio atualmente em escuta é apresentada no minileitor *D*. No menu "Definições do rádio" *5*, é possível aceder às seguintes definições da função do rádio:

- "TA/I-Traffic (consoante o equipamento);

- « FM » ;

- "DAB" (consoante o equipamento);

- "i-mensagem" (consoante o equipamento e o país).

# "TA/I-Traffic" (informações de trânsito)

(consoante o equipamento)

Quando esta função é ativada, o sistema de áudio permitirá a rece-

ção de boletins noticiosos (consoante o país) se forem difundidos por determinadas estações de rádio FM e DAB.

Em seguida, será necessário selecionar a frequência da estação que transmita informações de trânsito. Se estiver a escutar outra fonte (USB, Bluetooth®), esta será automaticamente interrompida sempre que forem recebidas informações de trânsito.

#### « FM »

Nas regulações, pode ativar ou desativar os seguintes elementos:

- « Frequência Alternativa (AF) » ;
- « Região ».

#### « Frequência Alternativa (AF) »

A frequência de uma estação de rádio "FM" poderá ser diferente consoante a zona geográfica.

Ative a função Frequência Alternativa (AF) para continuar a escutar a mesma estação de rádio ao mudar de área geográfica.

O sistema áudio irá sintonizar automaticamente uma estação de rádio ainda que emita numa frequência diferente, sem interrupções. **Nota:** nem todas as estações de rádio oferecem esta possibilidade.

As más condições de receção podem provocar por vezes mudanças bruscas e desagradáveis de frequência. Neste caso, desative o modo de seguimento automático de mudança de frequência.

#### « Região »

Quando o modo "Região" é ativado, se o nível do sinal diminuir, o rádio passará para uma nova frequência que funcionará como retransmissor da estação anteriormente em escuta.

#### Nota:

 por vezes, as estações da mesma zona difundem programas diferentes ou utilizam nomes de estação de rádio diferentes;

- algumas estações de rádio difundem emissões em frequências regionais. Neste caso:

 com o modo "Região" ativado: o sistema não passará para o transmissor da nova região, mas alternará normalmente entre os transmissores da região inicial;

- Com o modo "Região" desativado: o sistema passará para o transmissor da nova região, mesmo que o programa emitido seja diferente.

### « DAB »

(consoante o equipamento)

Nas regulações, pode ativar ou desativar os seguintes elementos:

- « Alternar (DAB  $\leftrightarrow$  FM) » ;

- "Apresentação de imagem com deslocamento automático" (consoante o equipamento).

#### « Alternar (DAB $\leftrightarrow$ FM) »

Quando esta função está ativa, se a receção da estação DAB atualmente em escuta for fraca, o sistema do rádio passará automaticamente para uma estação FM equivalente (se disponível).

O sistema áudio regressará novamente à estação DAB digital assim que a receção estiver disponível.

**Nota:** esta função apenas estará disponível se a estação dispuser das versões FM e DAB.

# "Apresentação de imagem com deslocamento automático"

Quando esta funcionalidade está ativada e se a estação DAB atualmente em escuta o permitir, uma apresentação de imagens desloca-se ao longo do ecrã no modo de reprodução em ecrã inteiro.

**Nota:** esta função apenas está disponível num veículo parado,

premindo o logótipo da estação de rádio em escuta.

### « i-mensagem »

(consoante o equipamento e o país)

Quando esta função está ativa, é possível escutar automaticamente informações noticiosas assim que são difundidas por determinadas estações de rádio "DAB".

Se selecionar depois outras fontes, a difusão do tipo de programa escolhido irá interromper a leitura dessas outras fontes.

Nas definições, é possível ativar/ desativar as mensagens para os seguintes tópicos:

- "Emergência";
- "Incidente";
- "Tempo";
- "Notícias";
- "Evento";
- "Desporto";
- "Diversos".

### « Configurações de áudio » 4

No ícone **4**, é possível configurar as definições de áudio.

Para mais informações sobre as definições disponíveis, consulte o capítulo "Configurações de áudio" → 57.

### MÚSICA

### Apresentação

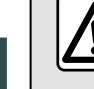

Por motivos de seguranca, efetue as requlacões com o veículo parado.

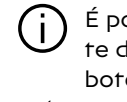

É possível alterar a fonte de áudio utilizando o botão no comando sob o volante.

|              |           |        |     |         | (       | Ľ     |
|--------------|-----------|--------|-----|---------|---------|-------|
| 1.14         |           |        |     |         | 10°C    | 14:   |
| 60           | Radio     |        |     |         | III SOI | JRCES |
|              |           |        |     | Favo    | xis     |       |
| 100          |           |        |     |         |         |       |
| <b>R</b> 200 | BFM RADIO |        |     |         | *       |       |
| <u>Chang</u> | CHERIE FM |        |     |         | *       |       |
| E1           |           |        |     | IROPE 1 |         | 00    |
| -            | EUROPE 2  |        |     |         |         |       |
| c .89        | 3 A/C     | ۲<br>ا | Cus |         | 23      |       |

No mundo "Áudio"

prima "Fontes" 1 para selecionar a fonte de música a escutar.

Utilizando o comando sob o volante, é possível selecionar a fonte de áudio a escutar e navegar pelas faixas e pastas de música. Para mais informações, consulte o capítulo "Apresentação dos comandos". **→ 8**.

As fontes de música poderão variar consoante o nível de equipamento. Apenas as fontes disponíveis são apresentadas e podem ser selecionadas no ecrã multimédia

#### Nota:

- o ecrã e os comandos poderão variar consoante a aplicação de streaming de áudio utilizada;

- alguns formatos poderão não ser reconhecidos pelo sistema;

- a unidade USB deve estar no formato FAT32 ou NTFS e dispor de uma capacidade mínima de 8 GB e de uma capacidade máxima de 64 GB.

### Menu "Fontes"

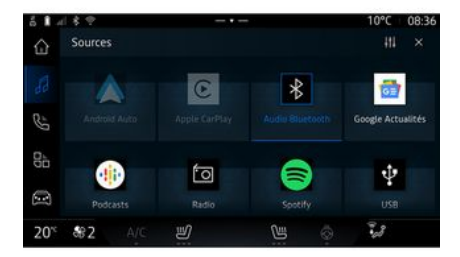

No menu "Fontes" 1, é possível selecionar música a partir das várias fontes disponíveis.

Selecione uma fonte de entrada liaada ao sistema multimédia na lista que se segue:

- « Rádio » :
- "USB" (porta USB);
- "Áudio Bluetooth®":
- « Podcasts » :
- « CarPlay™ »;
- « Android Auto™ » :

- aplicação de streamina de áudio:

- ...

As fontes de música poderão variar consoante o nível de equipamento.

### MÚSICA

Nota: é possível instalar outras fontes multimédia através da "Play Store™", as quais serão apresentadas na lista de fontes disponíveis. Para mais informações sobre a instalação de aplicações, consulte o capítulo "Gerir aplicações" → 79.

### Modo de "reprodução"

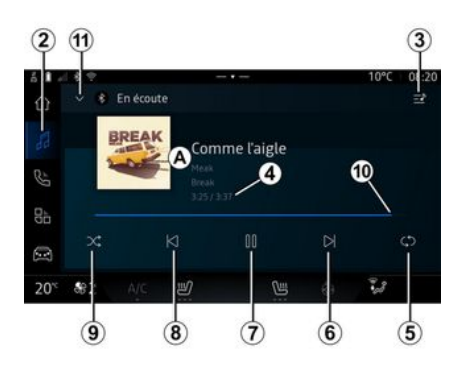

A. Informações sobre a faixa de áudio em escuta (título da faixa, nome do intérprete, título do álbum e imagem da capa, caso tenham sido transferidos da fonte).

2. Aceda ao mundo "Áudio"

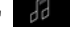

Aceder à atual lista de reprodução;

*4.* Tempo e duração da faixa de áudio reproduzida.

**5.** Ativar/desativar a função de repetição da faixa ou de repetição contínua.

*6.* Reproduzir a faixa de áudio seguinte.

7. Pausar/retomar a faixa de áudio.

*8.* Pressão breve: regressar ao início da faixa de áudio atual.

Nova pressão breve (no espaço de 3 segundos após a primeira pressão breve): reproduza a faixa de áudio anterior.

9. Ativar/desativar a reprodução aleatória das faixas de áudio.

*10.* Barra de progresso da faixa de áudio em escuta.

*11.* Voltar ao modo de lista com o mini leitor.

#### Nota:

é possível optar por apresentar a reprodução da música em ecrã inteiro *A* ou no minileitor *B*;
consoante o telefone e a aplicação de streaming de música, determinadas funções poderão não estar disponíveis.

#### "Bluetooth®", "USB" e aplicação de streaming de áudio

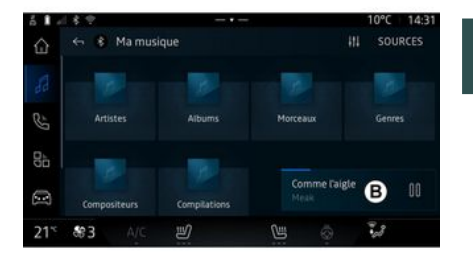

3

Na fonte de "Áudio Bluetooth®", "USB" ou na aplicação de streaming de música, é possível aceder às listas de reprodução por categoria:

- « Artistas » ;
- « Álbuns » ;
- « Músicas » ;
- « Playlists » ;
- ...

A faixa atualmente em reprodução é apresentada no minileitor **B**. Prima esta zona para visualizar a faixa atualmente em escuta no modo de reprodução **A**.

### MÚSICA

### "Procurar"

(Consoante o tipo de "Fontes")

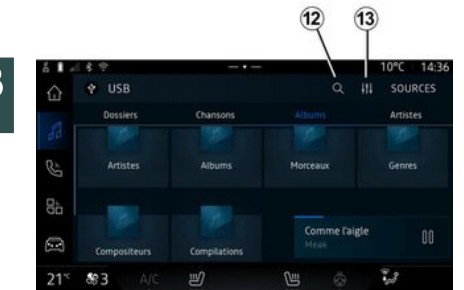

Selecione o nome a partir da lista de sugestões.

### "Definições de áudio" 13

No ícone 13, é possível configurar as definições de áudio.

Para mais informações sobre as definições disponíveis, consulte o capítulo "Configurações de áudio" → 57.

Ao premir o ícone "Procurar" 12 (a disponibilidade depende do tipo de

"Fontes" no mundo "Áudio" é possível procurar:

- o título de uma faixa;
- um álbum:
- um intérprete;
- uma lista de reprodução;

- ...

Introduza o nome através do teclado.

Assim que introduzir as primeiras letras, o sistema multimédia sugere nomes associados.

### **REGULAÇÕES ÁUDIO**

### Apresentação

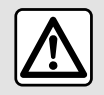

Por motivos de segurança, efetue as regulações com o veículo parado.

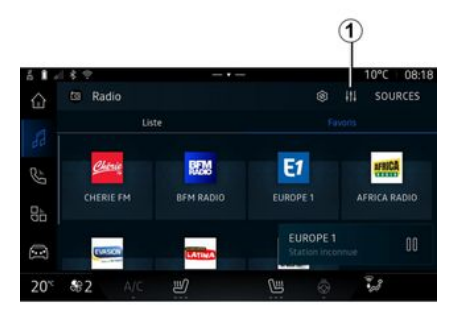

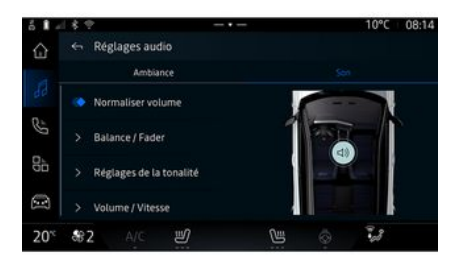

# No ícone 1, é possível configurar as seguintes definições de áudio:

- « Ambiente » ;
- « Som ».

### « Ambiente »

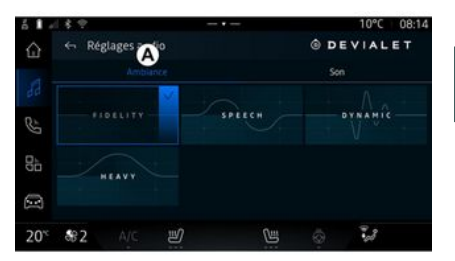

No separador **A**, é possível escolher um dos seguintes equalizadores musicais predefinidos:

- "Fidelidade";
- "Texto";
- "Dinâmico";
- "Intenso";

- ...

**Nota:** a disponibilidade dos equalizadores de música depende do equipamento.

### **REGULAÇÕES ÁUDIO**

« Som »

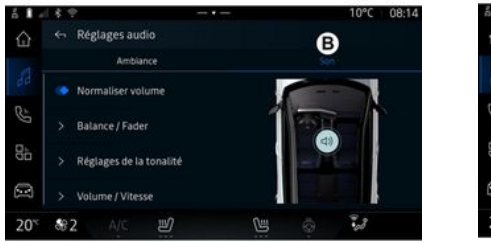

No separador *B*, é possível configurar as seguintes definições:

- « Normalizar volume » ;
- « Balanço / Fader » ;
- « Controlo do som » ;
- « Volume / velocidade ».

Esta função permite parametrizar a repartição do som. Prima "Centrado" ou "Dianteiro" para otimizar a distribuição do som por todos os ocupantes do veículo ou para o conforto dos passageiros traseiros (som cortado atrás e volume moderado na dianteira do veículo).

Quando toca no ecrã ou quando o modo "Manual" é selecionado, pode alterar as definições deslocando a localização de destino **2**.

### « Controlo do som »

Esta função pode ser utilizar para equalizar o áudio:

- ativar/desativar "Subwoofer";

- « Graves » ;
- « Médios » ;
- « Agudos » ;
- ...

O modo "Subwoofer" otimiza os elementos do som para criar uma experiência de áudio imersiva dentro do veículo.

### « Volume / velocidade »

Esta função pode ser utilizada para ajustar automaticamente o nível do volume em função da velocidade do veículo. Prima "Volume / velocidade" e, em seguida, ajuste a sensibilidade ou desative-a premindo diretamente o cursor na barra de nível "Volume / velocidade".

#### « Normalizar volume »

Esta função pode ser usada para manter um volume de som constante duma fonte de áudio para outra.

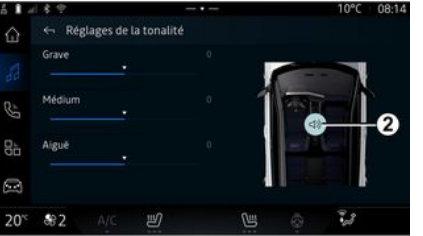

« Balanço / Fader »

### Registar, eliminar um telemóvel

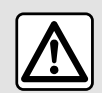

Por razões de segurança, efetue estas operações com o veículo parado.

### Apresentação

Esta função permite emparelhar o seu telefone com o sistema multimédia.

É possível aceder ao menu "Sincronizar novo dispositivo" através das seguintes opções:

💪 , pri-- no mundo "Telefone" ma "Ligar por Bluetooth®" (se não estiver presente um telefone emparelhado);

- o mundo "Aplicativos" em seguida, "Gestor de dispositivos":

- o mundo "Veículo" . "Definições" e, em seguida, "Bluetooth®";

- no mundo "Telefone" , pri-

ma o ícone "Definições"

em seguida, "Gestor de dispositivos" (se já existir um telefone emparelhado):

- no mundo "Áudio" , prima

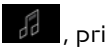

"Liaar por Bluetooth®" (se não estiver presente um telefone emparelhado);

- no centro de notificações, o íco-

ne "Definições" e, em seguida, "Bluetooth®".

Nota: se não estiver ligado ao sistema multimédia qualquer telefone, alguns menus serão desativados.

Emparelhar o seu telefone permitirá que o sistema multimédia aceda às funcões do seu telefone. Não serão armazenadas quaisquer cópias dos seus contactos ou dados pessoais no sistema multimédia.

Para permitir que o sistema multimédia gira os telefones equipados com "dual SIM", configure o seu telefone para utilizar um SIM predefinido. Consulte o manual do utilizador do telefone.

#### Nota:

- antes do emparelhamento, certifique-se de que o Bluetooth® do telefone está ativo e regule o respetivo estado para "visível";

- o veículo deve estar imobilizado para que um telefone seia emparelhado.

### Emparelhar um telemóvel

Para utilizar o sistema mãos livres, emparelhe o telefone Bluetooth® com o sistema multimédia.

Para mais informações sobre a ativação do estado visível do seu telefone, consulte o manual de utilizador do mesmo.

O telefone poderá pedir autorização para partilhar os seus contactos, registos de chamadas, mensagens, etc. Aceite a partilha se pretender aceder a essas informacões no sistema multimédia.

No mundo "Telefone" 🕓 e. em sequida, "Ligar por Bluetooth®" ou

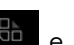

no mundo "Aplicativos" e, em seguida, "Gestor de dispositivos", no sistema multimédia:

- é apresentada uma mensagem no ecrã a propor o emparelhamento de um telefone:

- prima "Sincronizar novo dispositivo". O sistema multimédia procura telefones visíveis com o Bluetooth® ativado nas imediações;

Telemóvel - 59

- selecione o telefone na lista de sugestões ou selecione o sistema multimédia no telefone.

É apresentada uma mensagem no ecrã do sistema multimédia e no telefone, convidando-o a aceitar o pedido de emparelhamento caso o código proposto seja idêntico entre o telefone e o sistema multimédia.

Após o emparelhamento do telefone com o sistema multimédia, pode selecionar os serviços que pretende utilizar através de "Gestor de dispositivos". Para mais informações, consulte "Ligar e desligar um telefone" → 60.

**Nota:** o telefone está associado ao perfil utilizado aquando do emparelhamento. O telefone poderá estar indisponível noutros perfis de utilizador.

### Emparelhar um novo telemóvel

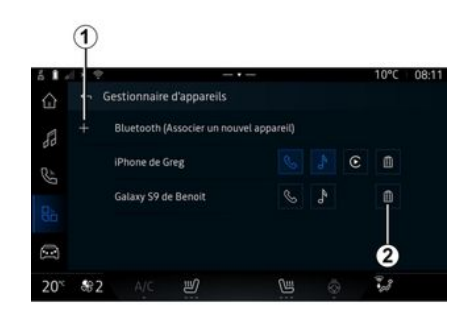

No menu "Gestor de dispositivos", é possível emparelhar um telefone novo com o sistema multimédia:

- prima o ícone *1* "Sincronizar novo dispositivo";
- selecione o telefone novo na lista de sugestões e, em seguida, finalize o procedimento de emparelhamento.

É igualmente possível adicionar um novo telefone no mundo "Veí-

culo" Culo", "Definições", "Bluetooth®", "Sincronizar novo dispositivo" e, em seguida, selecionar o seu novo telefone a partir da lista de sugestões e finalizar o procedimento de emparelhamento. O telefone novo está agora emparelhado com o sistema multimédia.

Não existe qualquer limite para o número de telefones que podem ser emparelhados.

### Eliminar um telemóvel

No menu "Gestor de dispositivos", é possível desemparelhar o telefone do sistema multimédia:

- prima o ícone **2** do telefone para desemparelhar;
- prima "Sim" para confirmar.

### Ligar, desligar um telemóvel

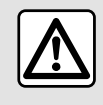

Por razões de segurança, efetue estas operações com o veículo parado.

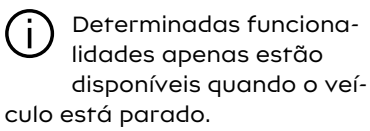

### Ligar um telemóvel

Para ligar um telefone, é necessário emparelhá-lo previamente. Pa-

ra mais informações, consulte o capítulo "Emparelhar e desemparelhar um telefone" → 59.

**Nota:** se não estiver ligado ao sistema multimédia qualquer telefone, alguns menus serão desativados.

Ligar o seu telefone permitirá que o sistema multimédia aceda às funções do seu telefone. Não serão armazenadas quaisquer cópias dos seus contactos ou dados pessoais no sistema multimédia.

Para permitir que o sistema multimédia gira os telefones equipados com "dual SIM", configure o seu telefone para utilizar um SIM predefinido. Consulte o manual do utilizador do telefone.

### Ligação automática

Quando o sistema multimédia é ativado, procura os telefones eventualmente emparelhados com o Bluetooth® ativado que se encontrem nas proximidades (até 10 metros de distância). O sistema apresenta automaticamente os dados do último telefone ligado (lista telefónica, música, etc).

**Nota:** quando o telefone é automaticamente ligado ao sistema multimédia, a apresentação dos dados (lista telefónica, SMS, contactos, etc.) apenas será permitida se tiver autorizado previamente a partilha de dados ao emparelhar o telefone com o sistema multimédia. Para mais informações, consulte o capítulo "Emparelhar e desemparelhar um telefone" **→ 59**.

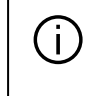

Para mais informações, consulte um representante da marca.

### Ligação manual

É possível ligar/desligar manualmente o telefone do sistema multimédia através do menu "Bluetooth®", ao qual é possível aceder:

 o mundo "Veículo" , "Definições" e, em seguida, "Bluetooth®";
 o centro de notificações, "Defini-

ções" e, em seguida, "Bluetooth®".

No menu "Bluetooth®", selecione "Aparelhos emparelhados" para visualizar uma lista de telefones emparelhados.

Selecione os serviços e o telefone que pretende ligar e certifique-se de que a função Bluetooth® foi ativada.

**Nota:** se estiver em curso uma chamada durante a ligação do telefone, será automaticamente transferida para os altifalantes do veículo.

#### Gerir dados de serviço

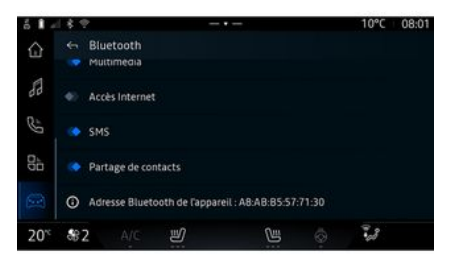

Para aceder à sua lista telefónica, música e ligação à Internet diretamente através do sistema multimédia, é necessário autorizar a partilha de dados de serviço a partir dos "Perfis" dos seus "Dispositivos emparelhados", disponíveis no menu "Bluetooth®". Prima o nome do "Dispositivo emparelhado" e,

em seguida, ative/desative os serviços que pretende utilizar:

- "Chamadas telefónicas": efetuar e receber chamadas:
- "Multimédia": aceder à sua música;
- "Acesso à Internet": aceder à partilha da ligação à Internet por Bluetooth<sup>®</sup> (consulte o capítulo "Definicões do sistema"  $\rightarrow$  117);
- "SMS": enviar e receber SMS:

- "Partilha de contactos": aceder à lista telefónica e ao registo de chamadas;

- ...

Nota: se o servico estiver destacado, tal indicará que o servico está ativo.

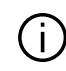

Ao utilizar o serviço de "Acesso à Internet", para acelerar as transferências de dados, é igualmente possível utilizar a ligação à Internet do telefone através de "Ponto de acesso e partilha de ligações" WIFI (sujeito aos custos e às limitações impostos pelo operador da rede móvel).

### « Gestor de dispositivos »

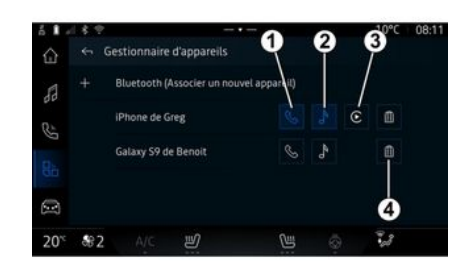

No mundo "Aplicativos" em seguida, "Gestor de dispositivos", selecione o seu telefone na lista de sugestões e, em seguida, selecione as funcões do telefone que pretende ativar/desativar:

- « Telefone » 1 :
- "Música" 2:

- aplicação de replicação de smartphone **3**:

- desemparelhar o telefone 4.

#### Nota:

- se o ícone do servico estiver destacado, tal indicará que o serviço está ativo:

- determinados telefones permitem a transferência automática de dados.

É iqualmente possível aceder ao "Gestor de dispositivos" através do ícone "Gestor de dispositivos" disponível no widget "Telefone" do

mundo "Página inicial"

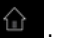

### Mudar o telefone ligado

Em "Gestor de dispositivos", selecione os serviços a ligar a outro telefone já emparelhado e presente na lista de dispositivos.

Nota: para mudar de telefone liaado, será necessário emparelhar previamente mais de um telefone.

### Desligar um telemóvel

No mundo "Aplicativos"

dà . ace-

da a "Gestor de dispositivos" e, em seguida, no ícone do servico destacado no telefone que pretende desligar:

- « Telefone » 1 :
- "Música" 2:

- aplicação de replicação de smartphone **3**.

É iqualmente possível desligar o telefone no menu "Bluetooth®", se-

lecione "Aparelhos emparelhados" e, em seguida, prima "Desligar".

**Nota:** se existir uma chamada ativa quando o telefone for desligado, a chamada será automaticamente transferida para o telefone.

### Chamada telefónica

#### Mundo "Telefone"

No mundo "Telefone"

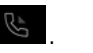

Nota: para realizar uma chamada, o telefone deve estar ligado ao sistema multimédia. Para mais informações, consulte "Ligar e desligar um telefone" → 60.

### Efetuar uma chamada

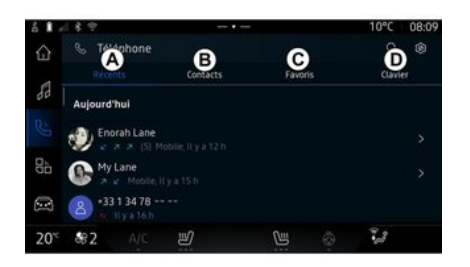

Pode fazer uma chamada selecionando:

 um número do registo de chamadas, acendendo ao separador
 "Chamadas recentes" A; - um contacto na lista telefónica

a partir do menu "Contactos" **B**;

- um contacto nos favoritos a partir do menu "Favoritas" *C*;

- as teclas no teclado numérico a partir do menu "Teclado" **D**.

### Ecrã "Chamada ativa"

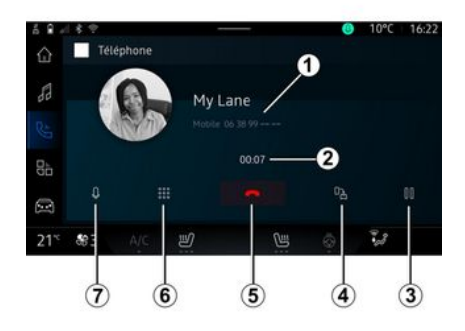

*1.* Nome e número de telefone do contacto.

2. Duração da chamada em curso.

3. Colocar a chamada atual em espera.

*4.* Transferir a chamada para o telefone.

5. Desligar.

*6.* Aceder ao teclado para marcar um número.

#### 7. Ativar/desativar o microfone.

### Receber uma chamada

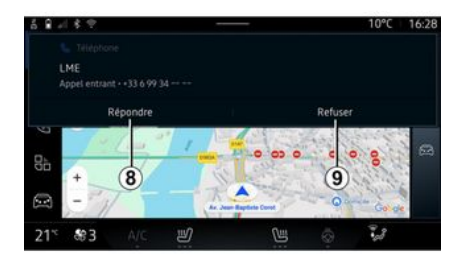

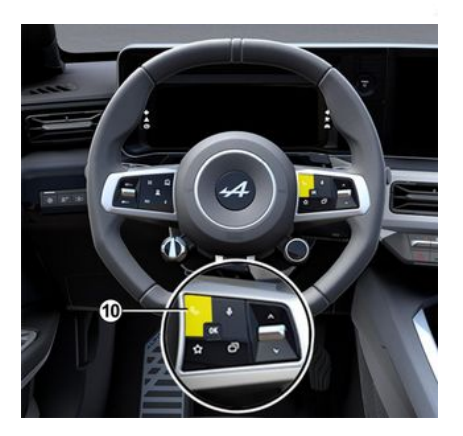

Ao receber uma chamada, o ecrã "Chamadas recebidas" é apresentado e mostra as seguintes informações:

o nome do contacto (se o número constar da lista de números favoritos ou da sua lista telefónica);
o número do autor da chamada (se o número não constar da sua lista telefónica);

- "Número privado" (se não for possível apresentar o número).

#### "Atender"

Para atender uma chamada, prima o comando *10* no volante ou o botão "Atender" *8* no ecrã do sistema multimédia.

#### "Rejeitar" uma chamada

Para rejeitar uma chamada recebida, prima duas vezes o comando no volante *10* ou prima o botão "Rejeitar" *9* no ecrã do sistema multimédia.

A pessoa que lhe liga é então redirecionada para as mensagens de voz.

### Durante uma chamada

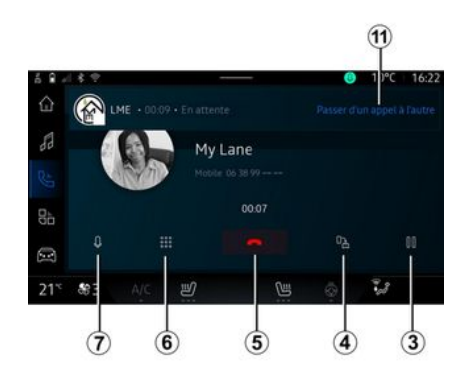

Durante uma chamada, pode:

 regular o volume utilizando os botões de comando sob o volante ou utilizando os botões de volume no ecrã multimédia;

 terminar uma chamada premindo "Terminar chamada" 5 ou premindo o botão 10 no volante;

 colocar uma chamada em espera premindo o botão 3. Para retomar a chamada, prima novamente o botão 3;

- transferir a chamada para o telefone ligado premindo o botão Transferir para o telefone **4**;

- atender uma segunda chamada e alternar entre duas chamadas premindo *11*;

#### Nota:

 assim que atender a segunda chamada recebida, a primeira chamada será automaticamente colocada em espera;

- durante uma chamada, pode receber uma segunda chamada, mas não pode efetuar uma segunda chamada.

- aceda ao teclado digital premindo o botão "Teclado" **6**;

- ative/desative o microfone premindo o botão "Cortar o som" **7**.

Durante uma chamada, pode mudar de Mundo sem terminar a chamada em curso.

Prima o mundo "Telefone" para regressar.

### Terminar uma chamada

Para terminar a chamada em curso, desligue premindo o comando **10** no volante ou o botão "Terminar chamada" **5** no ecrã do sistema multimédia.

### Lista telefónica

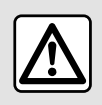

Por razões de segurança, efetue estas operações com o veículo parado.

4

Determinadas funcionalidades apenas estão disponíveis quando o veículo está parado.

### Menu "Lista telefónica"

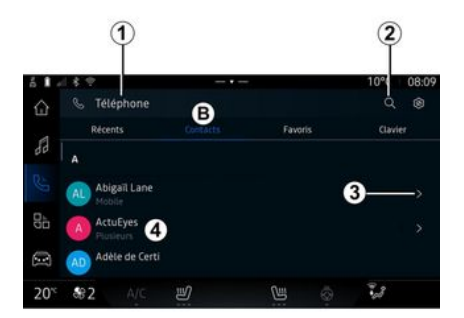

No mundo "Telefone" , prima

o separador "Contactos" **B** para aceder à lista telefónica através do sistema multimédia.

Para permitir que o sistema multimédia gira os telefones equipados com "dual SIM", configure o telefone de modo a permitir que o sistema multimédia aceda à lista telefónica correta do telefone.

1. Telefone ligado.

2. Procurar um contacto por nome ou número.

3. Informações de contacto detalhadas.

*4.* Lista de contactos no telefone ligado.

#### Telecarregar a lista do telefone

Por predefinição, durante a ligação de um telefone, os contactos serão sincronizados automaticamente se a ligação mãos livres estiver ativa. Para mais informações, consulte "Ligar e desligar um telefone" **→ 60**.

**Nota:** para aceder à lista telefónica através do sistema multimédia é necessário autorizar a partilha de dados no telefone. Consulte o capítulo "Emparelhar e desemparelhar um telefone" **→ 59** e o manual do utilizador do telefone.

### Contactos "Favoritas"

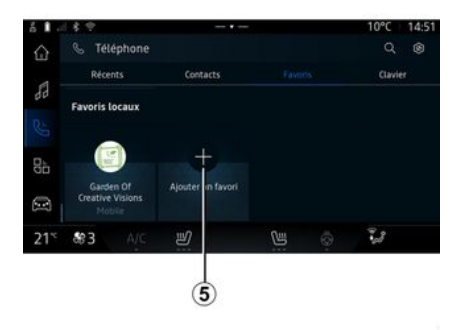

No mundo "Telefone", prima o separador "Favoritas" *C* para aceder aos contactos guardados nos favoritos do telefone ou adicione-os manualmente a partir da lista de "Contactos" do sistema multimédia.

Adicionar um contacto "Favoritas"

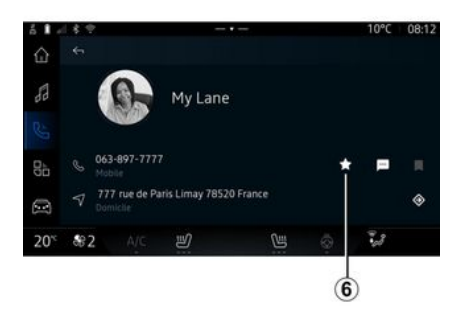

Prima "Adicionar um favorito" *5* para adicionar um contacto à lista de "Favoritas" e, em seguida, siga as instruções apresentadas no ecrã multimédia.

É igualmente possível adicionar um número favorito para o contacto selecionando a estrela **6**.

### Pesquisa de contactos

Pode procurar um contacto introduzindo o respetivo nome ou número de telefone.

Prima a lupa **2**. Introduza alguns dos algarismos ou letras do contacto pretendido utilizando o teclado digital apresentado no ecrã. A lista telefónica apresenta a lista de contactos que começam pela primeira letra introduzida.

### Confidencialidade

Não serão armazenadas quaisquer cópias dos seus contactos ou dados pessoais no sistema multimédia.

Por razões de confidencialidade, cada lista transferida só é visível se o telemóvel correspondente estiver ligado.

### Registo de chamadas

#### Aceder ao histórico de "Chamadas recentes"

No mundo "Telefone" ., prima o separador "Chamadas recentes" *A* para aceder ao historial de todas as suas chamadas.

O registo de chamadas é apresentado das mais recentes para as mais antigas.

### Menu "Chamadas recentes"

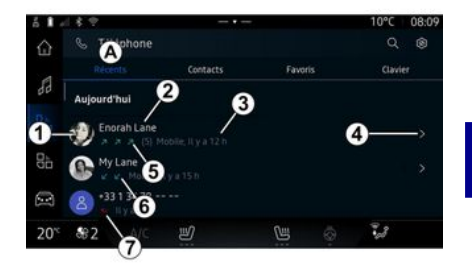

1. Etiqueta de número.

2. Nome ou número de telefone do contacto.

- 3. Hora/data da chamada.
- 4. Aceder aos dados do contacto.

5. Chamada efetuada (seta verde para cima).

*6.* Chamada recebida (seta verde para baixo).

7. Chamada não atendida (seta vermelha).

**Nota:** consoante o ecrã multimédia, algumas informações poderão não estar disponíveis.

#### Navegar no registo de chamadas

Deslize para cima ou para baixo ao longo do ecrã para percorrer as listas de chamadas

#### Fazer uma chamada a partir do reaisto de chamadas

Prima um dos contactos ou números para ligar. A chamada é iniciada automaticamente.

### Marcar um número

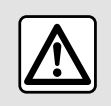

Por razões de sequranca, efetue estas operações com o veículo parado.

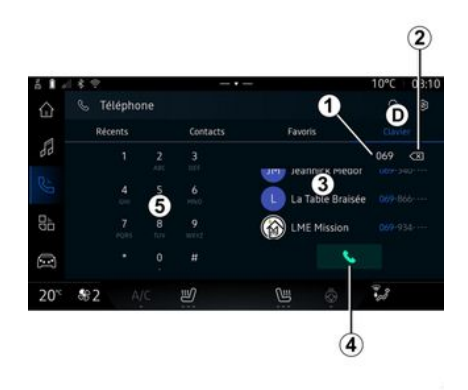

- 1. Número marcado
- 2. Fliminar os números.
- 3. Sugestões de contactos.
- 4. Chamar.
- 5. Teclado digital

### Aceder a "Teclado"

No mundo "Telefone" o separador "Teclado" D.

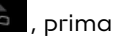

#### Fazer uma chamada marcando um número

No separador "Teclado" D, marque o número utilizando o teclado 5 e, em seguida, prima o botão 4 para iniciar a chamada.

A partir do momento em que a primeira introdução é realizada, o sistema multimédia suaere uma lista dos seus contactos com a mesma série de números 3.

Selecione o contacto para o qual pretende ligar e, em seguida, prima o botão 4 para iniciar a chamada.

#### Marcar um número com o comando de voz

É possível ditar um número com o comando de voz integrado no sistema multimédia. Para tal, inicie o comando de voz e, em seguida, após o sinal sonoro, diga:

- "Ligar para" e, em seguida, dite o número de telefone para o aual pretende ligar:

OU

- "Ligar para" seguido do nome do contacto para o qual pretende ligar.

O sistema multimédia apresenta o número indicado e comeca a ligar para o número em questão.

**Nota:** se o contacto tiver diversos números de telefone (trabalho, casa, telefone, etc.), poderá optar por um deles. Por exemplo: "Ligar para - Grégory - casa".

Para mais informações sobre o comando de voz, consulte o capítulo "Utilizar o reconhecimento de voz" → 23.

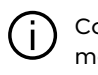

Consoante a marca e o modelo do seu telemóvel, determinadas funcões poderão não funcionar.

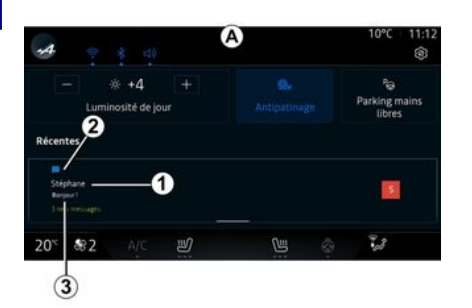

1. Nome/número do remetente da mensagem.

- 2. Hora de receção;
- 3. Início da mensagem.

Nota: a pré-visualização de mensagens não é permitida em andamento.

### Aceder à "SMS"

No centro de notificações A, é possível aceder às SMS do telefone recebidas através do sistema multimédia

O telefone deve estar ligado ao sistema de telefone mãos livres. É iqualmente necessário autorizar a transferência de mensagens (utilizando as regulações do telefone, consoante o modelo) de modo a utilizar todas as respetivas funcões.

Nota: consoante o nível de equipamento, o sistema multimédia apenas poderá ler as SMS recebidas em andamento.

### Receber SMS

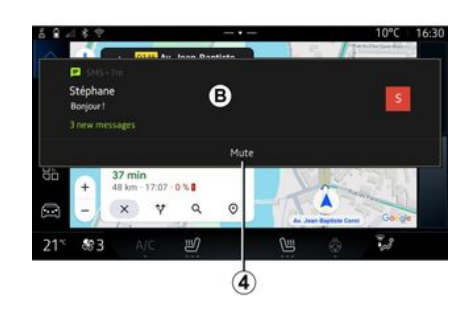

O sistema multimédia informa o condutor da receção de uma nova SMS através de uma mensaaem de aviso em **B** apresentada em qualquer menu que esteja aberto.

É possível desativar a conversa e parar as notificações premindo o botão **4** 

Por predefinição, após o emparelhamento e a ligação do telemóvel, quando é recebida uma nova mensagem, a mesma está disponível no sistema multimédia.

Nota: apenas estarão disponíveis as mensagens recebidas após o emparelhamento e durante a ligação do telefone ao sistema multimédia

### Ler SMS

O sistema multimédia pode usar uma voz sintetizada para ler SMS após a receção: prima o botão "Reproduzir" apresentado no ecrã multimédia e, em seguida, responda.

É igualmente possível desativar a conversa e impedir a apresentacão de notificações premindo o botão "Desativar a conversa".

Para impedir a leitura das SMS, diga "Ok Google Stop".
# SMS

# Responder a SMS

O sistema multimédia permite responder a SMS utilizando apenas o reconhecimento de voz.

Para mais informações sobre o comando de voz, consulte o capítulo "Utilizar o reconhecimento de voz" → 23.

# DEFINIÇÕES DO TELEMÓVEL

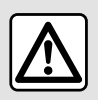

Por razões de segurança, efetue estas operações com o veículo parado.

Estas funcionalidades só estão disponíveis quando o veículo está para-

do.

# Menu "Definições"

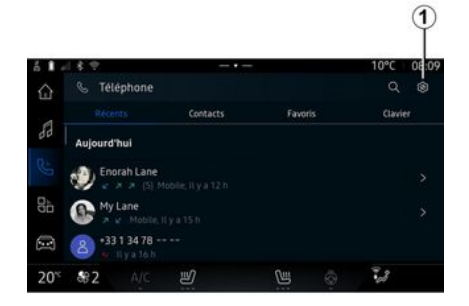

Com o telefone ligado ao sistema,

no mundo "Telefone"

o ícone "Definições" **(1**.

No menu "Definições", pode aceder às seguintes regulações:

- "Telefone ligado";
  - "Chamada ativa";
  - "Confidencialidade";
- "Ecrã inicial";
- "Ordem da lista de contactos";
- « Gestor de dispositivos » ;
- "Definições Bluetooth<sup>®</sup>".

# "Ecrã inicial"

Esta definição pode ser utilizada para selecionar o separador que será apresentado quando o ecrã

inicial do mundo "Telefone" for iniciado:

- "Recentes" (predefinição);
- "Contactos";
- « Favoritas » ;
- « Teclado ».

#### "Ordem da lista de contactos"

Esta definição pode ser utilizada para apresentar contactos em ordem alfabética, categorizados por: - "Nome": - « Nome ».

**Nota:** a seleção terá efeito da próxima vez que o sistema multimédia for reiniciado.

### "Toque do telefone"

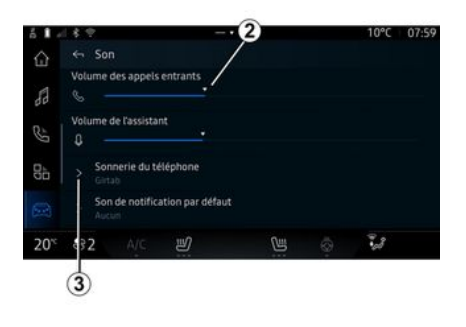

No mundo "Veículo" I , prima o menu "Definições" e, em seguida, "Som", é possível:

- ajustar o "Volume da chamada recebida" **2**;
- selecionar o tipo de "Toque do telefone" **3**.

Para mais informações, consulte o capítulo "Definições do sistema" → 117.

# CARREGADOR SEM FIOS

#### Zona de carregamento por inducão

É imperativo não deixar quaisquer objetos (unidade USB, cartão SD, cartão de arrangue, cartão de crédito, jojas, chaves, moedas, etc.) na zona de carregamento por inducão 1 ao carregar o seu telefone. Remova os eventuais cartões maanéticos ou cartões de crédito da capa do telemóvel antes de posicionar o telemóvel na zona de carregamento por indução 1.

Os objetos que permaneçam na zona de carregamento por indução 1 poderão entrar em sobreaquecimento. É aconselhável colocá-los noutros espaços de arrumação disponíveis. (porta-objetos, pala de sol, etc.)

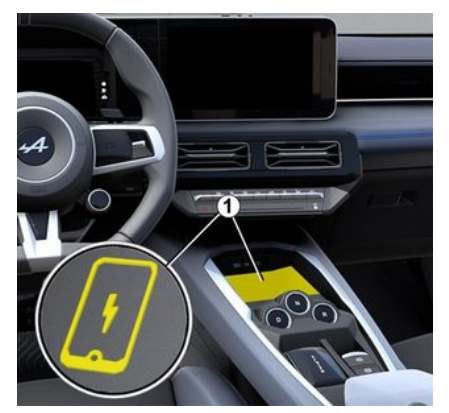

A zona de carregamento por indução 1 pode ser utilizada para carregar um telefone sem necessitar de um cabo.

A zona de carregamento é identificada por:

- um símbolo associado:

e/ou

- o estado de carga será automaticamente apresentado no ecrã enquanto o telefone estiver posicionado na área prevista para o efeito.

A respetiva localização poderá variar consoante o veículo. Para mais informações, consulte o Manual do Utilizador do veículo.

- o carregamento por inducão é iniciada auando a ianicão é liaada ou o motor está ligado:

- certifique-se de que o seu telefone é compatível com o carregamento por inducão. Para mais informações sobre a lista de telefones compatíveis, contacte um representante da marca:

- no sentido de obter a carga ideal, é preferível remover a capa ou a bolsa de proteção do telefone antes de o carregar;

- para obter uma caraa ideal, toda a superfície do smartphone deverá coincidir com a máxima superfície possível da zona de carregamento e ser posicionada de forma mais central possível.

#### Procedimento de carga

Coloque o telefone na zona de carregamento por indução 1. O carreaamento é iniciado automaticamente e o progresso de carregamento 2 é apresentado no ecrã.

O procedimento de carregamento poderá ser interrompido se for detetado um objeto na zona de carregamento por indução 1 ou se a zona de carregamento por inducão 1 estiver em sobreaquecimento. Assim que a temperatura dimi-

# CARREGADOR SEM FIOS

nuir, o telefone voltará a ser carregado em breve.

### Progresso da carga

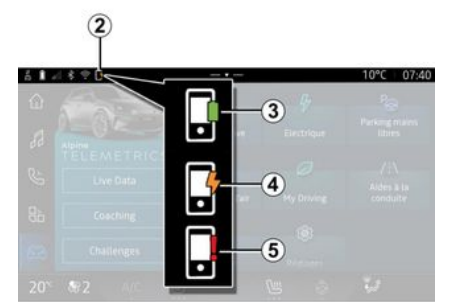

O sistema multimédia informa o condutor sobre o estado de carga do telefone **2**:

- totalmente carregado 3;
- a carregar 4;

- objeto detetado na zona de carregamento/objeto em sobreaquecimento/procedimento de carregamento interrompido *5*.

**Nota:** o sistema multimédia informá-lo-á se o procedimento de carregamento do telefone for interrompido. Consoante o equipamento, um testemunho de cor situado perto da zona de carregamento informa igualmente sobre o estado de carga:

 verde quando o carregamento for concluído;

- amarelo enquanto o carregamento estiver em curso;

 pisca a amarelo, acompanhado de uma mensagem no ecrã multimédia, quando for detetado um objeto metálico na zona de carregamento por indução;

 pisca a amarelo, acompanhado de uma mensagem no ecrã multimédia e de um sinal sonoro quando o veículo estiver parado e o condutor abrir a porta;

amarelo ou verde desligado,
 acompanhado de uma mensagem
 no ecrã multimédia, quando a temperatura da zona de carregamen to for demasiado elevada.

# ANDROID AUTOM, CARPLAYM

# Replicação de smartphone

Ao utilizar a aplicação "Android Auto™" ou o servico "CarPlay™", estará a usar a ligação à Internet do smartphone (sujeita aos custos e limitações impostos pelo operador da rede móvel).

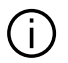

As funções da aplicação "Android Auto™" e do servico "CarPlay™" podem variar consoante a marca e o modelo do smartphone. Para conhecer as particularidades, consulte o website do

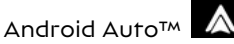

fabricante, caso exista.

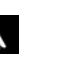

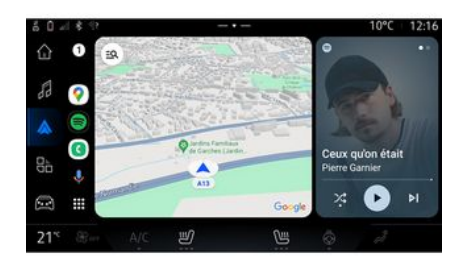

CarPlay<sup>TM</sup> 🕑

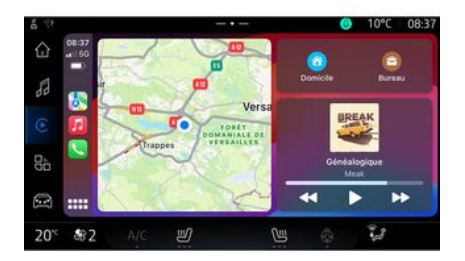

Esta função permite replicar o seu smartphone para usar algumas das suas aplicações e funções no

ecrã do sistema multimédia, através de:

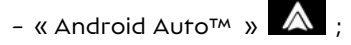

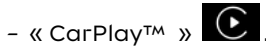

Nota: guando utilizar "Android Auto™" ou o "CarPlav™", poderá aceder às aplicações de navegação e música do seu smartphone.

Estas aplicações substituirão as aplicações semelhantes intearadas no sistema multimédia que já se enconfrem em execução.

Apenas é possível utilizar um dos seguintes sistemas de navegação:

- « Android Auto™ » ;
- « CarPlay™ »;

- o sistema de navegação incluído no sistema multimédia

Nota: ao utilizar a aplicação "Android Auto<sup>™</sup> ou o servico "Car-Plav™", determinadas funcões do sistema multimédia continuarão a ser executadas em segundo plano. Por exemplo, se iniciar o "Android Auto™" ou "CarPlay™" e utilizar a navegação do seu smartphone com o rádio do sistema multimédia ligado, o rádio continuará a emitir.

# ANDROID AUTOM, CARPLAYM

#### ApresentaçãoAndroid Auto<sup>TM</sup>

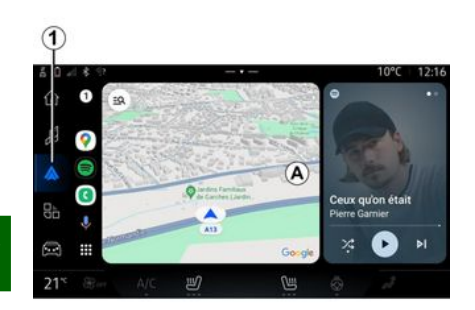

5

O "Android Auto™" é uma aplicação que permite replicar o seu telefone no ecrã do sistema multimédia

#### Nota:

- a aplicação "Android Auto™" apenas funcionará se o smartphone estiver ligado à porta USB do veículo ou se estiver ligado sem fios por Bluetooth® para permitir a ligação WIFI automática ao sistema multimédia:

- para garantir que a aplicação funciona corretamente, é aconse-Ihável utilizar cabos USB recomendados pelo fabricante do smartphone.

### Primeira utilização

Se ainda não o tiver feito, transfira e instale a aplicação "Android Auto™" a partir da plataforma de transferência de aplicações compatível com o seu smartphone.

Lique o seu smartphone à porta USB do sistema multimédia ou lique-o por Bluetooth® para iniciar automaticamente a ligação WIFI.

Aceite os pedidos no smartphone para utilizar a aplicação.

Nota: é possível verificar a compatibilidade do seu smartphone e da respetiva versão do Android através do servico "Android Auto™": consulte a documentação da Gooale®.

O sistema multimédia sugere a utilização do servico "Android Auto™".

A aplicação é iniciada no sistema multimédia e deverá estar visível a partir da zona **A**. A replicação do smartphone substitui o mundo "Te-

lefone"

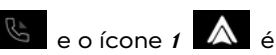

apresentado.

Caso o procedimento descrito acima não funcione, repita a operação.

Depois de ser utilizada pela primeira vez, a replicação de smartphone será iniciada automaticamente em futuras sessões.

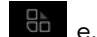

No mundo "Aplicativos" em seguida, "Gestor de dispositivos", é iqualmente possível ativar/ desativar a função de replicação de smartphone premindo o ícone de replicação "Android Auto™"

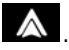

# Sair da replicação

Para sair da replicação sem fios "Android Auto"

- prima "Sair do modo do veículo" no ecrã de notificações do seu smartphone;

- desative a funcão de replicação de smartphone premindo o ícone de replicação "Android Auto™"

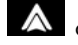

ou ative o serviço "Telefone"

a partir do "Gestor de dispositivos":

- selecione a aplicação do representante da marca entre as aplicações de replicação de smartphone.

# ANDROID AUTOM, CARPLAYM

# ApresentaçãoCarPlay™

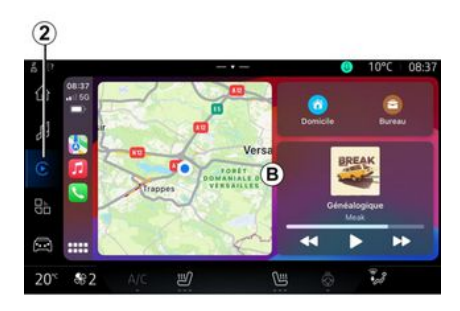

"CarPlay™" é um serviço previamente instalado no smartphone que lhe permite utilizar algumas aplicações do smartphone a partir do ecrã do sistema multimédia.

#### Nota:

- o servico "CarPlay™" apenas funcionará se o serviço SIRI estiver ativado, se o microfone do veículo estiver ativado e se o seu smartphone estiver ligado à porta USB do veículo ou ligado sem fios por Bluetooth<sup>®</sup> de modo a permitir a ligação automática ao sistema por WIFI:

- para garantir que a aplicação funciona corretamente, é aconse-Ihável utilizar cabos USB recomendados pelo fabricante do smartphone.

### Primeira utilização

Lique o seu smartphone à porta USB do sistema multimédia ou ligue-o por Bluetooth® de modo a permitir a ligação automática ao sistema por WIFI.

O sistema multimédia suaere aue:

- autorize a ligação e a partilha de dados:
- estabeleça uma ligação automática ao serviço "CarPlay™" para futuras sessões.

Nota: se não permitir que o sistema multimédia recorde estas opções, será apresentada uma mensagem de lembrete sempre que arrancar.

Aceite os pedidos no smartphone para utilizar a aplicação.

O servico é iniciado no sistema multimédia e deverá estar visível a partir da zona **B**. A replicação do smartphone substitui o mundo "Te-

lefone"

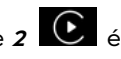

apresentado.

🕒 e o ícone 2 🕑 é

Caso o procedimento descrito acima não funcione, repita a operacão.

No mundo "Aplicativos" em seguida, "Gestor de dispositivos", é jaualmente possível ativar/ desativar a função de replicação de smartphone premindo o ícone

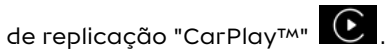

# Sair da replicação

Para sair da replicação sem fios "CarPlav™":

- desative o WIFI do seu smartphone;

- desative a função de replicação de smartphone premindo o ícone

de replicação "CarPlay™" **€** ou

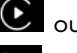

ative o servico "Telefone"

partir do "Gestor de dispositivos"; - selecione a aplicação do representante da marca entre as aplicações de replicação de smartphone.

# ANDROID AUTO™, CARPLAY™

# Reconhecimento de voz

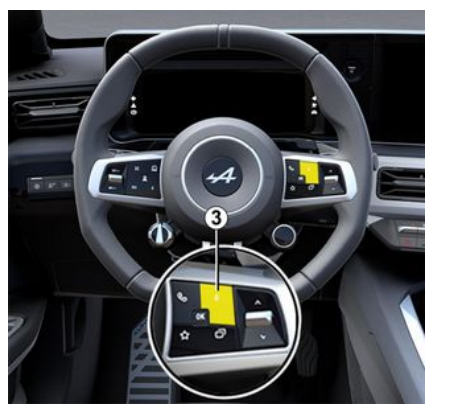

Efetue uma pressão longa no comando **3** para ativar/desativar a função de reconhecimento de voz do seu smartphone para controlar determinadas aplicações e funções através do comando de voz.

Para mais informações, consulte o capítulo "Utilizar o reconhecimento de voz" **→ 23**.

#### Android Auto™

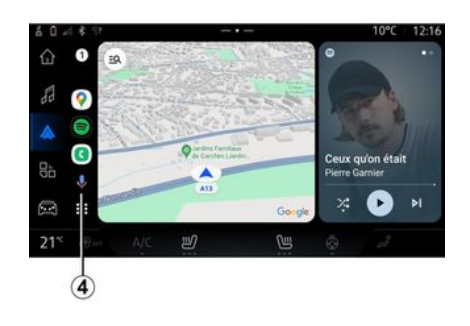

Utilizando a replicação de "Android Auto™", é igualmente possível comandar algumas das funções do seu smartphone:

- premindo o botão de reconhecimento de voz **4**;

proferindo o comando de voz
"Ok Google" ou "Hey Google".

#### СагРІау™

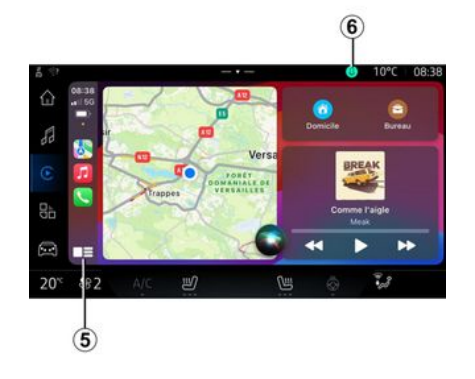

Utilizando a replicação de "Car-Play™", é igualmente possível comandar algumas das funções do seu smartphone:

- efetuando uma pressão longa no botão **5**;

 proferindo o comando de voz
 "Dis Siri" ou "Say Siri", se o microfone do veículo estiver ativado *6*.

# GESTÃO DE APLICAÇÕES

# Mundo "Aplicativos"

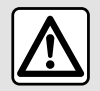

Por motivos de segurança, efetue as regulações com o veículo parado.

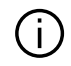

Algumas definições só estão disponíveis quando o veículo está para-

do.

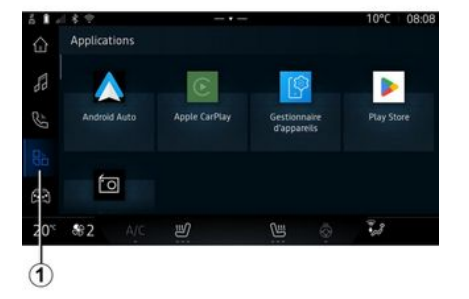

No mundo "Aplicativos" **1**, é possível aceder:

 às aplicações instaladas no sistema multimédia;

- replicação de smartphone;
- "Gestor de dispositivos";
- "Play Store™";
- ...

**Nota:** alguns serviços estarão disponíveis gratuitamente durante um período experimental.

Pode transferir novas aplicações através da aplicação "Play Store<sup>TM</sup>".

# Menu "Aplicativos"

É possível aceder às aplicações instaladas no sistema multimédia.

As duas primeiras linhas são dedicadas a aplicações pré-instaladas por predefinição.

Quaisquer outras aplicações transferidas a partir de "Play Store™" serão apresentadas por ordem alfabética.

Se a aplicação não estiver disponível, não será apresentada.

Prima a aplicação para a abrir.

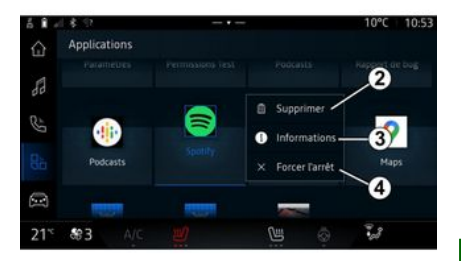

Ao premir longamente a aplicação, é possível:

- "Excluir" a aplicação 2;

 aceder a informações da aplicação *3* (versão, validade ou data de criação, título, etc.);

- forçar o encerramento da aplicação **4**.

**Nota:** apenas é possível eliminar aplicações instaladas a partir da "Play Store<sup>TM</sup>".

# Definições de "Aplicativos"

É possível aceder às informações e definições das "Aplicativos" a partir do menu "Definições" através de:

# GESTÃO DE APLICAÇÕES

- do mundo "Aplicativos" e, em seguida, a aplicação "Definições";

- do mundo "Veículo" e, em seguida, "Definições";

- o centro de notificações e, em

seguida, o ícone "Definições"

# Localização do "Aplicativos"

5

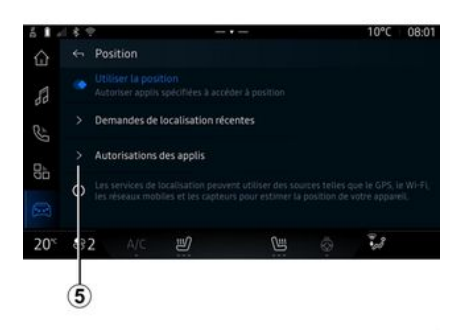

No menu "Definições", selecione "Localização" e, em seguida, "Permissões da aplicação" *5* para configurar as permissões de localização das aplicações instaladas no seu sistema multimédia.

# "Aplicações e notificações"

No menu "Definições" e, em seguida, "Aplicações e notificações", é possível aceder às informações e definições das "Aplicativos" instaladas no seu sistema multimédia:

- "Apresentar todas as aplicações";

- "Aplicações padrão";
- "Permissões das aplicações";

- "Direitos de acesso específicos concedidos às aplicações".

#### "Apresentar todas as aplicações"

Pode aceder às informações de todas as aplicações do seu sistema multimédia:

- título das aplicações;
- tamanho das aplicações;
- versão das aplicações;

 validade da aplicação ou data de criação;

- ...

### "Aplicações padrão"

Pode aceder às aplicações padrão utilizadas para:

- o ecrã inicial;
- assistência;
- o SMS;
- o telefone;

- sistema de navegação.

Também pode configurar a abertura das ligações de acesso da aplicação.

# "Permissões das aplicações"

É possível aceder às permissões de utilização da aplicação para as seguintes finalidades:

- "Atividade física";
- "Agenda";
- "Câmara";
- "Sensores corporais";
- "Contactos";

- ...

#### "Direitos de acesso específicos concedidos às aplicações"

Pode ativar/desativar os direitos de acesso específicos concedidos às aplicações, utilizados para:

- "Alterar as regulações do sistema";
- "Aceder às notificações";
- "Acesso a SMS premium";
- "Acesso a informações de utilização";
- "Controlo de WIFI".

# Apresentação

Ao utilizar a aplicação "My Alpine", está a usar a ligação à Internet do telefone (sujeita aos custos e às limitações impostos pelo operador da rede móvel).

É possível aceder à sua conta de cliente "My Alpine" transferindo a aplicação "My Alpine" para o seu smartphone.

#### Nota:

 a aplicação "My Alpine" é sujeita a um desenvolvimento contínuo.
 Estabeleça a ligação com frequência para atualizar a sua conta com novas funcionalidades;

 para mais informações sobre telefones compatíveis, contacte um representante da marca;

- para mais informações, contacte um representante da marca.

A partir da sua conta de cliente "My Alpine", poderá interagir com o veículo e obter informações:

- ver as informações do seu veículo;  aceder ao historial e ao calendário das suas visitas e efetuar uma marcação;

 localizar o sítio em que o veículo está estacionado;

- ativar a buzina e as luzes do veículo à distância;

 ver e gerir os seus contratos e serviços;

- consultar o E-Guide do veículo;

 localizar um representante da marca nas imediações;

# - ...

#### Nota:

 determinadas funções dependem do equipamento do veículo, da subscrição de contratos de serviços e da legislação no país em questão;

 apenas é possível aceder a algumas funções a partir do seu smartphone utilizando a aplicação "My Alpine";

 os serviços devem ser ativados para ativar o comando do veículo à distância. Consulte o capítulo
 "Ativar os serviços" → 10.

#### Serviços conectados em "My Alpine"

Para veículos elétricos

Pode retirar proveito dos serviços conectados na aplicação "My Alpine", como, por exemplo:

- verificar o estado de carga e o nível da bateria;

- programar a carga;

- iniciar/programar o sistema de ar condicionado ou de aquecimento;

 aceder ao "Mobilize charge pass" (método de pagamento de postos de carga);

- encontrar terminais de recarga disponíveis nas imediações;

 planear um itinerário, identificando os terminais de carga ao longo do itinerário;

- ...

**Nota:** as funções de programação da carga, do ar condicionado e do aquecimento apenas estão disponíveis em determinados veículos. Para mais informações, consulte um representante da marca.

#### Criar uma conta de utilizador "My Alpine"

Para aceder às funções de "My Alpine", é necessário criar uma conta de utilizador através do site ou da aplicação "My Alpine".

A partir do site:

# **MY ALPINE**

- selecione "Criar conta" na página inicial;

- introduza as informações necessárias para criar a conta.

A partir da aplicação:

 selecione "Registar" no menu principal da aplicação;

- introduza as informações necessárias para criar a conta.

Será enviado um e-mail de confirmação para o endereço de e-mail anteriormente indicado.

Para concluir a criação da sua conta "My Alpine", clique na ligação do e-mail de confirmação.

**Nota:** pode utilizar o mesmo nome de utilizador e palavra-passe para iniciar sessão na sua conta de utilizador online.

#### Sincronizar a sua conta "My Alpine" com o seu veículo

Para utilizar a aplicação "My Alpine" e interagir com o veículo, é necessário sincronizar a aplicação "My Alpine" com o veículo. A sincronização é realizada automaticamente ao iniciar a aplicação.

#### Nota:

- se pretender sincronizar a aplicação "My Alpine" com o seu veículo, deverá estar no interior do veículo com o sistema multimédia ligado e o veículo deverá estar estacionado numa zona com cobertura de rede;

 a ligação à conta "My Alpine" apenas está disponível no perfil de administrador;

 se a aplicação "My Alpine" não estiver sincronizada com o veículo, não poderá aceder aos seus contratos de serviços.

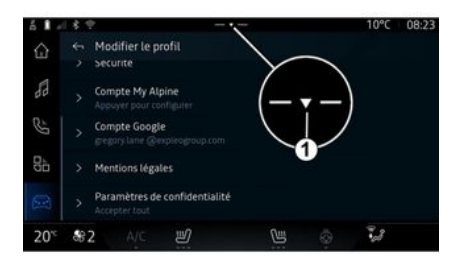

No centro de notificações, ao qual é possível aceder premindo *1*, selecione o seu "Perfil", a conta "My Alpine" e, em seguida, siga as instruções apresentadas no ecrã do sistema multimédia.

Assim que a sua conta "My Alpine" for associada ao sistema multimédia, a sincronização será realizada automaticamente assim que iniciar a aplicação.

# Registar o seu veículo na conta "My Alpine"

Se já tiver sincronizado a sua conta "My Alpine" com o seu veículo, o registo será realizado automaticamente.

É igualmente possível registar o seu veículo na sua conta "My Alpine" através da sua conta "My Alpine" clicando em "Adicionar um veículo" e adicionando o VIN (número de identificação do veículo) ou a matrícula do seu veículo manualmente ou procedendo à respetiva digitalização.

### Renovar um serviço

Para renovar um dos seus serviços à medida que este se aproximar do seu término, aceda à sua conta "My Alpine" e, em seguida, selecione "Os meus serviços".

Em seguida, clique em "Renovar" e siga as instruções passo a passo.

# EMPRÉSTIMO E RENÚNCIA DO VEÍCULO

### Emprestar o veículo

#### Informações legais

Ao emprestar o seu veículo, terá a obrigação (consulte as Condições Gerais de Venda dos serviços conectados) de informar a pessoa a quem emprestar o veículo de que este estará ligado e recolherá informações como, por exemplo, a localização do veículo.

#### Recolha de dados

A recolha de dados do veículo poderá ser temporariamente suspensa.

Para tal, quando o veículo for ligado e a janela "Segurança e confidencialidade" for apresentada no ecrã central, selecione "OFF" para suspender a recolha de dados.

Os serviços serão desativados, com a exceção das funções necessárias para a segurança ou relacionadas com a mesma, como a chamada de emergência automática em caso de acidente.

# Renúncia do veículo

Ao renunciar ao seu veículo, é necessário informar o novo comprador de que este veículo está conectado e recolhe dados pessoais, como, por exemplo, a localização do veículo.

#### Eliminar dados pessoais

Quando se verifica uma renúncia do veículo (por exemplo, revenda, compra), é essencial eliminar todas as informações pessoais guardadas no interior e no exterior do veículo.

Para tal, reinicialize o sistema de bordo e elimine o veículo da sua conta "My Alpine".

#### Reinicialização do sistema

Quando o veículo é renunciado, o vendedor deve reinicializar o sistema. Para tal, ligue o sistema multimédia do veículo.

No mundo "Veículo" , "Definições", "Sistema", "Repor opções" e, em seguida, "Restaurar as configurações de fábrica" (eliminar dados).

**Nota:** apenas é possível repor o sistema a partir do perfil do administrador.

#### Eliminar um veículo da sua conta My Alpine

Ao renunciar ao seu veículo, é igualmente necessário eliminá-lo da sua conta "My Alpine".

Para tal, inicie sessão na sua conta "My Alpine", selecione o veículo em questão na sua garagem virtual e, em seguida, clique em "Eliminar este veículo" na parte inferior da página inicial.

#### Menu "Assistente de condução"

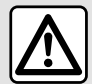

Estas funcões constituem ajudas à conducão adicionais.

Como tal, o sistema não pode substituir em qualquer circunstância a vigilância e a responsabilidade do condutor (o condutor tem de estar sempre pronto a travar).

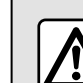

Por motivos de segurança, efetue as regulações com o veículo parado.

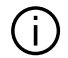

Alguns serviços de ajuda à condução só estão disponíveis por subscrição e estão acessíveis por um período de tempo definido. Pode prolongar o seu período de subscrição através do site: www.my.alpinecars.fr

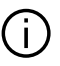

Determinadas definições têm de ser modificadas com o motor a trabalhar para que sejam quardadas pelo sistema multimédia.

### Apresentação

O veículo está equipado com sistemas de ajuda à condução que oferecem uma assistência adicional durante a condução do veículo.

Para mais informações, consulte o Manual do Utilizador do veículo.

Nota: algumas definições de "Assistente de condução" apenas estão disponíveis auando o veículo está parado.

#### Aceder a "Assistente de conducão"

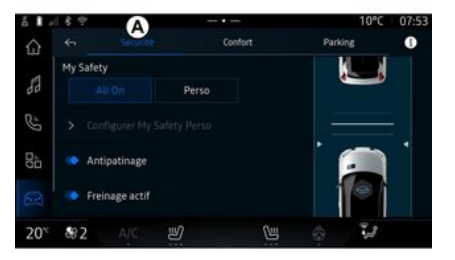

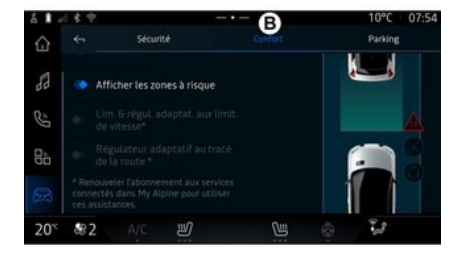

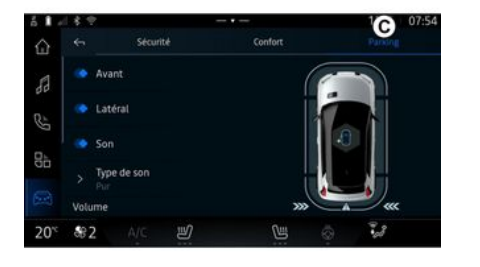

### « Segurança »

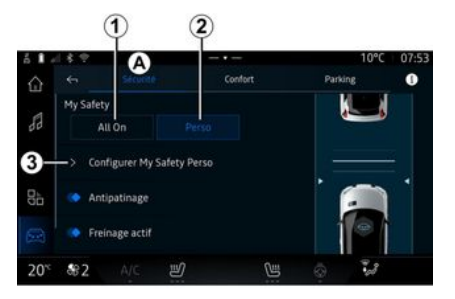

No mundo "Veículo"

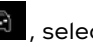

ne "Assistente de condução" e, em seguida, o separador "Segurança" A para as ajudas de condução relacionadas com a seguranca ou o separador "Conforto" **B** para as ajudas de condução relacionadas com o conforto.

O separador "Estacionamento" C destina-se aos sistemas de ajuda ao estacionamento.

Para mais informações sobre o separador "Estacionamento" C, consulte o capítulo "Ajudas ao estacionamento") **→ 90**.

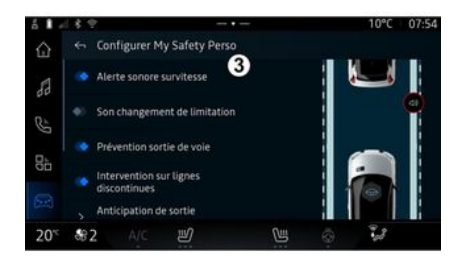

Utilizando o separador "Seguranca" A, é possível ativar/desativar e/ou configurar as ajudas à conducão relacionadas com a seguranca:

- "Tudo liaado" 1:
- « Perso » 2 :
- « Definir My Safety Perso » 3 ;

- « Alerta sonoro de excesso de velocidade » :

- « Som de alteração de limitacão»:

- « Prevenção de transposição involuntária de via »;

- "Operações sobre traços descontínuos":

- « Antecipação de saída de via »;
- « Intensi, vibração » :
- "Prevenção de saída involuntária de via de emergência";
- « Alerta de ângulo morto » ;
- « Alerta de viailância do condutor »;
- « Antipatinagem » ;
- « Travaaem ativa» :
  - « Antecipação de alerta » ;
- « Deteção de peão » ;
- « Som de alerta de peões » ;
- « Alerta de ângulo morto » ;

- ...

Nota: o botão de ativação/desativação é realcado quando a função é ativada.

# "A minha segurança"

### "Tudo ligado" 1

Quando a opcão "Tudo ligado" de A minha segurança é ativada, todas as suas ajudas de seguranca são ativadas Este modo é ativado por predefinição sempre que o veículo é ligado.

A função "Tudo ligado" de A minha segurança também pode ser ati-

vada premindo o comando do seu veículo uma vez.

Para mais informações sobre o co-

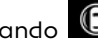

mando (D), consulte o capítulo "A minha seguranca" no Manual

do Utilizador do seu veículo

#### « Perso » 2

Quando a função A Minha Seauranca "Perso" é ativada, as ajudas à seguranca configuradas e personalizadas através de "Definir My Safety Perso" 3 são ativadas.

A função A minha segurança "Perso" também pode ser ativada pre-

mindo o comando veículo duas vezes.

do seu

Para mais informações sobre o co-

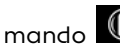

mando (D), consulte o capítulo

"A minha seguranca" no Manual do Utilizador do seu veículo.

#### « Definir My Safety Perso » 3

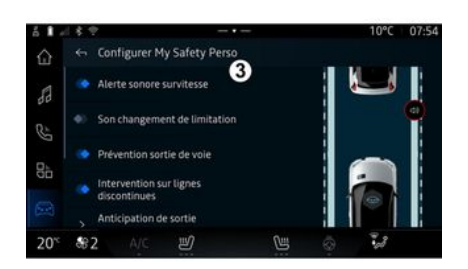

Neste menu, é possível selecionar e/ou configurar as funcões que pretende acionar ao ativar a opcão A minha seguranca "Perso":

- « Alerta sonoro de excesso de velocidade » :

- « Som de alteração de limitacão »;

- « Prevenção de transposição involuntária de via » :

- "Operações sobre traços descontínuos";

- « Antecipação de saída de via » :

- « Intensi. vibração » ;

- "Prevenção de saída involuntária de via de emeraência":

- « Alerta de ânaulo morto » :

- « Alerta de vigilância do condutor »:

- ...

#### « Alerta sonoro de excesso de velocidade »

Esta função avisa o condutor através de um alerta sonoro quando o veículo excede o limite de velocidade autorizado.

#### « Som de alteração de limitacão »

Esta função avisa o condutor através de um alerta sonoro quando o limite de velocidade autorizado muda.

#### « Prevenção de transposição involuntária de via»

Esta função permite vibrações no volante (ou através de um aviso sonoro, consoante o equipamento) de modo a avisar o condutor se o veículo saia da via e transponha um traço (contínuo ou descontínuo) sem que os pisca-piscas tenham sido ativados.

Para mais informações, consulte o capítulo "Alerta de transposição

involuntária de via" no Manual do Utilizador do veículo.

#### "Operações sobre traços descontínuos"

Esta função corrige a trajetória do veículo quando este se desvia da via e transpõe um traço descontínuo sem que os pisca-piscas tenham sido ativados se existir um risco iminente de impacto (por exemplo, risco de colidir com outro veículo ao mudar de via sem que os pisca-piscas tenham sido ativados).

É possível escolher a sensibilidade pretendida do sistema do veículo:

- « Precoce » ;
- « Standard » ;
- « Atrasado ».

É igualmente possível escolher a intensidade pretendida da vibração:

- « Baixa » ;
- « Standard » ;
- « Elevada ».

### "Prevenção de saída involuntária de via de emergência"

Esta função avisa o condutor através de vibrações no volante (ou de um alerta sonoro, consoante o equipamento) quando o veículo se desvia da via e transpõe o traço (contínuo ou descontínuo) sem que os pisca-piscas tenham sido ativados se existir um risco de impacto (por exemplo, risco de colidir com outro veículo ao mudar de via sem que os pisca-piscas tenham sido ativados).

Para mais informações, consulte o capítulo "Alerta de transposição involuntária de via" no Manual do Utilizador do veículo.

# « Alerta de ângulo morto »

Esta função notifica o condutor quando existe outro veículo num ângulo morto.

Para mais informações, consulte o capítulo "Aviso de ângulo morto" no Manual do Utilizador do veículo.

#### « Alerta de vigilância do condutor »

Esta função deteta uma eventual redução da reação do condutor. Tem em conta:

- movimento súbito e aleatório do volante;

 ativação frequente do alerta do sistema de assistência na transposição involuntária de via.

Esta função notifica o condutor através de um aviso sonoro e da apresentação de uma mensagem de aviso no quadro de instrumentos, aconselhando o condutor a efetuar uma pausa.

Para mais informações, consulte o capítulo "Aviso de vigilância do condutor" no Manual do Utilizador do seu veículo.

#### « Antipatinagem »

Esta função limita a patinagem das rodas motrizes e controla o veículo em situações de arranque, de aceleração ou de desaceleração.

Para mais informações, consulte o capítulo "Dispositivos de correção e de ajuda à condução" no Manual do Utilizador do seu veículo.

### « Travagem ativa »

Neste menu, é possível ativar/desativar a função "Travagem ativa". É igualmente possível escolher a sensibilidade do alerta de aviso premindo "Antecipação de alerta":

- « Precoce » ;
- « Standard » ;
- « Atrasado ».

Para mais informações, consulte o capítulo "Segurança avançada" no Manual do Utilizador do veículo.

# « Deteção de peão »

Esta função deteta e avisa o condutor quando existe um risco de colisão com um peão.

Para mais informações, consulte o capítulo "Saída dos passageiros em segurança" no Manual do Utilizador do seu veículo.

#### « Som de alerta de peões »

Esta funcionalidade avisa o condutor através de um alerta sonoro quando existe um risco de colisão com um peão.

Para mais informações, consulte o capítulo "Saída dos passageiros em segurança" no Manual do Utilizador do seu veículo.

# « Conforto »

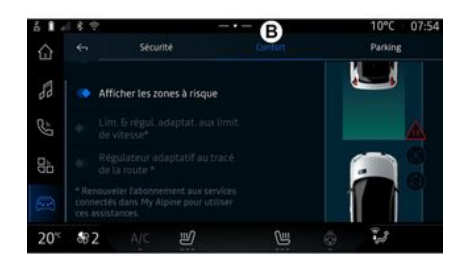

Utilizando o separador "Conforto" *B*, é possível ativar/desativar e/ou configurar as ajudas à condução relacionadas com o conforto:

- « Distância de segurança » ;
- « Exibir zonas de risco » ;
- "Limitador de velocidade adaptativo" ou "Limitador de velocidade adaptativo e regulador de velocidade \*", consoante o equipamento;

"Regulador de velocidade adaptativo com traçado da estrada\*";
...

**Nota:** o botão de ativação/desativação é realçado quando a função é ativada.

### « Distância de segurança »

Esta função avisará o condutor se estiver demasiado perto de outro veículo.

Para mais informações, consulte o capítulo "Alerta de distâncias de segurança" no Manual do Utilizador do seu veículo.

#### « Exibir zonas de risco »

Esta função permite a apresentação de zonas de risco.

Para mais informações, consulte os capítulos "Stop and GoRegulador de velocidade adaptativo" e "Reconhecimento dos sinais de trânsito" no Manual do Utilizador do veículo.

#### "Limitador de velocidade adaptativo" ou "Limitador de velocidade adaptativo e regulador de velocidade \*"

(consoante o equipamento)

Esta função permite-lhe limitar e regular a velocidade do seu veículo em função da estrada.

Para mais informações, consulte os capítulos "Stop and GoRegulador de velocidade adaptativo" e "Reconhecimento dos sinais de

trânsito" no Manual do Utilizador do veículo.

#### "Regulador de velocidade adaptativo com traçado da estrada\*"

Esta função permite-lhe regular a velocidade do seu veículo em função do traçado da estrada (por exemplo, rotunda, curva, etc.).

Para mais informações, consulte o capítulo "Regulador de velocidade adaptativo Stop and Go" no Manual do Utilizador do seu veículo.

# Apresentação

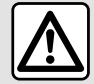

Estas funcões constituem ajudas à conducão adicionais. Como tal, o sistema não pode substituir em qualquer circunstância a vigilância e a responsabilidade do con-

dutor (o condutor tem de estar sempre pronto a travar).

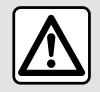

6

Durante as manobras. o volante poderá girar rapidamente: não co-

loque as mãos na parte interior e certifique-se de que nada fica preso na parte interior.

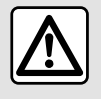

Por motivos de segurança, efetue as regulações com o veículo parado.

O veículo está equipado com sistemas de aiuda ao estacionamento que oferecem uma assistência adicional durante manobras de estacionamento.

Consoante o equipamento, no

mundo "Veículo" 📼 , prima o menu "Assistente de condução" e, em seguida, o separador "Estacionamento" para aceder ao menu Sistema de ajuda ao estacionamento.

Para mais informações, consulte o Manual do Utilizador do veículo.

# Menu "Estacionamento"

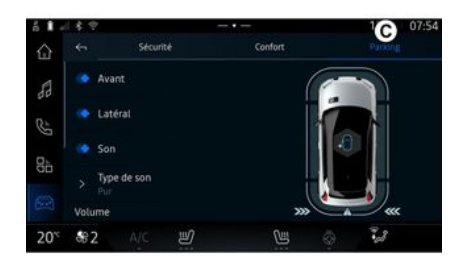

🖾 , prima o No mundo "Veículo" menu "Assistente de condução" e. em seauida, o separador "Estacionamento" C. Utilize este menu para aceder às definicões do Sistema de ajuda ao estacionamento. Para mais informações, consulte o capítulo "Assistente de estacion." no Manual do Utilizador do seu veícu-10.

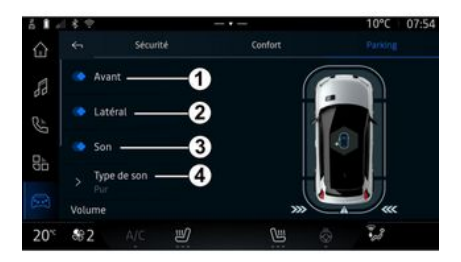

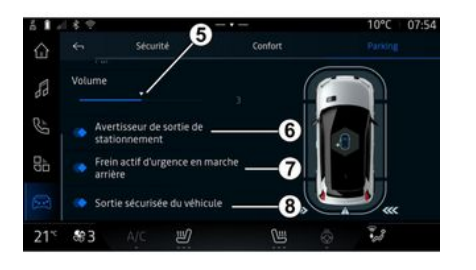

#### 1. « Dianteiro ».

- 2. « Lateral ».
- 3. « Som ».
- 4. « Tipo de som ».
- 5. « Volume ».

*6.* « Alerta de radar traseiro de estacionamento ».

7. « Sistema de travagem de emergência ativa em marchaatrás ».

8. « Saída segura do ocupante ».

# Zonas de deteção "Assistente de estacion."

É possível ativar ou desativar as seguintes zonas do Sistema de ajuda ao estacionamento:

- « Dianteiro » 1 ;
- « Lateral » 2.

#### « Som » *3*

Prima "Som" *3* para ativar ou desativar os avisos sonoros do Sistema de ajuda ao estacionamento.

Pode modificar os seguintes parâmetros:

 "Tipo de som" 4: selecione o tipo de aviso sonoro entre as opções disponibilizadas;

 "Volume": ajuste o volume de aviso de deteção de obstáculos utilizando a barra "Volume" 5.

# « Alerta de radar traseiro de estacionamento » $\boldsymbol{\delta}$

A função "Alerta de radar traseiro de estacionamento" **6** deteta obstáculos à medida que se aproximam da lateral do veículo por trás.

Este é ativado quando a marchaatrás está engrenada e o veículo está parado ou em andamento a baixa velocidade.

Caso existam obstáculos a aproximar-se, será notificado por um sinal sonoro, bem como por uma indicação no ecrã multimédia e por um sinal luminoso no retrovisor.

**Nota:** os obstáculos estáticos não serão detetados.

Para mais informações sobre a função "Alerta de radar traseiro de estacionamento", consulte o capítulo sobre "Alerta de radar traseiro de estacionamento" no Manual do Utilizador do seu veículo.

#### « Sistema de travagem de emergência ativa em marchaatrás » 7

Quando a marcha-atrás é engrenada, o "Sistema de travagem de emergência ativa em marchaatrás" 7 deteta obstáculos imóveis por trás do seu veículo.

Para mais informações sobre a função "Sistema de travagem de emergência ativa em marchaatrás", consulte o capítulo sobre "Sistema de travagem de emergência ativa em marchaatrás" no Manual do Utilizador do seu veículo.

#### « Saída segura do ocupante » 8

O alerta "Saída segura do ocupante" *8* deteta um potencial perigo e avisa o condutor e/o(s) passageiro(s) caso abram uma porta enquanto o veículo estiver parado.

O alerta é ativado quando o veículo está estacionado.

Quando um obstáculo está próximo do veículo, é apresentado um alerta no quadro de instrumentos, acende-se um sinal luminoso nos retrovisores e no interior das portas e é emitido um sinal sonoro.

**Nota:** os obstáculos estáticos e os peões não serão detetados.

Para mais informações sobre a função "Saída segura do ocupante", consulte o capítulo sobre "Saída segura do ocupante" no Manual do Utilizador do seu veículo.

#### Menu "Estacionamento mãos livres"

A função "Estacionamento mãos livres" ajuda o condutor a realizar manobras de estacionamento assumindo o controlo do volante, dos travões, do motor e da alavanca de velocidades.

Ao longo de toda a manobra, siga as instruções apresentadas no ecrã do sistema multimédia (por exemplo, "Selecione a marchaatrás", "Recue", etc.) e retire as mãos do volante.

É possível retomar o controlo do veículo em qualquer momento acionando o volante. É possível aceder ao menu "Estacionamento mãos livres" através das seguintes opções:

- no mundo "Veículo"

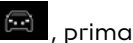

no munao "velculo" e, prima o menu "Assistente de condução"
 e, em seguida, o separador "Estacionamento" *C*;

do widget "Estacionamento mãos livres" premindo "Abrir" (para configurar, consulte o capítulo "Adicionar e gerir widgets"→ 21);
o botão "Favoritas" no volante (para configurar, consulte o capítulo "Definições do utilizador"→ 113).

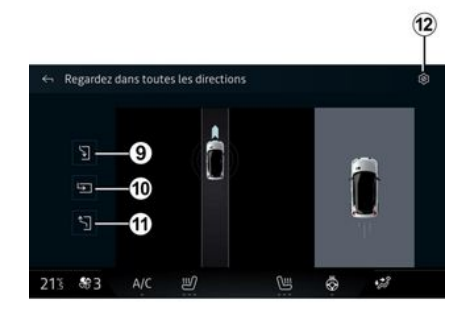

Neste menu, pode escolher as seguintes manobras:

- estacionamento em paralelo 9;

- estacionamento na perpendicular *10*;

- saída de um lugar de estacionamento em paralelo *11*.

Para mais informações, consulte o capítulo "Estacionamento mãos livres" no Manual do Utilizador do veículo.

Utilizando o ícone **12**, é possível selecionar o tipo de manobra predefinido:

- « Estacionamento em paralelo » ;

ου

- « Estacionamento na perpendicular ».

Consoante o equipamento, são apresentadas diferentes visualizações no ecrã do sistema multimédia durante a manobra:

- mostrador que indica o progresso da manobra;

 as instruções de navegação para a manobra;

vista do veículo, entorno e lugares de estacionamento disponíveis;
vista da câmara dianteira/traseira.

Se as condições necessárias para a utilização não estiverem reunidas, será apresentada uma mensagem de aviso no ecrã.

Para cancelar a manobra atual, prima "Interromper a manobra".

# CÂMARA DE MARCHA-ATRÁS

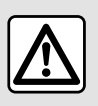

Por motivos de segurança, efetue as regulações com o veículo parado.

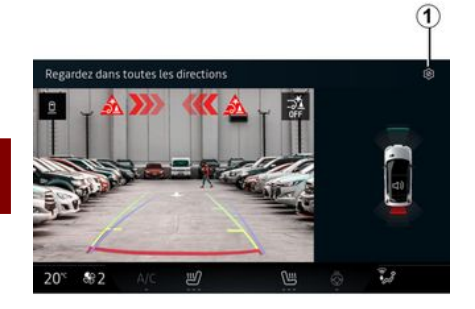

ções premindo o ícone "Definições"

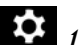

Para mais informações sobre a câmara de marcha-atrás, consulte o Manual do Utilizador do veículo.

#### Nota:

 certifique-se de que as câmaras não estão obstruídas (por sujidade, lama, neve, etc.);

 a visualização da câmara de marcha-atrás deixa de estar disponível (sendo substituída por um ecrã em branco) quando a velocidade do veículo é superior a aproximadamente 10 km/h, consoante a legislação local.

#### "Regulações da imagem"

Quando a marcha-atrás é engrenada, a câmara de marcha-atrás situada na traseira do veículo é ativada para transmitir a vista da retaguarda do veículo para o ecrã multimédia.

Quando a câmara de marchaatrás é apresentada no ecrã multimédia, é possível aceder às defini-

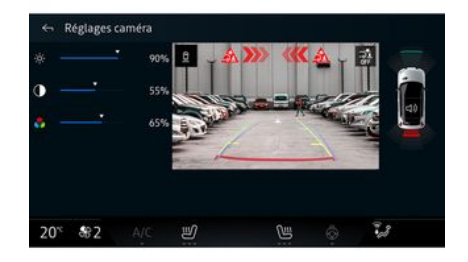

É possível regular as seguintes regulações:

- luminosidade 2;
- contraste 3;
- cor **4**.

Para sair das definições, prima 9.

#### "Guias"

Pode ativar ou desativar:

- as guias móveis **5**, que indicam a trajetória do veículo de acordo com a posição do volante;
- as guias fixas **6**, que indicam a distância atrás do veículo;

 as guias móveis do reboque 7, que indicam a trajetória do reboque de acordo com a posição do volante.

#### "Zoom automático"

(consoante o equipamento) É possível ativar ou desativar o "Zoom automático" **8**.

# DRIVE MODE

# Menu "DRIVE MODE"

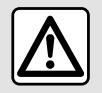

Por motivos de segurança, efetue as regulações com o veículo parado.

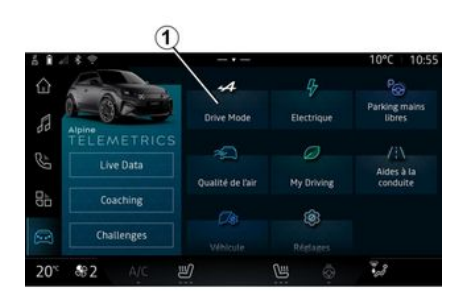

No mundo "Veículo" ( , é possível aceder ao "DRIVE MODE", a partir do menu "Drive Mode" 1. Este menu permite-lhe personalizar o comportamento de alguns sistemas integrados a bordo.

Configure

nu

芝

#### Escolha do modo

Drive Mode

21

Bh

20%

\$82

Os modos disponíveis podem variar segundo o veículo e nível de equipamento. No menu "Modo de condução" *1*, selecione o modo pretendido:

- « Save » ;
- « Normal » ;
- « Sport » ;
- « Perso ».

Para obter mais informações sobre cada um destes modos, consulte o Manual do Utilizador do veículo.

#### « Configurar »

Selecione o modo pretendido e, em seguida, prima "Configurar" **2** para personalizar os diversos parâmetros dos seguintes sistemas de bordo:

- « Esforço de direção » ;
- « Ar condicionado » ;
- « Iluminação ambiente » ;

- ...

10°C 07:40

9

7.8

0

#### Nota:

 determinados menus de configuração podem variar consoante o veículo e o nível de equipamento;

- também pode aceder aos diversos modos premindo repetidamente o comando "DRIVE MODE" do veículo. Para mais informações, consulte o Manual do Utilizador do veículo.

# DRIVE MODE

# Configurar "DRIVE MODE"

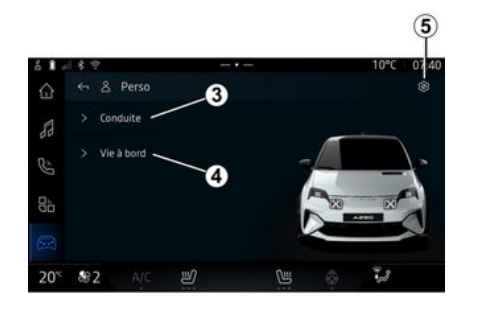

6

O ecrã de configuração "DRIVE MODE" inclui os seguintes separadores:

 "Condução" 3 apresenta as funções relacionadas com a condução do veículo;

- "Vida a bordo" **4** apresenta as funções relacionadas com a experiência a bordo.

**Nota:** as regulações disponíveis podem variar conforme o modo "DRIVE MODE", o modelo do veículo e o nível de equipamento.

No separador *5*, é possível "Reinicializar os parâmetros do modo".

# Definições de "Condução"

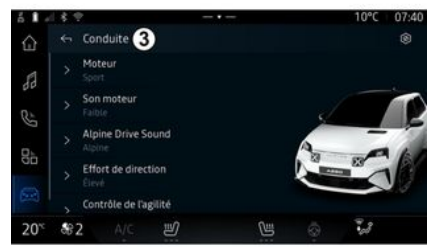

No menu "Condução" *3*, é possível configurar os seguintes equipamentos:

- « Motor » ;
- « Som do motor » ;
- « Alpine Drive sound » ;
- « Esforço de direção » ;

- ...

#### « Motor »

Este menu oferece várias regulações de resposta do motor:

- « Normal » ;
- « Desporto » ;
- « Eco ».

Consoante a regulação selecionada, a potência e o binário do motor tornam-se mais percetíveis e reativos.

#### « Som do motor »

Este menu oferece diferentes níveis sonoros do motor para o habitáculo:

- « Baixa » ;
- « Elevado » ;
- « OFF ».

### « Alpine Drive sound »

#### (consoante o equipamento)

Este menu oferece diferentes tipos de som gerados no habitáculo, como, por exemplo, o ruído de aceleração, o ruído de travagem e a ativação do Overtake e do Launch Control:

- "Alpine";
- « Alternativo ».

#### « Esforço de direção »

Este menu oferece várias regulações de resposta da direção:

- « Baixa » ;
- « Médio » ;
- « Elevado ».

Consoante a regulação selecionada, a sensibilidade da direção pode ser regulada para que se torne mais pesada ou reativa, de modo

# DRIVE MODE

a proporcionar o equilíbrio ideal entre uma experiência de direção suave e precisa.

# Definições de "Vida a bordo"

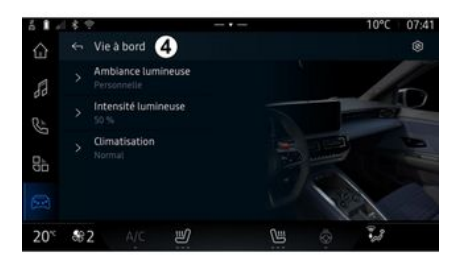

No menu "Vida a bordo" *4*, é possível configurar os seguintes equipamentos:

- « Iluminação ambiente » ;
- « Intensidade luminosa » ;
- « Ar condicionado » ;

- ...

Para mais informações sobre "Iluminação ambiente" e "Intensidade luminosa", consulte o capítulo "Iluminação ambiente" **→ 98**.

# ILUMINAÇÃO AMBIENTE

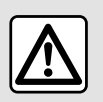

Por razões de sequranca, efetue estas operações com o veículo parado.

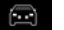

2.8

No mundo "Veículo" 🔎 , prima o botão "Configurar" no menu "DRI-VE MODE", o separador "Vida a bordo" e, em seguida, "Iluminação ambiente".

Utilize este menu para personalizar a iluminação ambiente do habitáculo:

« Iluminação ambiente »

11/1

nu

Para alterar a cor da iluminação ambiente do seu veículo, prima uma das cores disponíveis na paleta circular 1 movendo o botão 2.

O círculo interior **3** representa a cor ambiente do ecrã multimédia e do auadro de instrumentos do seu veículo

Prima "OK" para confirmar a cor selecionada ou "Cancelar" para eliminar a cor selecionada.

#### « Intensidade luminosa »

bordo" e, em seguida, "Intensidade luminosa".

Desloque o cursor 4 na barra de luminosidade para ajustar a luminosidade da iluminação ambiente.

Nota: a luminosidade da iluminacão ambiente é auardada e associada ao modo de dia ou noite do veículo no momento do ajuste.

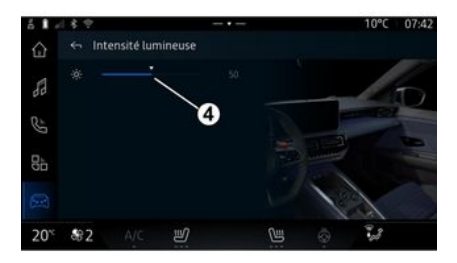

Pode regular a intensidade do ambiente luminoso.

No mundo "Veículo" , prima o botão "Configurar" no menu "DRI-VE MODE", o separador "Vida a

æ2

# **TELEMETRIA ALPINE**

A disponibilidade deAlpine Telemectrics depende do país em que o veículo é comercializado e/ou do nível de equipamento do seu veículo.

Alpine Telemetrics é constituído por:

 uma aplicação a bordo no sistema multimédia do seu veículo;

#### е

 uma aplicação móvel para transferir para o seu smartphone.

#### Nota:

 Se não se tiver inscrito na opção Alpine Telemetrics, terá acesso a uma versão de descoberta desta opção, com algumas funcionalidades;

 para utilizar a aplicação Alpine Telemetrics, é necessário criar e emparelhar o seu "Google®" com o veículo → 10 em primeiro lugar;
 para retirar proveito de todas as funções, é necessário emparelhar o seu smartphone com o sistema multimédia através da aplicação-Alpine Telemetrics.

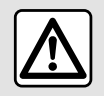

Precauções relativas à manipulação do sistema

Acione os controlos e leia as informações no ecrã apenas quando as condições da estrada o permitirem.

#### Menu de telemetria Alpine

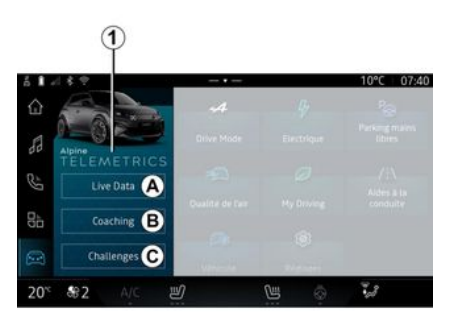

No mundo "Veículo" , é possível aceder ao menu Alpine Telemetrics *1*.

O menu Alpine Telemetrics inclui os seguintes separadores:

- "Dados em tempo real" A;

- "Orientação" B;
- "Desafios" **C**.

#### Primeira utilização

Prima o separador "Dados em tempo real" *A* e, em seguida, aceite as Condições de utilização e conceda permissões ao serviço Alpine Telemetrics seguindo as instruções apresentas no ecrã multimédia.

Cada utilizador de "Perfil" poderá aceder à aplicação Alpine Telemetrics e conservar a informação associada ao seu respetivo perfil → 113.

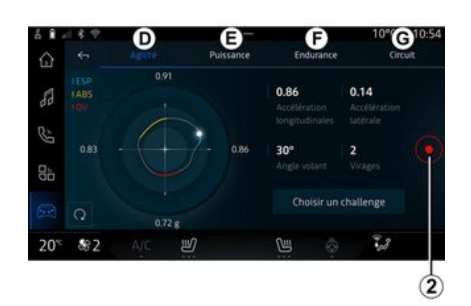

# Dados em tempo real

# **TELEMETRIA ALPINE**

No menu "Dados em tempo real" *A*, pode aceder aos seguintes separadores:

- "Agilidade" D;
- "Potência" **E**;
- "Resistência" F;
- "Circuito" G.

Pode guardar os seus dados de condução premindo **2**.

#### Guardar dados de condução 2

Para utilizar a gravação de dados de condução, transfira e instale a aplicação "Alpine Telemetrics" a partir da plataforma de transferência de aplicações do seu smartphone e, em seguida, emparelhe o seu smartphone com o sistema multimédia através da aplicação "Alpine Telemetrics", seguindo as instruções de ligação apresentadas no ecrã do seu smartphone.

Para iniciar a gravação, abra a aplicação "Alpine Telemetrics" no seu smartphone e, em seguida, prima **2**.

Para parar a gravação, prima novamente **2**.

Em seguida, poderá consultar as gravações em "Alpine Telemetrics" no seu smartphone e aceder às respetivas análises. Ao configurar a gravação de vídeo a partir da aplicação "Alpine Telemetrics" no seu smartphone, pode associar o vídeo às análises dos seus dados de condução.

#### Orientação

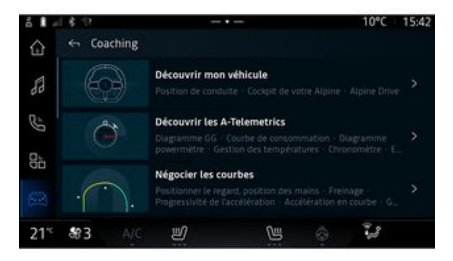

Com o veículo parado, a partir da "Orientação" *B*, pode aceder:

- a diversas sugestões de condução;

 a descrições dos diversos elementos (esquema, cronómetro, etc.) sugeridos por Alpine Telemetrics.

#### Desafios

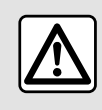

O utilizador é responsável por realizar os desafios em conformi-

dade com as regras de conduta em vigor. Alguns dos desafios oferecidos apenas se destinam a uma utilização em estradas fechadas.

Uma mensagem recordará esse facto ao condutor ao ativar esses desafios.

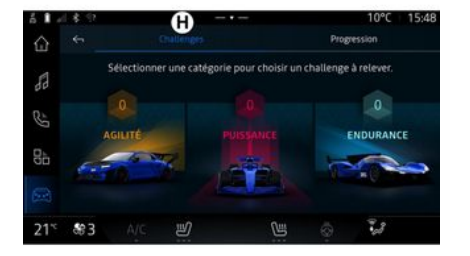

# **TELEMETRIA ALPINE**

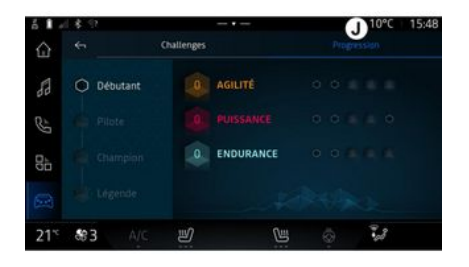

dalhas nos desafios disponíveis para desbloquear novos desafios.

#### "Progressão" J

Este menu permite-lhe ver o seu estado, o seu progresso nos diversos desafios e as medalhas que ganhou.

No menu "Desafios" *C*, pode aceder aos seguintes separadores:

- "Desafios" H;
- "Progressão" J.

#### "Desafios" H

Pode enfrentar desafios nas seguintes categorias:

- "Agilidade";
- "Potência":
- "Resistência".

Uma ficha detalhada descreve o conteúdo de cada desafio, as medalhas a alcançar e as pontuações obtidas.

Ao iniciar os desafios, alguns ainda não estarão acessíveis. Ganhe me-

# PRESSÃO DOS PNEUS

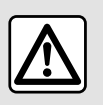

Por razões de sequranca, efetue estas operações com o veículo parado.

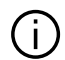

Para obter mais informações sobre a pressão dos pneus, consulte "Sistema de monitorização da pressão dos pneus" no Manual do Utilizador do veículo.

No mundo "Veículo" 🛄 , prima

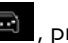

"Veículo" e, em seguida, o separador "Pressão dos pneus" para verificar o estado da pressão dos pneus e reinicializar o sistema de monitorização "Pressão dos pneus".

O ecrã do quadro de instrumentos do veículo informa o condutor sobre eventuais anomalias de enchimento de pneus.

#### Estado de pressão dos pneus com sistema TPMS

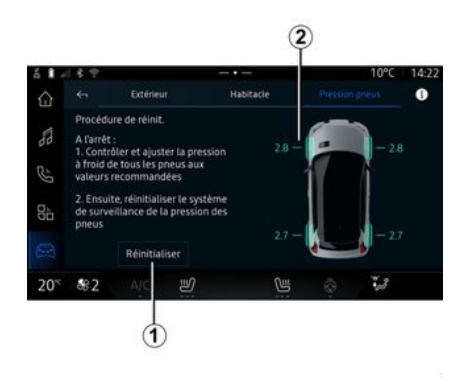

No sistema multimédia, pode verificar o estado da pressão dos pneus.

O símbolo 2 utiliza cores para indicar o estado da pressão dos pneus:

- verde - a pressão dos pneus está correta ou inalterada desde a última reinicialização;

- laranja - a pressão dos pneus é suficiente:

- vermelho - um dos pneus está furado ou muito vazio;

- Cinzento - nenhuma informação recebida do sensor do pneu.

Para mais informações sobre o sistema de comando de "Pressão dos pneus" instalado no seu veícu-

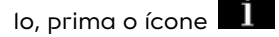

#### Reinicialização

Esta função permite a reinicializacão premindo o botão "Redefinir" 1.

O procedimento de reposição deve ser realizado com o veículo parado e a ignicão ligada.

Inicie o procedimento de reinicialização premindo "Sim" ou regresse ao estado da pressão dos pneus premindo "Não".

Quando a reinicialização estiver terminada, é apresentada no ecrã uma mensagem de confirmação.

# MY DRIVING

# Menu "My drivina"

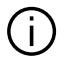

Determinadas funcionalidades apenas estão disponíveis quando o veículo está parado.

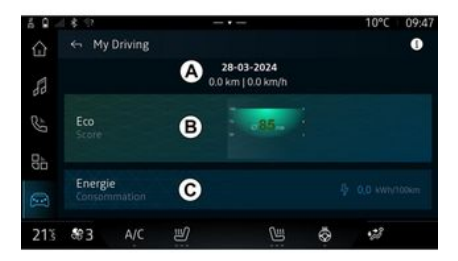

No mundo "Veículo" 🖾 , prima "My driving" para aceder às seguintes informações e funções:

- data de início, distância percorrida e velocidade média do trajeto atual A;

- "Pontuação Eco" B;
- "Consumo de energia" C.

É iqualmente possível aceder a partir do widget "Pontuação Eco" no mundo "Páaina inicial" ou "Na-

vegação" 🕠

. é No ícone "Informações" possível aceder a informações relacionadas com "My driving".

Nota: os dados apresentados são reinicializados automaticamente guando o motor permanece desliaado durante, pelo menos, duas horas ou ao mudar "Perfil".

# "Pontuação Eco"

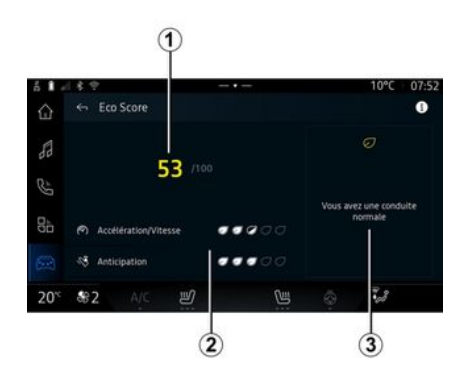

No modo de visualização "Pontuacão Eco" **B**, é possível visualizar o seu comportamento de condução

ao nível da poupanca de energia desde o início do seu traieto atual.

Nota: os dados apresentados são calculados a partir da última reinicialização dos dados do veículo, automaticamente depois de o veículo não ser utilizado durante duas horas ou quando "Perfil" for alterado.

Utilizando o ícone de "Informa-

), é possível aceder a incões" formações relacionadas com a "Pontuação Eco".

#### Pontuação global 1

Estes dados permitem-lhe saber a sua pontuação global (de 0 a 100) no seu traieto atual:

- pontuação compreendida entre 76 e 100: "Parabéns! É um condutor Eco":

- pontuação compreendida entre 51 e 75: "Tem um estilo de conducão normal":

- pontuação compreendida entre 0 e 50; "Tem um estilo de conducão dinâmico".

A pontuação global é calculada a partir das subpontuações.

#### Cálculo das subpontuações 2

As subpontuações são avaliações do seu comportamento de condu-

# **MY DRIVING**

ção no trajeto atual com base nos seguintes critérios:

- "Aceleração" avalia o seu comportamento ao nível da aceleração e da velocidade;
- "Previsão" avalia a sua capacidade de antecipar e evitar travagens bruscas;
- "Mudança vel." avalia o seu comportamento ao nível das mudanças de velocidade em relação ao indicador de mudança de velocidade apresentado no quadro de instrumentos;
- Nota: esta avaliação apenas está disponível com caixas de velocidades manuais.
- -

#### Estilo e conselhos de condução 3

Utilizando as suas subpontuações, estas informações oferecem-lhe uma classificação do estilo de condução no sentido de o ajudar a conduzir com mais eficiência.

Para aceder a conselhos adicionais, prima "Conselho".

# « Consumo de energia »

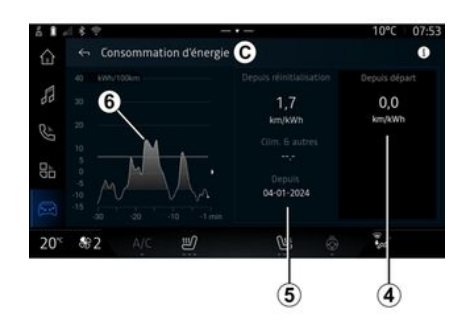

No modo de visualização "Consumo de energia" *C*, é possível visualizar os seguintes dados do consumo de energia para a sua condução:

- dados do trajeto atual 4;

- dados desde a última reinicialização manual **5**;

- historial do consumo médio **6**.

Utilizando o ícone de "Informação"

, é possível aceder a informações relacionadas com o "Consumo de energia".

#### Dados do trajeto atual 4

Consoante a versão, poderão estar disponíveis os seguintes dados: - "Consumo médio";

- ...

**Nota:** os dados apresentados são calculados a partir da última reinicialização dos dados de "Pontuação Eco", automaticamente depois de o veículo não ser utilizado durante duas horas e ao mudar de "Perfil".

#### Dados desde a última reinicialização *5*

Consoante a versão, poderão estar disponíveis os seguintes dados:

- "Consumo médio";
- consumo do ar condicionado e auxiliares;

data da última reinicialização;
...

**Nota:** os dados apresentados são reinicializados em conjunto com os dados do quadro de instrumentos.

#### Evolução do consumo médio 6

Um gráfico apresenta a evolução do seu consumo médio por minuto, ao longo dos últimos trinta minutos do trajeto.

A linha e o valor associado correspondem ao consumo médio desde a última reinicialização manual.

**Nota:** os dados do gráfico são reinicializados em conjunto com os

# **MY DRIVING**

dados desde a última reinicialização manual.

# QUALIDADE DO AR

#### No mundo "Veículo" 🖾 , prima "Qualidade do ar".

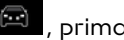

Neste menu, é possível criar um ambiente saudável e uma boa aualidade do ar no habitáculo ativando as seguintes funcões:

- « Purificador de ar » ;
- « Reciclagem automática do ar ».

#### « Purificador de ar »

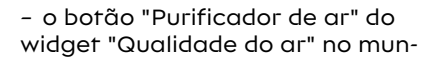

do "Naveaação"

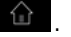

Quando o botão "Purificador de ar" é destacado, tal significa que o ciclo de purificação de ar está em curso (aproximadamente cinco minutos).

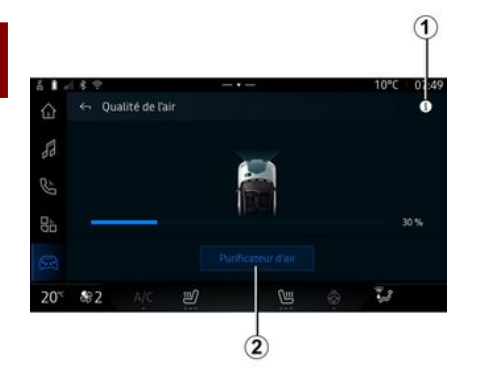

Pode iniciar um ciclo de purificação de ar utilizando:

- o botão "Purificador de ar" 2;
## Menu "Elétrico"

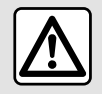

do.

Por razões de segurança, efetue estas operações com o veículo parado.

Algumas definições só estão disponíveis quando o veículo está paraNo mundo "Veículo" , é possível aceder ao menu "Elétrico".

Pode aceder a este menu para ver e regular as funções relacionadas com o seu veículo elétrico.

No menu "Elétrico", é possível aceder aos seguintes separadores:

- "Energia" A;
- "Programas" **B**;
- "Bateria" *C*;
- "Definições" **D**.

# « Energia »

**Nota:** as informações poderão variar consoante o motor do seu veículo elétrico.

### « Programas »

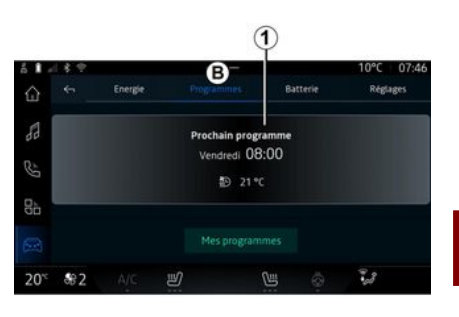

 6
 Image: Second second secon

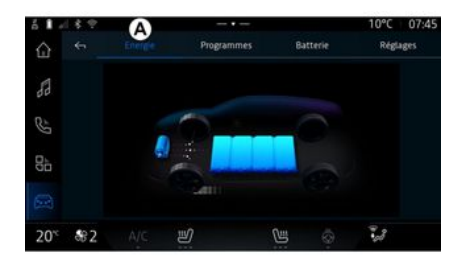

No separador "Energia" *A*, o sistema multimédia permite-lhe ver os fluxos de energia do veículo.

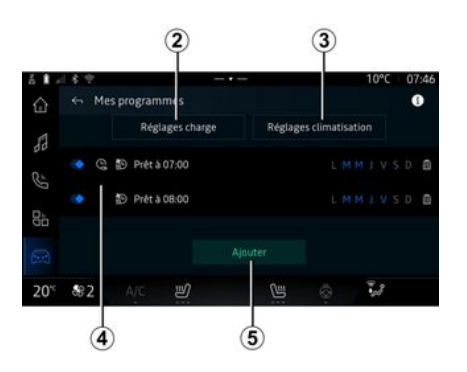

Se não tiver sido definido qualquer outro programa, será possível definir o programa de conforto e/ou de carga do veículo no separador "Programas" **B** e, em seguida, "Os meus programas" ou "Adicionar".

Neste menu, é possível visualizar e ajustar:

- informações sobre o "Próximo programa" 1;

- a hora em relação aos programas de carga **2**;

- a definição de conforto de aquecimento relacionada com os proaramas de ar condicionado **3**:

- lista e definições de "Os meus programas" memorizados 4;

- "Adicionar" um programa 5.

Para mais informações sobre as diversas funções de "Programas", prima o ícone de "Informações"

# i

Depois de adicionar um programa, será possível ver informações sobre o próximo "Próximo programa" *1* no separador "Programas" *B*.

**Nota:** a carga será iniciada se o motor estiver desligado e o veículo estiver ligado a uma fonte de alimentação cujo acesso esteja autorizado. Para mais informações, consulte o Manual do Utilizador do veículo.

### "Adicionar" um programa

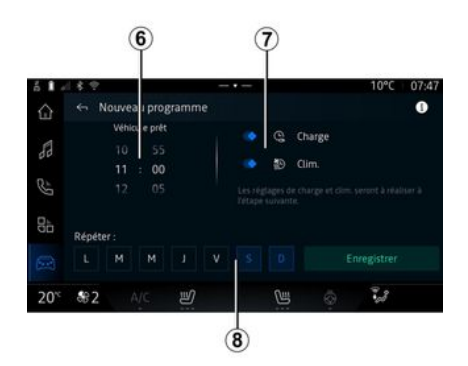

### « Definições de carga » 2

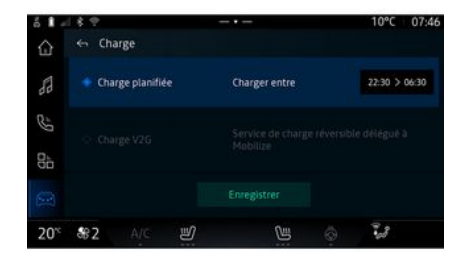

É possível guardar, no máximo, três programas.

Para adicionar um programa, prima "Adicionar" *5* e, em seguida, configure o seguinte:

- a hora a que o veículo deve estar pronto **6**;

- tipo de programa, se se trata de um programa de carga e/ou do ar condicionado automático **7**;

 - o(s) dia(s) da semana em que pretende aplicar o programa *8*.
 Prima "Salvar" para confirmar.

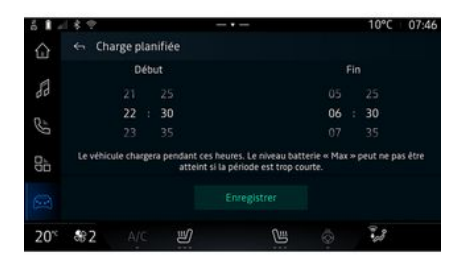

Em "Definições de carga" **2**, é possível:

- ativar/desativar "Carga agendada" escolhendo a hora de início e fim da carga e, em seguida, premir "Salvar" para confirmar;

ου

- ativar/desativar o servico "Caraa V2G" (consoante o equipamento). Este servico redistribui a eneraia armazenada na bateria do seu veículo elétrico pela sua residência e pela rede elétrica. Deverá dispor de um posto de carregamento AC bidirecional compatível e deverá ter subscrito o servico. Consulte a oferta "Mobilise" no site do representante da marca. Para mais informações, consulte um representante da marca. Esta função está iaualmente disponível no seu smartphone através da aplicação "My Alpine".

#### Nota:

 se as horas de início e fim forem idênticas, o programa durará 24 horas;

 o nível de bateria "Máx" poderá não ser atingido se o período do programa de carga for demasiado curto;

- não será possível confirmar um programa de carga se não for selecionado um dia da semana.

### « Definições ar condicionado » *3*

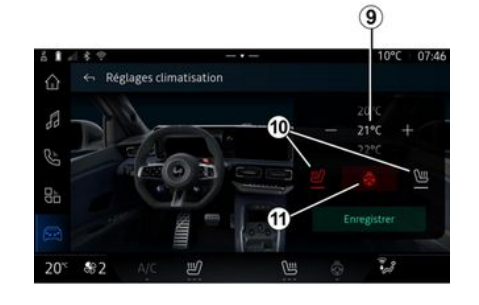

Em "Definições ar condicionado" *3*, ajuste as temperaturas de conforto de aquecimento:

- do habitáculo 9;
- dos bancos aquecidos 10;
- do volante aquecido 11.

Prima "Salvar" para confirmar.

### Definir os dias 8

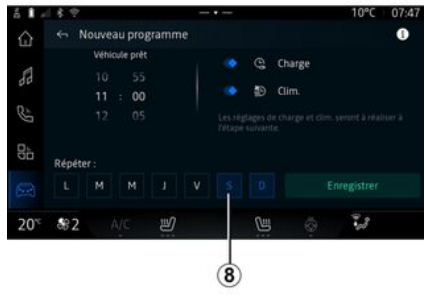

6

Selecione os dias **8** em que pretende aplicar o programa.

Quando o dia está realçado, indica que está selecionado.

Prima "Salvar" para confirmar.

### « Os meus programas » 4

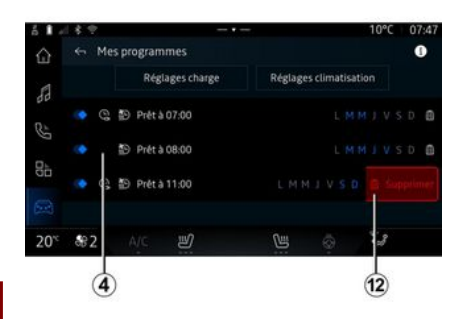

### « Bateria »

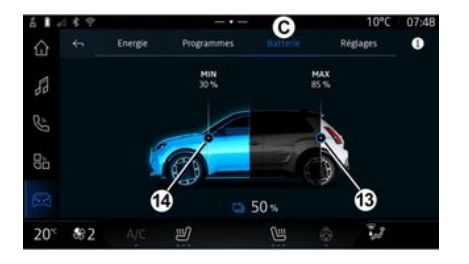

## « Definições »

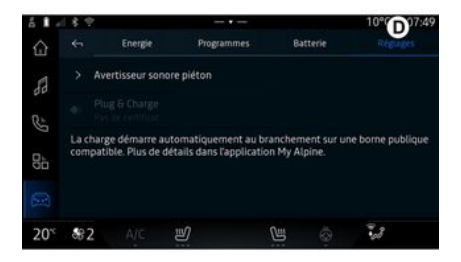

Na lista 4, é possível obter uma visão geral de todos os programas de carga e/ou de nível de aquecimento ativos.

Prima um dos programas para ver, modificar ou eliminar.

É possível eliminar um programa premindo o ícone da reciclagem *12* para que o programa seja eliminado. Em "Bateria" *C*, é possível configurar:

 o nível de carga máxima da bateria do seu veículo movendo o botão 13;

 o nível mínimo da bateria do seu veículo que não pode ser excedido ao utilizar as funções "Carga V2G" e "V2L" movendo o botão 14. No separador "Definições" **D**, é possível aceder às seguintes definições:

- « Alerta sonoro para peões » ;
- "Ligar e carregar";

- ...

#### « Alerta sonoro para peões»

Durante a condução, pode escolher o som do alerta para peões para avisar outros utilizadores da estrada, especialmente peões e ciclistas, sobre a sua presença.+

Para mais informações sobre o alerta para peões, consulte o capítulo "Veículo elétrico" no Manual do Utilizador do veículo.

### "Ligar e carregar"

Pode ativar/desativar a função "Ligar e carregar", a qual lhe permite carregar o seu veículo num terminal de carga pública imediatamente após ligar o carregador à corrente. Deverá ter subscrito previamente um contrato de carga em pontos de carga pública e ativado a opção "Ligar e carregar" através da sua conta "My Alpine". Consulte a oferta "Mobilize Charge Pass" na aplicação "My Alpine" ou no site do representante da marca.

Para mais informações, consulte um representante da marca.

# CHAMADA DE EMERGÊNCIA

Se o veículo assim estiver equipado, o sistema de chamada de emergência permitirá ligar de forma automática ou manual para os serviços de emergência em caso de acidente ou doença, de modo a reduzir o tempo de resposta dos serviços de emergência.

Quando é realizada uma chamada para os serviços de emergência, o volume da fonte de áudio/rádio é automaticamente silenciado.

A utilização da função "Chamada de emergência" desativa alguns comandos e menus do sistema multimédia durante quase uma hora para dar prioridade ao serviço de emergência de resposta a chamadas telefónicas.

Para mais informações, consulte o Manual do Utilizador do veículo.

### Menu "Veículo"

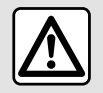

Por motivos de segurança, efetue as regulações com o veículo parado.

| 6 I - | 4          | A       | eur | Habitacle |   | 1°C 07:55<br>Pression des pneus |
|-------|------------|---------|-----|-----------|---|---------------------------------|
| 53    | > A        | ccès    |     |           |   |                                 |
| 85    | > A        | ccueil  |     |           |   |                                 |
|       |            | ssuyage |     |           |   |                                 |
|       |            |         |     |           |   |                                 |
| 20°°  | <b>8</b> 2 | A/c     | IJ  | U         | 0 | 23                              |

No mundo "Veículo" ne o menu "Veículo". , selecio-

Neste menu, pode aceder aos seguintes separadores:

- "Exterior" A;
- "Habitáculo" B;
- "Pressão dos pneus" **C**.

**Nota:** a disponibilidade das definições poderá variar consoante o nível do equipamento.

### "Exterior" A

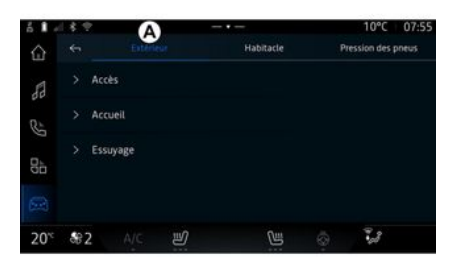

#### « Acesso »

Use este menu para ativar/desativar as seguintes opções:

 « Trancamento automático das portas em andamento » ;

- « Trancar/destrancar em mãos livres » :

- « Modo silencioso » ;

**Nota:** algumas opções apenas estarão disponíveis se as funções anteriores forem ativadas. - ...

### « Bem-vindo »

Use este menu para ativar/desativar as seguintes opções:

- « Sequência da iluminação exterior » ;
- « Som de boas-vindas ao abrir a porta »;
- « "Abertura" automática dos retrovisores » ;

- « Ativação automática da luz de teto » ;

- ...

### « Limpa-vidros »

Use este menu para ativar/desativar as seguintes opções:

 "Ativar limpa-vidros traseiro em marcha atrás": o limpa-vidros traseiro é ativado quando a marchaatrás é engrenada;

**Nota:** esta função apenas funcionará se o limpa-vidros dianteiro estiver ativado.

- « Limpa-vidros à frente automático » ;

- ...

# "Habitáculo" B

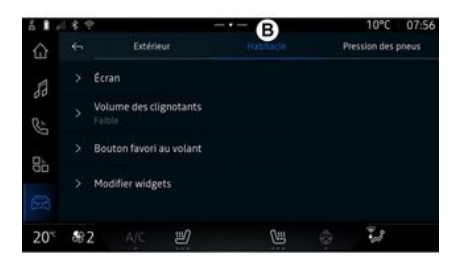

## « Ecrã »

Este menu permite configurar as seguintes opções de iluminação:

- « Multimédia: brilho diurno » ;
- « Multimédia: brilho noturno » ;

- « Luminosidade do posto de condução » ;

- ...

**Nota:** algumas opções apenas estarão disponíveis se as funções anteriores forem ativadas.

### « Volume do indicador de mudança de sentido »

Utilize este menu para ajustar o volume dos indicadores no habitáculo:

- « Baixa » ;
- « Médio » ;
- « Elevado ».

#### « Botão de favoritos no volante »

Utilize este menu para configurar o "Botão de favoritos no volante" atribuindo a respetiva função como uma das seguintes:

- « Volante aquecido » ;
- « Menu do mundo dos veículos » ;
- « Estacionamento mãos livres » ;

- ...

**Nota:** as opções disponíveis podem variar segundo o nível de equipamento.

### « Alterar widgets »

Neste menu, é possível modificar os widgets no mundo "Navegação"

(a disponibilidade depende do equipamento do seu veículo):

- « Áudio » ;
- « Pressão dos pneus » ;
- « Assistente Google » ;

- « Data e hora » ;
- « Estacionamento » ;

- ...

### "Pressão dos pneus" C

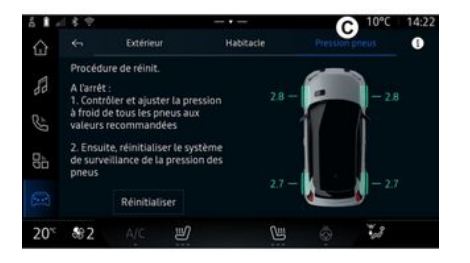

Utilize este menu para verificar o estado da pressão dos pneus do veículo e realizar uma correção da pressão.

Para obter mais informações sobre a pressão dos pneus, consulte:

- o capítulo "Pressão dos pneus"
 → 102;

- o Manual do Utilizador do veículo.

# Menu "Perfil"

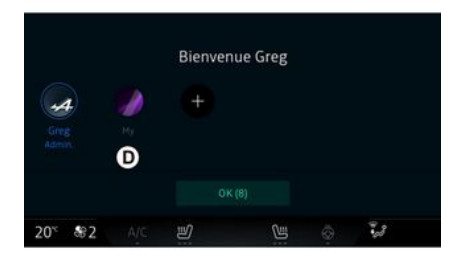

Quando o sistema multimédia é iniciado, em **D**, é possível escolher ou adicionar um perfil de utilizador para aplicar ao sistema e ao veículo.

Selecione o perfil de utilizador pretendido.

**Nota:** a alteração de perfil só é possível quando o veículo está parado.

Pode aceder ao menu "Perfil" a partir do centro de notificações em qualquer momento premindo a imagem no seu perfil.

# Funções relacionadas com o perfil de utilizador

As seguintes definições são guardadas no perfil de utilizador:

- o idioma do sistema;
- conta "My Alpine";
- conta Google®;
- definições DRIVE MODE;
- definições dos termos de utiliza-
- ção de dados pessoais;
- definições de visualização;
- definições áudio;

- ...

- definições de navegação;
- o histórico de navegação;
- os favoritos de navegação;

**Nota:** o primeiro perfil criado será o perfil de Administrador predefinido. Algumas definições apenas estão disponíveis através do perfil de Administrador.

### Adicionar um "Perfil"

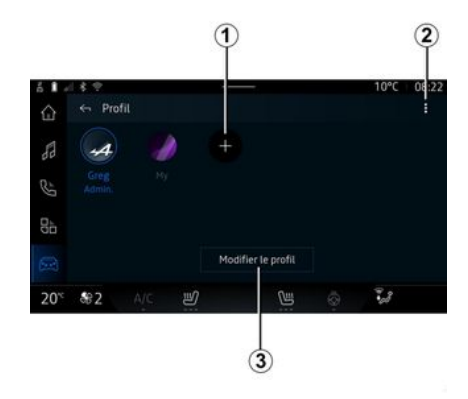

Para adicionar um novo "Perfil", prima *t* e, em seguida, siga as instruções apresentadas no ecrã multimédia.

#### Nota:

 é possível adicionar até cinco "Perfil";

 sempre que criar um novo "Perfil", será necessária uma configuração: consulte o capítulo "Ativar serviços" → 10.

### Definições de "Perfil"

D Para uma melhor proteção dos seus dados pessoais, recomendamos que bloqueie o seu perfil.

| á 🕯 🖉    |                                               |   | 10°C | 08:22 |
|----------|-----------------------------------------------|---|------|-------|
| ŵ        | 🔄 Modifier le profil                          |   |      |       |
| 88       | > Nom<br>Greg                                 |   |      |       |
| 82       | > Image                                       |   |      |       |
| <b>.</b> | > Sécurité                                    |   |      |       |
| 90       | > Compte My Alpine<br>Appuyer pour configurer |   |      |       |
|          | S Compte Google                               |   |      |       |
| 20°°     | 82 A/C 🔊                                      | U | 1.8  |       |

Em **2**, é possível aceder às seguintes funções:

- « Gerir perfis » ;
- « Gerir contas » ;
- « Eliminar perfil » ;
- « Perfil do convidado ».

Para modificar o atual "Perfil", prima "Editar perfil" *3* para aceder ao menu *E* e modificar o seguinte:

- « Nome » ;

- « Imagem » ;
- « Segurança » :
  - "Escolher modo de bloqueio";
  - "Apagar ID".
- "Conta My Alpine" (apenas disponível no perfil de Administrador);
- « Política de privacidade » ;

- « Configurações de privacidade » :

- « Aceitar tudo » ;
- « Recusar tudo » ;
- « Personalizar ».

Para mais informações, consulte o capítulo "Ativar serviços" **→ 10**.

- ...

### Perfil « Convidado »

 Image: Application of the profit
 Image: Application of the profit

 Image: Application of the profit
 Image: Application of the profit

 Image: Application of the profit
 Image: Application of the profit

 Image: Application of the profit
 Image: Application of the profit

 Image: Application of the profit
 Image: Application of the profit

 Image: Application of the profit
 Image: Application of the profit

 Image: Application of the profit
 Image: Application of the profit

O perfil "Convidado" (GUEST) pode ser utilizado para aceder a algumas funções do sistema multimédia, como, por exemplo, um perfil de utilizador.

Para aceder ao mesmo, prima **2** e, em seguida, "Perfil do convidado" ou **4** durante a inicialização.

O perfil "Convidado" é reinicializado sempre que o sistema é reiniciado e as definições não são guardadas.

116 - Regulações

# CONFIGURAÇÕES DO SISTEMA

### Menu "Definicões"

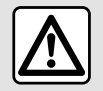

Por motivos de seguranca, efetue as requlacões com o veículo parado.

| 614            | 18.12                   |   |   | 10°C | 07:58 |
|----------------|-------------------------|---|---|------|-------|
|                | ← Paramètres            |   |   |      | Q     |
| 88             | <ul> <li>Son</li> </ul> |   |   |      |       |
| e s            | Réseau et Internet      |   |   |      |       |
| Q <sub>h</sub> | \$ Bluetooth            |   |   |      |       |
|                | Position                |   |   |      |       |
|                | Confidentialité         |   |   |      |       |
| 20°°           | <b>æ2</b> A/C ≝         | 1 | 9 | 18   |       |

No mundo "Veículo" 🔎 , prima "Definicões".

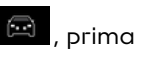

É iqualmente possível aceder ao menu "Definicões" a partir do centro de notificações premindo o ícone "Definicões".

Nota:

- a disponibilidade das definições pode variar consoante o nível do equipamento:

- algumas definições só estão disponíveis auando o veículo está parado.

Este menu permite ajustar os parâmetros sequintes:

- « Som » :
- "Rede e Internet":
- « Bluetooth<sup>®</sup> » :
- "Localização";
- "Confidencialidade";
- "Aplicações";
- "Notificações";
- « Data e hora » :
- "Perfis e contas":
- « Seauranca » :
- « Sistema » :
- « Atualização e assistente » ;
- « Google<sup>®</sup> » ;
- ...

#### « Som »

Este menu pode ser utilizado para definir e ajustar as seguintes regulacões do volume:

- « Volume do som » ;
- "Volume das chamadas recebidas":
- « Volume do alarme » ;
- "Volume das notificações";
- "Volume da navegação";
- « Volume do assistente » :

- "Toque do telefone";

- ...

#### "Rede e Internet"

Quando usa a partilha de ligações no telefone, está a usar a ligação à Internet do telefone através da ligação WIFI (sujeita aos custos e às limitações impostas pelo operador da rede móvel).

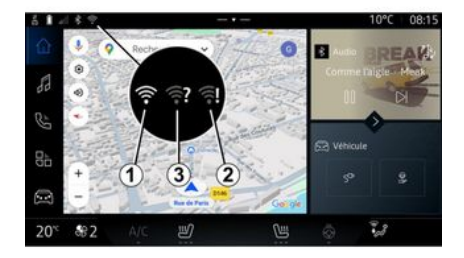

# CONFIGURAÇÕES DO SISTEMA

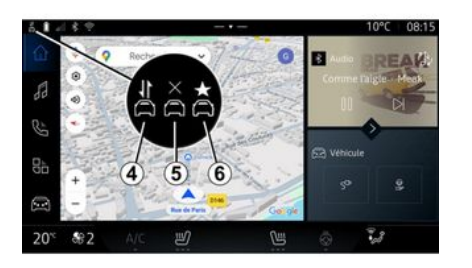

Este menu pode ser utilizado para configurar as seguintes redes de Internet:

- 1
- "Ponto de acesso":
  - ativar/desativar "Ponto de acesso";
  - detalhes do ponto de acesso;
  - ativar/desativar automaticamente o ponto de acesso;
  - ...
- « WIFI » :

 ativar/desativar a ligação "WI-FI" no sistema multimédia para utilizar um ponto de acesso remoto à Internet;

- ver as redes disponíveis;
- "Adicionar uma rede".
- "Definições de WIFI"

- "Conectividade" faculta informações sobre:
  - estado e dados da conectividade;
  - em "Tipo de rede";
  - ID do sistema;
  - ...

Quando o sistema multimédia for ativado por "WIFI", receberá uma notificação do respetivo estado através do ícone na barra de estado:

- *1* "WIFI" ativado e ligado a uma rede sem uma ligação limitada;

 - 2 "WIFI" ativado e ligado a uma rede, mas sem acesso à Internet ou com uma ligação limitada;

- **3** "WIFI" ativado, mas não ligado a uma rede.

**Nota:** se "WIFI" for desativado, não será apresentado qualquer ícone WIFIna barra de estado.

Também pode consultar informações sobre o estado da partilha de dados premindo o ícone na barra de estado.

- 4 "Aceitar tudo", partilhar todos os dados;
- **5** "Recusar tudo": não são partilhados quaisquer dados;
- **6** "Personalizar", partilhar apenas os dados autorizados por si.

Para mais informações sobre a partilha de dados, consulte o capítulo "Ativar serviços" → 10.

**Nota:** se rejeitar a partilha de dados, não será apresentado qualquer ícone na barra de estado.

### « Bluetooth® »

Este menu pode ser usado para ajustar as funções Bluetooth® do sistema multimédia:

- ativar/desativar o "Bluetooth<sup>®</sup>"
   do sistema multimédia;
- « Sincronizar novo dispositivo ».

### "Localização"

Este menu pode ser utilizado para definir as regulações de localização do veículo:

- "Pedidos de localização recentes";
- "Permissões das aplicações".

### « Aplicativos »

Utilize este menu para configurar as aplicações do sistema multimédia:

- "Apresentar todas as aplicações";

- "Aplicações padrão";
- "Permissões das aplicações";

# CONFIGURAÇÕES DO SISTEMA

- "Direitos de acesso específicos concedidos às aplicações";

### "Notificações"

Utilize este menu para configurar as notificações do sistema multimédia:

- « Recomendações proativas ».

#### « Data e hora »

Este menu pode ser usado para ajustar a data e a hora no sistema multimédia:

- "Definir o fuso horário automaticamente";
- "Definir o fuso horário" (manualmente);
- "Utilizar o formato de 24 horas".

#### "Perfis e contas"

Permite aceder ao menu dos perfis do sistema multimédia.

#### « Segurança »

Este menu pode ser usado para ajustar as regulações de segurança do sistema multimédia:

- "Bloquear o perfil";
- "Eliminar ID";
- "Atualização de segurança".

#### « Sistema »

Este menu pode ser usado para ajustar as definições do sistema multimédia:

- "Idioma e introdução de dados";
- "Unidades" (km/h ou mph);

**Nota:** o velocímetro e algumas das informações de distância apresentadas no quadro de instrumentos são convertidas. Para voltar à unidade anterior, efetue a mesma operação.

- "Armazenamento":
  - "Música e áudio";
  - "Outras aplicações";
  - "Ficheiros";
  - « Sistema ».
- "Informações do sistema";
- "Informações legais";
- "Opções de reinicialização";

- ...

### « Atualização e assistente »

Este menu permite consultar e/ou configurar as seguintes funções:

"Sugestões proativas";

Para mais informações, consulte o capítulo "Notificações" → 120.

- « O meu dispositivo confiável » ;
- « Atualização do veículo » ;

Para mais informações, consulte o capítulo "Atualização" → 122.

« Google<sup>®</sup> »

- ...

Este menu pode ser utilizado para ajustar os serviços do Google®:

- « Assistente Google » ;

- "Enviar comentários para Goo-gle®".

### « O meu dispositivo confiável »

Este menu permite-lhe configurar o smartphone associado ao perfil de utilizador através de "My Companion".

Para mais informações, consulte o capítulo "Definições do utilizador" → 113.

# NOTIFICAÇÕES

# Centro de notificações

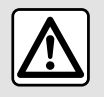

Por razões de segurança, efetue estas operações com o veículo parado.

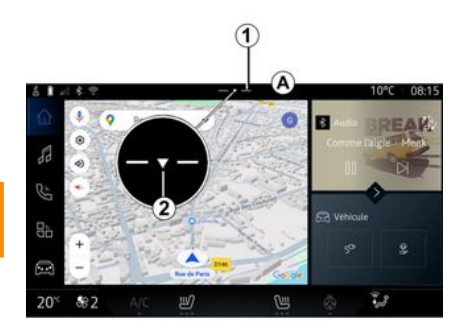

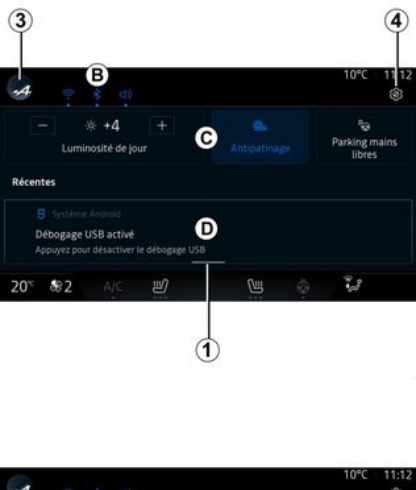

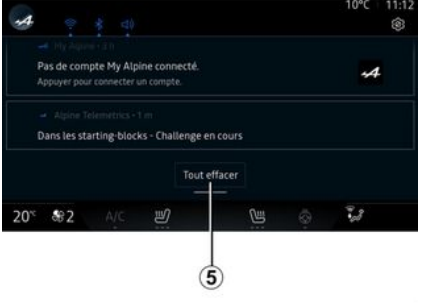

O centro de notificações apresenta notificações durante a condução, bem como algumas funções, sugestões e definições, tais como:

- acesso ao "Perfil" do utilizador
   3;
- o estado dos serviços **B**:
  - ativar/desativar o WIFI;
  - ativar/desativar o Bluetooth<sup>®</sup>;
  - cortar/repor o som.

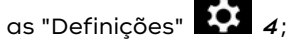

 atalhos para os comandos de iluminação do ecrã e equipamentos do veículo C;

**Nota:** a disponibilidade dos atalhos e dos tipos de comando depende do equipamento e não pode ser modificada.

- a lista de notificações recebidas
   D;
- aplicações utilizadas recentemente;

- ...

Premindo o botão *t* ou deslizando rapidamente o ecrã multimédia verticalmente da zona *A* na direção do centro do ecrã, é possível aceder ao centro de notificações para visualizar as notificações e as funções disponíveis.

Se uma notificação não lida estiver disponível, será apresentada uma seta **2** no centro do botão **1**.

Ao premir **2**, abrirá automaticamente o centro de notificações

# NOTIFICACÕES

para ler as notificações não lidas; desta forma, o símbolo irá desaparecer.

Assim que o centro de notificações estiver aberto, selecione uma notificação da lista **D** para aceder à mesma.

É possível eliminar a notificação fazendo-a deslizar rapidamente na horizontal no ecrã.

Para eliminar todas as notificacões, prima o botão 5.

Nota: algumas notificações necessitam da realização de uma ação para serem eliminadas do centro de notificações.

Para sair do centro de notificações, prima 1 ou deslize rapidamente para cima a partir da parte inferior do ecrã em direção ao centro do ecrã.

### Regulações de notificações

A partir do ícone "Definições" 4 ou

a partir do mundo "Veículo" e, em seguida, no menu "Definicões", é possível aceder ao menu "Aplicações e notificações".

Utilize este menu para configurar as notificações do sistema multimédia.

Para obter mais informações sobre o menu "Aplicações e notificacões", consulte o capítulo "Definicões do sistema"→ 117.

### « Suaestões proativas »

A função "Sugestões proativas" informa o condutor através de uma notificação de que está disponível um modo "DRIVE MODE" mais adaptado ao seu atual estilo de conducão.

O sistema multimédia sugere as sequintes opcões:

- « Sim » :
- « Não » ;
- « Sempre não ».

No ícone "Definições" 4 ou

no mundo "Veículo" 😐 e, em seauida, no menu "Definições", é possível aceder ao menu "Atualizacões e assistente" e, em seguida, "Sugestões proativas".

Este menu pode ser utilizado para configurar as notificações de recomendação proativas no sistema multimédia.

Nota: é necessário ativar a partilha de dados para utilizar a função "Sugestões proativas": para mais

informações, consulte o capítulo "Ativar servicos" → 10.

# **ATUALIZAR**

### Menu "Atualização do veícu-10"

Algumas instalações de atualizações poderão deixar o seu veículo temporariamente indisponível. Nesse caso, consulte as indicações apresentadas no ecrã.

O veículo tem de estar parado e com a ianição desliaada. Em alauns casos, não será possível ligar o veículo durante o período indicado pelo sistema multimédia.

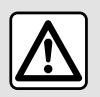

Por razões de segurança, efetue estas operações com o veículo parado.

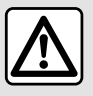

Antes de iniciar a instalação, estacione o veículo afastado do trânsito e acione o

travão de estacionamento

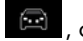

No mundo "Veículo" o menu "Veículo", "Definicões", "Atualizacão e assistente" e, em seguida, selecione "Atualização do veículo".

Este menu pode ser utilizado para apresentar diferentes tipos de informações e para atualizar o seu veículo, como, por exemplo:

- equipamentos multimédia;
- ajudas à condução;

- ...

O sistema pode apresentar atualizacões automaticamente. É igualmente possível verificar manualmente se existem atualizações, consoante a conectividade do veículo.

## O ecrã "Atualização do veículo"

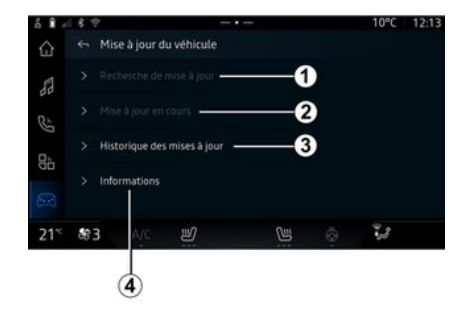

- 1. « Procura de atualizações ».
- 2. « Atualização em curso ».
- 3. « Histórico das atualizações ».
- 4. « Informações ».

#### Nota:

- receberá uma notificação através de Notificações se estiver disponível uma atualização. Consulte o capítulo "Notificações" → 120; - se estiver disponível uma atuali-

zação, a transferência irá comecar automaticamente:

- apenas será possível procurar e pesquisar atualizações se o veículo se encontrar numa área aeográfica com cobertura de uma rede móvel. Para mais informações,

# ATUALIZAR

consulte o capítulo "Definições do sistema" → 117;

 se a atualização não estiver disponível no país onde o veículo está localizado, os menus "Procura de atualizações" e "Atualização em curso" não estarão disponíveis.

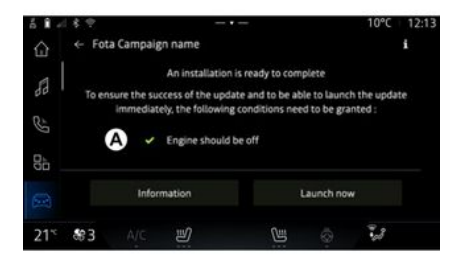

Quando uma instalação de atualização está pronta, ser-lhe-ão solicitadas a sua autorização e a sua confirmação para concluir a instalação.

Para iniciar a atualização, todas as condições apresentadas no ecrã do sistema multimédia **A** devem estar reunidas.

Siga as instruções apresentadas no ecrã do sistema multimédia.

- dependendo da atualização, os ecrãs poderão ser desligados;

- algumas instalações exigem que saia e tranque o veículo.

Ao reiniciar o sistema multimédia, é apresentada uma mensagem para confirmar que a atualização foi concluída com sucesso.

Em caso de erro, consulte o capítulo "Anomalias de funcionamento"**→ 125**.

### « Procura de atualizações »1

É igualmente possível procurar atualizações diretamente premindo "Procura de atualizações" *1*.

Após procurar o sistema multimédia, poderá aceder à atualização seguinte, se estiver disponível.

Siga as instruções apresentadas no ecrã do sistema multimédia.

A atualização pode demorar vários dias mas durante este período poderá utilizar o seu veículo normalmente.

### « Atualização em curso » 2

Este menu é acessível quando existe uma atualização disponível.

Quando existe uma atualização em curso, prima o ícone "informa-

ções" para aceder a informações sobre o conteúdo da atualização.

**Nota:** quando um "Atualização em curso" está indisponível, o "Procura de atualizações" não está acessível.

#### « Histórico das atualizações » 3

Este menu pode ser utilizado para visualizar o estado e o historial de atualizações.

Para encontrar informações sobre atualizações anteriores, selecione uma atualização.

### « Informações » 4

Este menu permite aceder a informações relacionadas com atualizações, visualizar o "VIN" (número de identificação do veículo), etc.

# **ATUALIZAR**

### Particularidades relacionadas com veículos elétricos

A atualização poderá deixar o seu veículo temporariamente indisponível e a funcão de carga será inibida durante a instalação da atualização.

| ( | i |  |
|---|---|--|
|   |   |  |

Se tiver aceitado recentemente uma atualizacão do sistema através do sistema multimédia, a recarga da bateria de tração será adiada ou cancelada. Aguarde pela conclusão da atualização antes de ligar o cabo de caraa ao veículo.

Não comece a carregar o veículo durante a instalação da atualizacão do veículo.

Siga as instruções apresentadas no ecrã do sistema multimédia.

#### Nota:

- As atualizações não podem ser instaladas durante a carga do veículo com corrente contínua (DC). Se existir uma atualização em curso, será necessário aquardar pela respetiva conclusão antes de iniciar a caraa DC do veículo. No entanto, se existir uma caraa em curso, será possível iniciar a atualização, mas esta apenas será realizada quando a carga for concluída:

- se uma caraa for iniciada antes/ durante a carga do veículo com corrente alterna (AC), esta última será interrompida e retomada automaticamente assim que a atualização for concluída.

Para mais informações, consulte o capítulo "Veículo elétrico: caraa" no manual do utilizador do veículo

### Sistema

| Sistema                                                                                     |                                                                                                    |                                                                                                    |  |  |
|---------------------------------------------------------------------------------------------|----------------------------------------------------------------------------------------------------|----------------------------------------------------------------------------------------------------|--|--|
| Descrição                                                                                   | Causas                                                                                                    | Soluções                                                                                                    |  |  |
| Não é afixada nenhuma imagem.                                                               | O ecrã está em suspensão.                                                                                                    | Verifique se o ecrã não está em sus-<br>pensão.                                                                                                    |  |  |
| O ecrã permanece fixo.                                                                      | A memória do sistema está cheia.                                                                                                | Reinicie o sistema, premindo longa-<br>mente:<br>– o botão start/stop multimédia<br>(prima longamente até o sistema<br>reiniciar);<br>ou<br>– o botão "Mode" e o botão "Source"<br>no lado esquerdo da coluna da dire-<br>ção (efetue uma pressão longa até<br>o sistema ser reiniciado). |  |  |
| A câmara é apresentada no ecrã in-<br>corretamente.                                         | A câmara está coberta por sujidade<br>que tapa a lente.                                                                         | Certifique-se de que não existe lama<br>ou sujidade na câmara.                                                                                                    |  |  |
| Não se ouve nenhum som.                                                                     | O volume está no mínimo ou em<br>pausa.                                                                                         | Aumente o volume ou desative a pausa.                                                                                                    |  |  |
| Não é emitido nenhum som pelo alti-<br>falante esquerdo, direito, dianteiro<br>ou traseiro. | As definições Balanço ou fader es-<br>tão incorretas.                                                                           | Ajuste o som Balanço ou fader cor-<br>retamente.                                                                                                    |  |  |
| Os serviços conectados na minha<br>aplicação "My Alpine" não funcio-<br>nam.                | Má receção de rede telefónica/In-<br>ternet para o sistema multimédia.<br>Problema de sincronização com o<br>serviço My Alpine. | Desloque o veículo e o telefone para<br>uma área com cobertura da rede de<br>Internet.                                                                                                    |  |  |

| Sistema                                             |                                                                                                    |                                                                                                    |  |
|-----------------------------------------------------|----------------------------------------------------------------------------------------------------|----------------------------------------------------------------------------------------------------|--|
|                                                     |                                                                                                    | Dirija-se a um representante da<br>marca, se o problema subsistir.                                                                                                    |  |
| Os serviços ou aplicações não estão<br>a funcionar. | A subscrição está suspensa.<br>A ligação à internet do sistema mul-<br>timédia já não está disponível. | Verifique o estado da sua subscri-<br>ção no portal do fornecedor de In-<br>ternet acessível através da página<br>do contrato da sua conta "My Alpi-<br>ne" (em primeiro lugar, é necessário<br>estabelecer a ligação à sua conta<br>"My Alpine" no veículo).<br>Utilize a função "Ponto de acesso e<br>partilha de ligação" do seu telefone<br>para aceder à ligação à Internet<br>(consulte o capítulo "Definições do<br>sistema" <b>→ 117</b> ). |  |

# Navegação

| Navegação                                                                                                    |                                                                                                    |                                                                                                    |  |  |
|----------------------------------------------------------------------------------------------------|----------------------------------------------------------------------------------------------------|----------------------------------------------------------------------------------------------------|--|--|
| Descrição                                                                                                    | Causas                                                                                                    | Soluções                                                                                                    |  |  |
| A posição do veículo no ecrã não<br>corresponde à sua localização real<br>ou o indicador de GPS no ecrã fica<br>cinzento ou amarelo. | Localização errada do veículo devi-<br>do à receção GPS.                                                                                                    | Desloque o veículo até obter uma<br>boa receção dos sinais GPS.                                                                                                    |  |  |
| As informações relativas à circula-<br>ção rodoviária não se afixação no<br>ecrã.                                                    | A voz não está ativa.<br>Os serviços conectados não estão<br>ativados.                                                                                               | Verifique se a voz está ativa. Seleci-<br>one um destino e inicie o guia.<br>Certifique-se de que os serviços co-<br>nectados estão ativados e ative a<br>recolha de dados. |  |  |
| Algumas rubricas do menu não es-<br>tão disponíveis.                                                                                 | Algumas rubricas estão indisponí-<br>veis em função do comando em cur-<br>so.<br>Algumas funções não estão disponí-<br>veis quando o veículo está em movi-<br>mento. | Pare o veículo.                                                                                                    |  |  |
| O guia de voz está indisponível.                                                                                                    | O guia de voz ou o guia está desati-<br>vado.                                                                                                    | Aumente o volume. Verifique se o<br>guia de voz está ativo. Certifique-se<br>de que a navegação está em curso.                                                              |  |  |
| O itinerário proposto não é iniciado<br>ou não termina no destino pretendi-<br>do.                                                   | O destino não é reconhecido pelo<br>sistema.                                                                                                    | Introduza o nome de uma estrada<br>próxima do destino pretendido.                                                                                                    |  |  |

### Telefone

| Telefone                                                             |                                                                                                    |                                                                                                    |  |  |
|----------------------------------------------------------------------|----------------------------------------------------------------------------------------------------|----------------------------------------------------------------------------------------------------|--|--|
| Descrição                                                            | Causas                                                                                                    | Soluções                                                                                                    |  |  |
| Não é audível nenhum som nem ne-<br>nhum toque.                      | O telemóvel não está ligado ou afe-<br>tado ao sistema.<br>O volume está no mínimo ou em<br>pausa.                | Verifique se o telemóvel está ligado<br>ou afetado ao sistema. Aumente o<br>volume ou desative a pausa.                                |  |  |
| Impossibilidade de realizar uma cha-<br>mada.                        | O telemóvel não está ligado ou afe-<br>tado ao sistema.<br>O bloqueamento do teclado do tele-<br>móvel está ativ. | Verifique se o telemóvel está ligado<br>ou afetado ao sistema. Desbloqueie<br>o teclado do telemóvel.                                  |  |  |
| A reprodução do CarPlay™ ou An-<br>droid Auto™ não está a funcionar. | O telefone não está ligado ou não é<br>compatível com o sistema.                                                  | Verifique a compatibilidade do tele-<br>fone com estas aplicações. Verifique<br>se o telefone está devidamente liga-<br>do ao sistema. |  |  |

### Reconhecimento de voz

| Reconhecimento de voz                                  |                                                                                                    |                                                                                                    |  |  |
|--------------------------------------------------------|----------------------------------------------------------------------------------------------------|----------------------------------------------------------------------------------------------------|--|--|
| Descrição                                              | Causas                                                                                                    | Soluções                                                                                                    |  |  |
| O sistema não reconhece o coman-<br>do de voz emitido. | O comando de voz emitido não é re-<br>conhecido.<br>O tempo definido para falar termi-<br>nou.<br>O comando vocal é perturbado por<br>um ambiente ruidoso. | Verifique se o comando de voz está<br>disponível (consulte as informações<br>sobre "Utilizar o comando de voz").<br>→ 23). Fale durante o tempo predefi-<br>nido para tal.<br>Fale num ambiente silencioso. |  |  |

### Atualizar

| Atualizar                                                                                      |                                                                                                    |                                                                                                    |  |  |
|------------------------------------------------------------------------------------------------|----------------------------------------------------------------------------------------------------|----------------------------------------------------------------------------------------------------|--|--|
| Descrição                                                                                      | Causas                                                                                                    | Soluções                                                                                                    |  |  |
| A transferência do novo SW (soft-<br>ware) demora muito tempo.                                 | Má receção da rede de Internet.<br>A transferência exige um período de<br>condução mínimo.                                                                                               | Desloque o veículo para uma área<br>com cobertura da rede de Internet.<br>Realize fases de condução adicio-<br>nais.                                                                                                    |  |  |
| A conclusão da atualização nunca é solicitada.                                                 | O veículo não está em segurança.                                                                                                    | Verifique se o veículo está devida-<br>mente parado (travão de estaciona-<br>mento acionado).                                                                                                    |  |  |
| Os ecrãs estão apagados, perda de<br>som, perda de algumas funções du-<br>rante a atualização. | A atualização está em curso.                                                                                                    | Aguarde pela conclusão da atualiza-<br>ção.                                                                                                    |  |  |
| O pedido de conclusão da atualiza-<br>ção não é apresentado.                                   | Não se verifica qualquer resposta<br>no mês seguinte ao de início da atu-<br>alização.                                                                                                   | O servidor reiniciará a operação<br>posteriormente. É possível verificar<br>manualmente se a atualização ain-<br>da está disponível.                                                                                                   |  |  |
| A atualização não foi concluída com<br>êxito.                                                  | Erro interno no sistema em atualiza-<br>ção: as restantes funções não são<br>afetadas.<br>Incompatibilidade com a carga de<br>corrente contínua (específica de veí-<br>culos elétricos). | Consulte o representante da marca.<br>Aguarde pela conclusão da atualiza-<br>ção antes de realizar uma carga de<br>corrente contínua.<br>Para mais informações sobre os<br>testemunhos, consulte o Manual do<br>Utilizador do veículo. |  |  |

| Atualizar                                                            |                                                |                                                                                               |  |
|----------------------------------------------------------------------|------------------------------------------------|-----------------------------------------------------------------------------------------------|--|
| A atualização não foi concluída de-<br>vido a um erro e o testemunho | Erro crítico.                                  | Não é permitido ligar novamente o<br>veículo. Contacte um representante<br>da marca.          |  |
| STOP) é apresentado.                                                 |                                                | Para mais informações sobre os<br>testemunhos, consulte o Manual do<br>Utilizador do veículo. |  |
| A atualização não foi concluída de-<br>vido a um erro e o testemunho | Erro durante a atualização (não crí-<br>tico). | Contacte um representante da mar-<br>ca para resolver o problema.                             |  |
| é apresentado.                                                       |                                                | Para mais informações sobre os<br>testemunhos, consulte o Manual do<br>Utilizador do veículo. |  |

# ÍNDICE ALFABÉTICO

# Α

Ajuda à condução, 84 Ajuda ao estacionamento, 90 Ambiente do veículo: personalização, 98 Android Auto™, Carplay™, 23, 54, 75 Anomalias de funcionamento, 125, 128, 129, 130 Atender uma chamada, 64 Ativação da câmara de marcha-atrás: linhas de orientação, 94

### В

Bluetooth<sup>®</sup>, 54 Botões, 8, 14 Botões contextuais, 5

### С

Câmara de marcha-atrás, 94 Carregador sem fios: carga por indução, 73, 73, 74 Chamada de emergência, 112 Chamada em espera, 64 Comando de voz, 23 Comandos, 8, 14 Comandos de ecrã, 8 Configuração do sistema multimédia, 113

#### D

Dados pessoais: guardar, 10, 59, 66 Definições, 72, 117 Definições do telemóvel: tom de toque do telemóvel, 68, 72 Desligar um telemóvel, 60 DRIVE MODE, 95

#### Е

ECO condução, 103 Ecrã: menu, 5 Ecrã: modo de suspensão, 19 Ecrã multimédia, 5 Eliminar um telemóvel, 59 Emparelhar um telemóvel, 59 Endereço: residência, 35 Endereço: trabalho, 35 Equipamentos multimédia, 5 Estacionamento mãos livres, 90

### F

Fonte, 54 Fonte: áudio, 47

### G

Google Assistance<sup>TM</sup>, 23, 64 Google Maps<sup>TM</sup>, 23, 30, 35, 43 Google Play <sup>TM</sup>, 79

### I

Iniciar o sistema multimédia, 19 Introduzir um número utilizando o teclado, 68

# ÍNDICE ALFABÉTICO

# L

Ligar um telemóvel, 60 Lista telefónica telemóvel, 66

#### Μ

Mapa: ícones cartográficos, 30 Mapa: regulações, 30 Mapa: visualização, 30 Marcar um número, 64, 68 Meio ambiente, 103 Mensagem(ns) de voz, 68 Menu: página inicial, 21, 21, 22 Música, 54 My Alpine, 81

### Ν

Navegação: historial de navegação, 35 Navegação: introduzir um destino, 35 Navegação: mapa, 30 Navegação: regulações de navegação, 43 Notificações: sugestões e notificações, 16, 120

#### Ρ

Painéis e comandos do volante, 8 Paragem, 19 Personalização das regulações, 21, 21, 22, 113 Personalização das regulações do veículo, 113 Ponto de interesse, 35 Poupança de energia, 103 Pressão dos pneus, 102

### Q

Qualidade do ar, 106

### R

Rádio: memorização automática de estações, 49 Rádio: pré-sintonização de estações, 49 Receber uma chamada, 64 Reconhecimento de voz, 23 Registo de chamadas, 67 Regulações: navegação, 43 Regulações: personalização, 117 Regulações da câmara de marcha-atrás: regulações de imagem, 94 Regular o volume de som, 72 Rejeitar uma chamada, 64

### S

Seleção de uma estação de rádio: ouvir rádio, 49 Serviços conectados, 10 Sistema: a atualizar, 122 Sistema de ajuda à navegação, 30 smartphone replicação, 23, 75 SMS, 70 SMS: ler SMS, 70

# ÍNDICE ALFABÉTICO

SMS: receber SMS, 70

### Т

Terminar uma chamada, 64, 65

### U

unidade USB, 54

### ۷

Visor 2D/3D: modos 2D/3D, 30 Visualização no quadro de instrumentos, 30

### W

Wifi, 75, 117

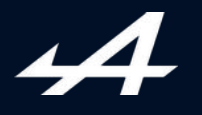

SOCIÉTÉ DES AUTOMOBILES ALPINE, SA par actions simplifiée à associé unique AVENUE DE BREAUTE, 76200 DIEPPE - SIRET 662 750 074 / SITE INTERNET : alpinecars.com

NW 1623-2 - 77 11 417 845 - 10/2024 - Edition portugaise

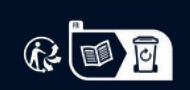

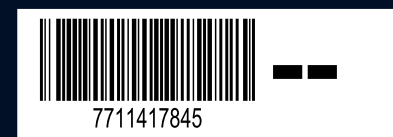